3.6 Multi-function push-button with room temperature control unit System M multifunctional push button, 2-gang/4-gang with RTCU Art. no. 6232../6236../6273../6274..

### System M multi-function push-button, 2gang, with room temperature control unit

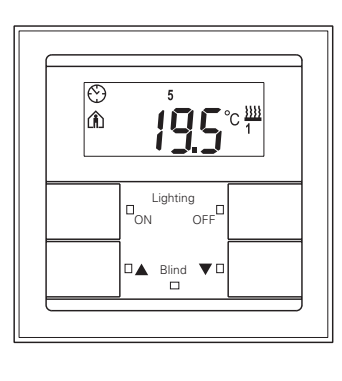

| Colour                  | Article no. |
|-------------------------|-------------|
| white                   | 623244      |
| polar white             | 623219      |
| anthracite              | 623214      |
| aluminium               | 623260      |
| white, glossy           | 627344      |
| polar white,<br>glossy  | 627319      |
| active white,<br>glossy | 627325      |

### System M multi-function push-button, 4gang, with room temperature control unit

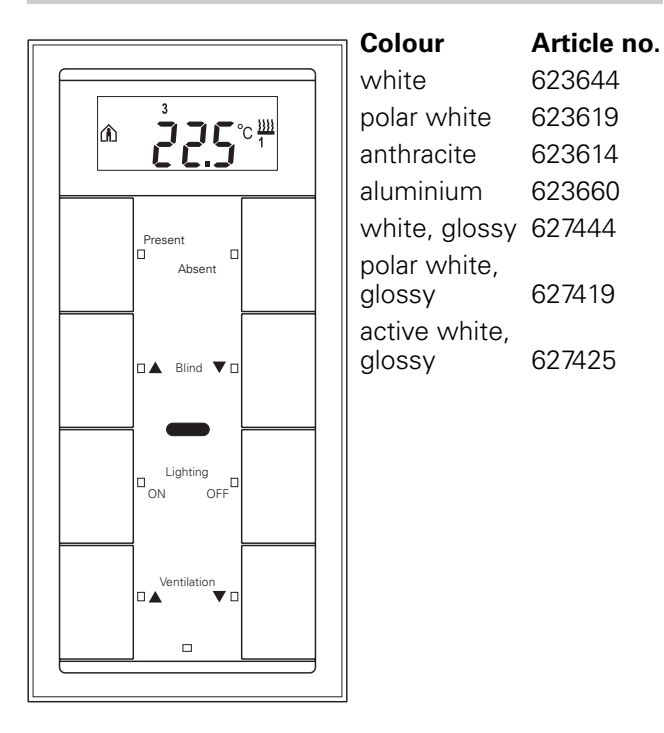

## **Table of Contents**

| 1.    | Function                          | 1  |
|-------|-----------------------------------|----|
| 2.    | Installation                      | 2  |
| 3.    | Operation                         | 6  |
| 4.    | Technical data                    | 11 |
| 5.    | Settings in the EIB tool software | 11 |
| 6.0.1 | Multi-function with RTCU 1814/3.1 | 12 |

### 1. Function

The Merten multi-function push-button with the room temperature control unit (called "push-button" in the following) gives you four (2-gang push-button) or eight (4-gang push-button) operating surfaces. The pushbuttons can be assigned different functions so that you can switch, dim, control the blinds or retrieve scenes. for example. Moreover, it has an integrated room temperature control unit with which you can implement different types of control.

The controller can be used for heating and cooling with infinitely variable KNX positioning drives, or to control switch actuators. It is fitted with a display whose cover is designed as a rocker. You can use this to make the most important settings.

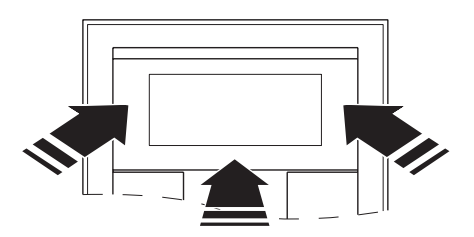

You can individually identify the keys using the labelling field in the middle. Each key has its own status LED.

The devices can signal danger and alarm situations with a bell symbol; the 4-gang push-button even has an integrated buzzer. In addition, the 4-gang pushbutton has an integrated IR receiver so that the pushbutton functions can also be triggered using Merten IR remote controls.

The push-button is connected to the KNX by attaching it onto the flush-mounted module for the multifunction push-button with the room temperature control unit (art. no. 623299, called "flush-mounted module" in the following), and is parameterised using the EIB tool software (ETS). The stored key functions, the behaviour of the status LEDs and the buzzer, for example, are configured in this way.

3.6 Multi-function push-button with room temperature control unit System M multifunctional push button, 2-gang/4-gang with RTCU Art. no. 6232../6236../6273../6274..

### Operating and display elements:

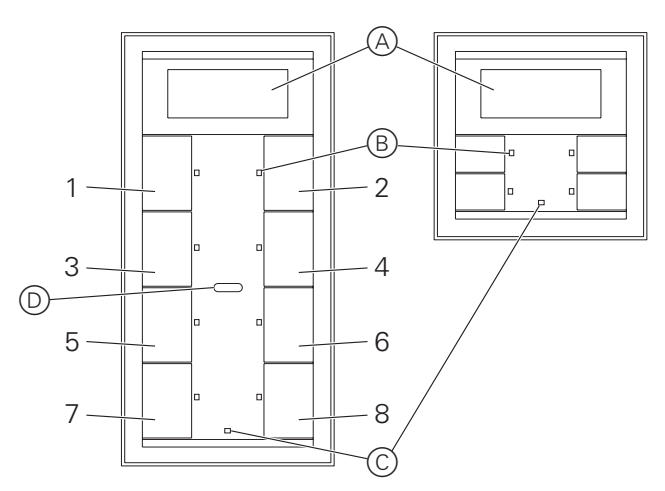

- (A) Display
- B Status LED
- © Operational LED
- D IR receiver surface
- 1-8 Key numbering (only for 4-gang push-buttons). Pressing keys 1-8 on a Merten IR remote control triggers the function of the corresponding key on the 4-gang push-button.

# 2. Installation

### What you need to know about the installation site

Risk of fatal injury from electric current! All work carried out on the unit may only be performed by skilled electricians. Observe the country-specific regulations, as well as valid KNX guidelines!

In order for the integrated room temperature control unit to work best, you should keep in mind the following when selecting the right installation site:

- Mount the push-button inside the room and opposite the heat source, if possible.
- If possible, do not mount the push-button on external walls or in places where it is exposed to draught through windows and doors.
- Mount the push-button in the room in such a way that air can circulate around it easily, in other words, not between shelf units or behind curtains, for example.
- External sources of heat have a negative effect on the accuracy of the control unit. Ensure that external heat does not reach the device, e.g. due to direct sunlight or proximity of televisions, chimneys, heating pipes, dimmers, socket-outlets or other electrical loads which radiate heat.
- Mount the push-button at a height of 110-160 cm. This is where the temperature of the room air is best recorded, and the display can be easily read.

### How to put the push-button into operation

- 1 Press the programming button on the flushmounted module.
- The red programming LED lights up.
- ② Load down the physical address and application from the ETS into the flush-mounted module.

The red programming LED goes out.

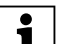

Be sure to note the settings you have made in the ETS which are important for the user in the configuration table, since not all parameters that can be set are shown in the display of the push-button.

### How to mount the push-button

The flush-mounted module must be installed and have a physical address.

### Push-button, 2-gang

You need a Merten System M frame to mount the 2-gang push-button.

① Insert the push-button (B) into the frame (A).

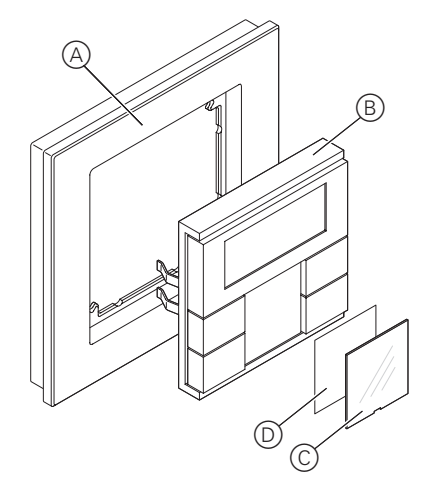

3.6 Multi-function push-button with room temperature control unit System M multifunctional push button, 2-gang/4-gang with RTCU Art. no. 6232../6236../6273../6274..

② Attach the push-button with the frame (B) onto the flush-mounted module (A). Ensure that the contact pins on the back are not bent, but fit cleanly into the pin strip of the flush-mounted module.

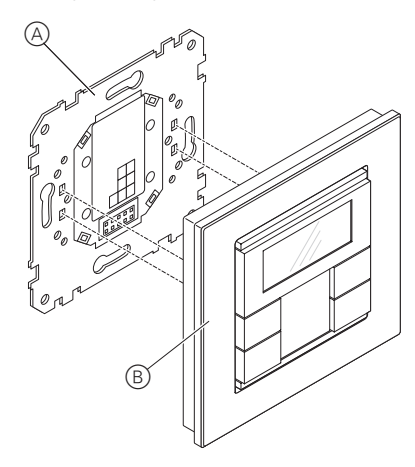

③ Lever the display cover carefully from the housing on the left and right of the upper side using a flat screwdriver.

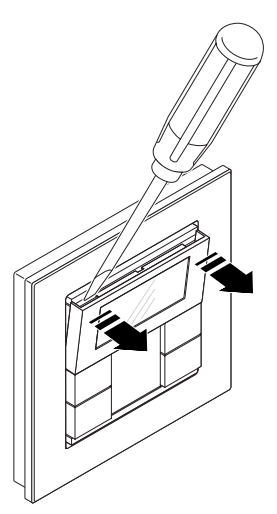

④ To protect the device against dismounting, secure the push-button to the retaining ring of the flushmounted module with the screw (A) provided.

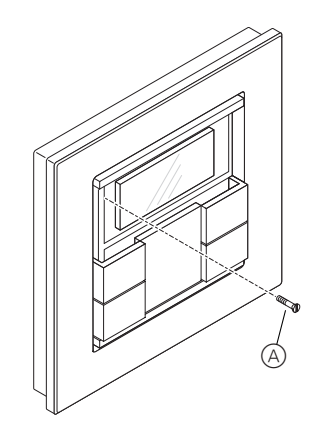

(5) Place the display cover in the housing bottom first, pressing it firmly left and right simultaneously.

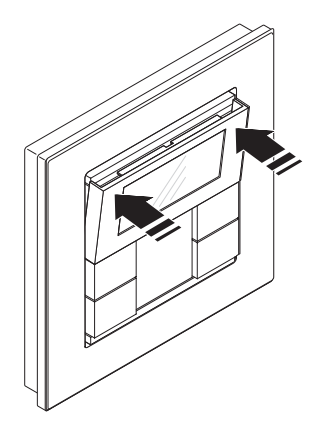

Now you can mark the labelling field (see below).

# 1

# Note on dismounting:

In order to be able to remove the push-button from the flush-mounted module, you first have to remove the screw (dismounting safety feature).

## 4-gang push-button

To mount the 4-gang push-button, you need a Merten 2-gang frame without central bridge piece, M-PLAN (art. no. 5873 ..) design. Installation is not possible with any other frame.

3.6 Multi-function push-button with room temperature control unit **System M multifunctional push button, 2-gang/4-gang with RTCU** Art. no. 6232../6236../6273../6274.

(1) Stick the two Velcro stickers together with the smaller in the centre of the larger.

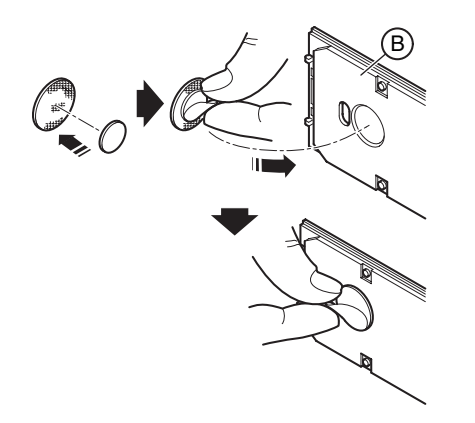

- ② Remove the adhesive surface of the smaller sticker and stick it in the recess on the back of the pushbutton housing.
- ③ Remove the adhesive surface of the larger sticker.
- ④ Insert the push-button (B) into the frame (A).

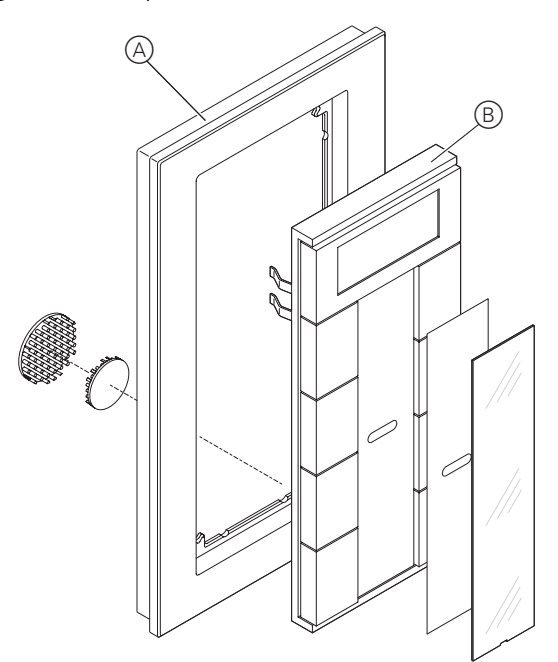

(5) In the same way as the 2-gang push-button: Attach the push-button with the frame (B) onto the flushmounted module (A). Ensure that the contact pins on the back are not bent, but fit cleanly into the pin strip of the flush-mounted module.

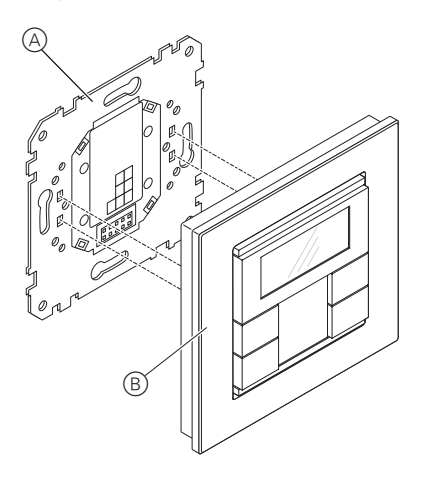

- (6) Press the lower part of the 4-gang push-button against the wall so that the velcro sticker on the back remains stuck to the wall.
- ⑦ Lever the display cover carefully from the housing on the left and right of the upper side using a flat screwdriver.

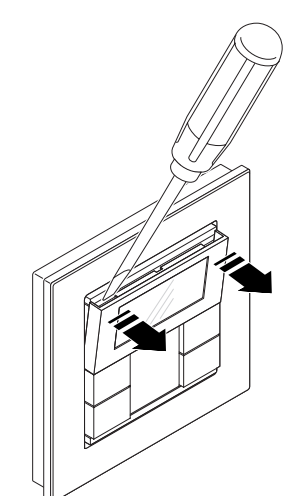

3.6 Multi-function push-button with room temperature control unit System M multifunctional push button, 2-gang/4-gang with RTCU Art. no. 6232../6236../6273../6274..

(8) To protect the device against dismounting, secure the push-button to the retaining ring of the flushmounted module with the screw (A) provided.

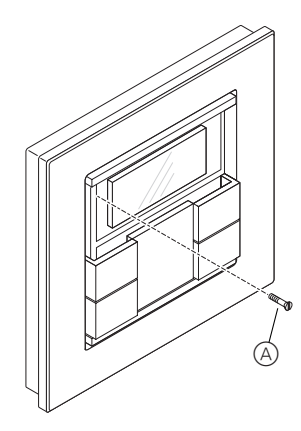

(9) Place the display cover in the housing bottom first, pressing it firmly left and right simultaneously.

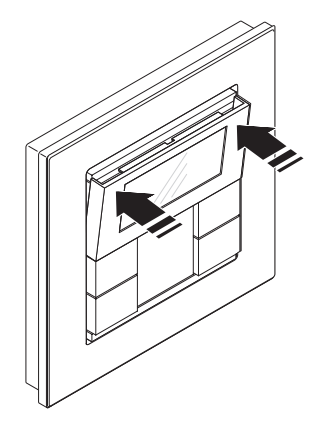

Now you can mark the labelling field (see below).

## Note on dismounting:

In order to be able to remove the push-button from the flush-mounted module, you first have to remove the screw (dismounting safety feature).

### How to mark the labelling field

(1) Open the cover of the labelling field by lifting with a flat screwdriver in the recess.

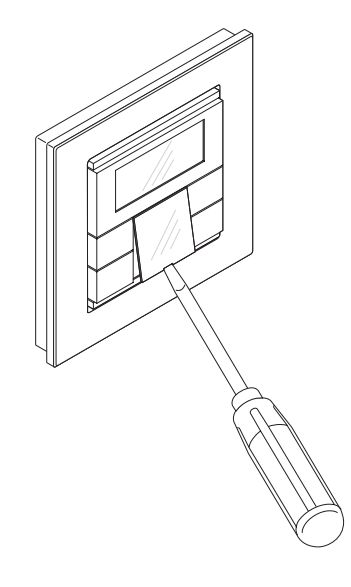

(2) Flip the cover (A) up and take out coloured foil strip (B).

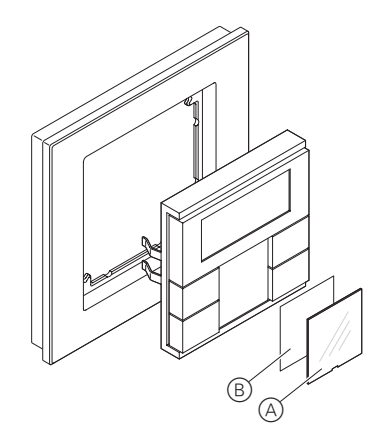

To label foil strips, you need the Merten labelling software (art. no. 615022). You also need to download the format for the push-button from www.merten.com. With this software you can print foil strips in the format you wish.

3.6 Multi-function push-button with room temperature control unit System M multifunctional push button, 2-gang/4-gang with RTCU Art. no. 6232../6236../6273../6274..

You can also create and print corresponding foil strip templates with any layout program (for size defaults see the Figure below).

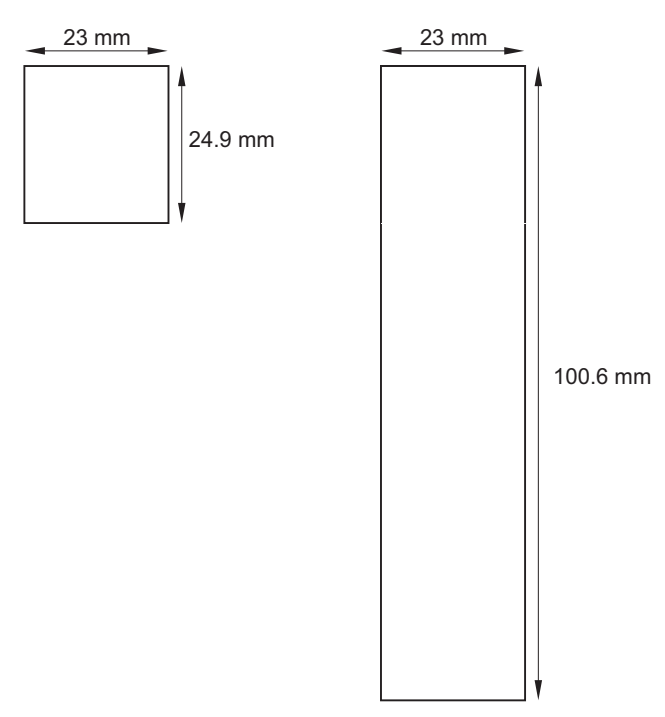

Use transparent foil strips with a maximum thickness of 0.15 mm. Consult the operating instructions of your printer to find out which type of foil strips you can print.

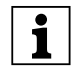

Only use the colour foil from Merten as a base. This ensures that the key LEDs located underneath the labelling field can shine through.

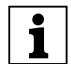

## Only for 4-gang push-buttons:

Two coloured foil strip versions are provided: one with a recess in the middle for the IR receiver, and one without a recess. If you want to control the push-button from a Merten IR remote control, you have to use the coloured foil strip with recess.

If you want to close the labelling field:

- Insert the colour foil in the labelling field of the push-button. Lay the labelled transparent foil strip on top of it.
- 2 Press the cover closed so that it clicks into the push-button.

## 3. Operation

### What you need to know about the keypad

The keys opposite each other can be parameterised as either individual keys or a key pair. Each key has its own status LED, which depending on the preconfiguration, briefly lights up, for example, when the corresponding key is pressed.

The 4-gang push-button is equipped with an IR receiver, with which you can control the push-button with any Merten IR remote control. Pressing keys 1-8 on the remote control triggers the function of the corresponding key on the 4-gang push-button (for key assignment, see "Operating and display elements" above).

# What you need to know about the room temperature control unit and display

With the integrated room temperature control unit you can control temperature in various different ways. You can read and set important information on the display:

- Setpoint temperature
- Operating mode (comfort, standby, night, comfort extension)
- Workday/day off
- Display mode (setpoint temperature, current temperature, date etc.)
- Backlighting
- Setting time/switching time

# Getting to know the display

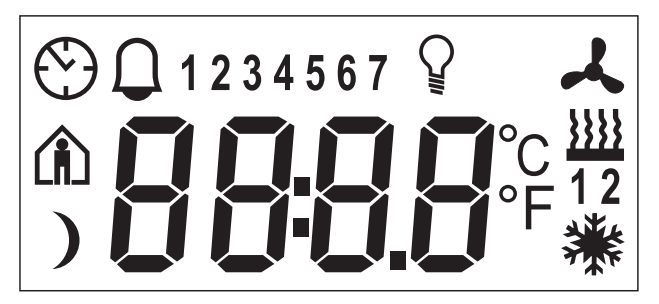

You will see the following symbols on the display:

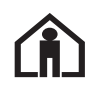

Comfort operation or workday. The heating is adjusted to the set comfort setpoint temperature. The flashing symbol means that the comfort extension is active.

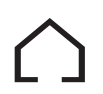

Standby operation or day off. The heating is adjusted to the set standby setpoint temperature.

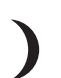

Night operation. The heating is adjusted to the set night setpoint temperature.

12

°C

°F

88:88

3.6 Multi-function push-button with room temperature control unit System M multifunctional push button, 2-gang/4-gang with RTCU Art. no. 6232../6236../6273../6274..

display. The values before the retrieval of the menu are

restored, and any changes made are not stored.

The menu structure is shown schematically in the Time control is active. following diagram: Constant display: Time has been synchronised. Flashing display: Time has not been Setpoint synchronised; the displayed time may Operation mode temperature not be accurate. Workday/ Alarm, symbol flashing. With the 4-gang Start day of push-button an acoustic warning tone Standard may also be emitted. 1234567 Weekday display / Ventilation level Menu command "Setting the Diplay mode backlighting" is activated. Backlighting Time/ Ventilation switching times () () () **Push-button Function triggered** Heating action This takes you to the control menu. Cooling Centre -Within the menu: This saves a value and the long push-button standard display automatically action reopens. Display under "heating" or "cooling" symbols. Within the menu this opens the - For heating or cooling next menu command. "1": Setpoint temperature has not vet been reached. The controller is heating Centre or coolina. short push-button "2": Level 2 ist activated. Is only shown action if two-stage heating/cooling is set. - For heating and cooling This changes the individual "1": The controller is heating. values in the control menu Left/right incrementally. "2": The controller is cooling. short push-button Temperature display in degrees Celsius action Temperature display in degrees Fahrenheit Left/right -This changes the individual Time display or value display values automatically (fast long push-button forward or back). action Using the control menu There is a control menu to access the individual If you don't press any key within a period of functions of the room temperature control unit. approximately one minute, the room temperature

control unit automatically returns to the standard

A rocker with three pressure points is integrated in the cover of the display: left, centre and right. With these keys you can access the control menu, scroll backwards and forwards and change individual values.

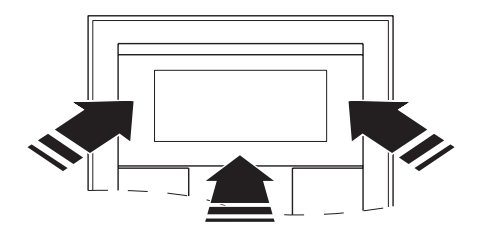

3.6 Multi-function push-button with room temperature control unit System M multifunctional push button, 2-gang/4-gang with RTCU Art. no. 6232../6236../6273../6274..

# Standard display

Here you see an example of the standard display:

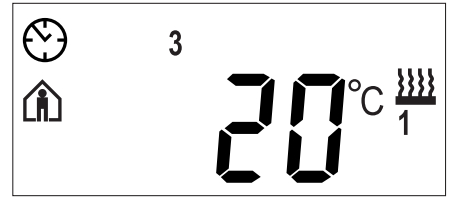

- Actual temperature 20°C
- Heating is active in order to reach the comfort setpoint temperature
- Clock symbol is permanently displayed: time has been synchronised with the time switch (e.g., Merten's year time switch REG-K). Clock symbol flashes: Time has not (yet) been synchronised.
- Weekday display 3 = Wednesday

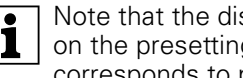

Note that the display of the weekday depends on the presettings (ETS -> card "Display" corresponds to parameter "Display '1'").

# Setting the setpoint temperature

From the standard display:

1x centre key - long push-button action

The menu command "Set setpoint temperature" is shown with the value last set, for example 24°C.

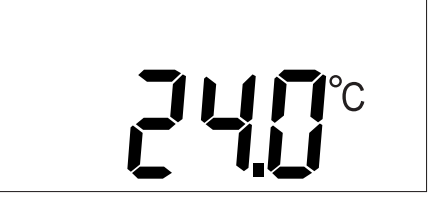

You see the setpoint temperature of the currently active operating mode (comfort, standby or night, in each case either for heating or cooling). You can only change this setpoint temperature. To change the setpoint temperature of a different operating mode, you must first change the operating mode.

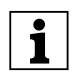

Depending on the preset option, this new setpoint temperature is only valid until the next change in the operating mode, or is permanently valid.

Depending on the setting, you can only change the values within the defined limits (offset), for example within a minimum of 16°C and a maximum of 26°C. You cannot set a value below or above these limit values.

If the appropriate setting has been made, the 4-gang push-button emits a warning tone as soon as you try to exceed these limit values.

(1) You can change the value in 0.5 degree increments by pressing the left or right key on the display.

(2) Store the required new setpoint temperature by a long push-button action on the centre key.

The new setpoint temperature is stored; the standard display reopens.

# Setting the operating mode

From the standard display:

1x centre key - long push-button action

1x centre key - short push-button action

The "Set operating mode" menu command is shown with the last operating mode set and the corresponding symbol, for example, b 2, house with person = operating mode (b = base mode) "comfort".

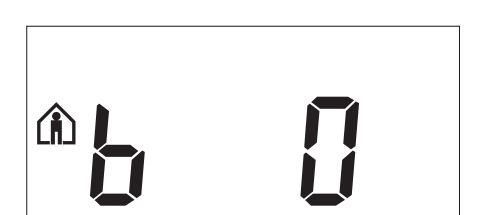

- (1) Change to the next operating mode by pressing the left or right key on the display.
- Store the required new operating mode with a long push-button action on the central key.
- b 0 = Night operation The heating is set to the night setpoint temperature (e.g. 15°C).
- b 1 = Standby operation Select this operating mode when you are not in the room over a longer period of time. The heating is set to the standby setpoint temperature (e.g. 18°C).
- b 2 = Comfort mode Select this operating mode if you are staying in the room. The heating is set to the comfort setpoint temperature (e.g. 21°C).
- b 3 = Comfort extension Select this operating mode if you want to suppress the night operation temporarily. The heating is set to the comfort setpoint temperature. (e.g. 21°C).

The new operating mode is stored; the standard display can be seen.

# Setting workday/day off

From the standard display:

1x centre key - long push-button action

2x centre key - short push-button action

The "Set workday/day off" menu command is shown, for example, h = 1 = Working day (h = here).

3.6 Multi-function push-button with room temperature control unit System M multifunctional push button, 2-gang/4-gang with RTCU Art. no. 6232../6236../6273../6274..

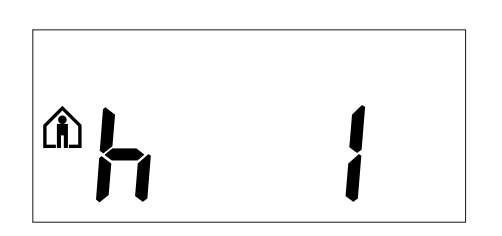

You can set the room temperature control unit with an external time switch in such a way that certain weekdays are considered as workdays (e.g. Mon-Fri), and others as days off. Depending on the setting, the heating can be reduced, for example, on non-working days during the day, in order to save energy. If you nevertheless want to heat the room on a day considered a day off or vice versa, you can make the appropriate setting here.

- ① Change between a day off and a workday by pressing the left or right button on the display.
- ② Store the required new setting by a long pushbutton action on the central key.
- -h0 = Day off
- h 1 = Workday

The new setting is stored; the standard display is shown.

# Setting the display mode

From the standard display:

1x centre key - long push-button action

3x centre key - short push-button action

The "Set display mode" menu command is shown with the display mode last set, for example, d 0 = actual temperature (d = display).

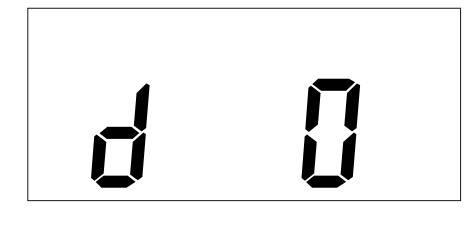

With this menu command you can specify which values you want to see in the standard display view.

- (1) Change to the required display mode by pressing
- the left or right key on the display.
- ② Store the required new setting by a long pushbutton action on the central key.
- d 0 = Actual temperature (without decimal point)
- d 1 = Setpoint temperature (to 0.5 degree accuracy)
- d 2 = Temperatur from external temperature sensor
- d3 = Date
- d 4 = Time
- d 5 = Ventilation level
- d 6 = Date and time alternately
- d7 = Date, time and ventilation level alternately
- d 8 = Actual and setpoint temperature alternately
- d 9 = Actual/setpoint temperature and time (alternating)
- d10 = Actual/setpoint temperature and ventilation level alternately
- d11 = Temperatur from external temperature sensor and actual temperature
- d12 = Temperatur from external temperature sensor, actual temperature and time (alternating)
- d13 = Actual/setpoint temperature, date and time (alternating)
- d14 = Actual/setpoint temperature, ventilation level and time (alternating)
- d15 = Temperatur from external temperature sensor, actual temperature, ventilation level and time (alternating)

The new setting is stored; the standard display is shown.

# Setting background illumination

From the standard display:

1x centre key - long push-button action

4x centre key - short push-button action

The "Set backlighting" menu command is shown with the brightness level last set, for example, L 8 = brightness level 8 (I = luminosity).

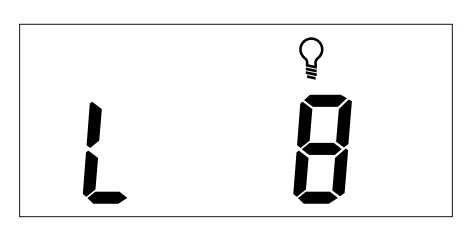

- Change to the required brightness level 1 (dark) to 10 (light) by pressing the left or right key on the display.
- (2) Store the required new setting by a long pushbutton action on the central key.

The new brightness level is stored; the standard display is shown.

3.6 Multi-function push-button with room temperature control unit System M multifunctional push button, 2-gang/4-gang with RTCU Art. no. 6232../6236../6273../6274..

## Setting the internal time and switching times

From the standard display:

1x centre key - long push-button action

5x centre key - short push-button action

The clock symbol and "t 0" are displayed (t = time).

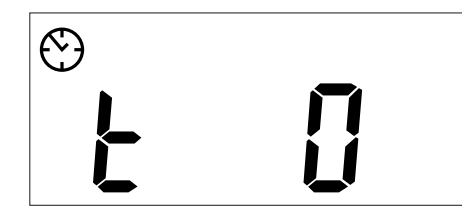

You can now scroll through with the left or right display key to adjust the time or switching times:

- t 0 = time (either transmitted from the external time switch or from the internal clock)
- t 1.1 to t 1.4 = time channel 1, switching time 1-4
- **t 2.1** to **t 2.4** = time channel 2, switching time 1-4

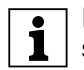

If the time is updated by an external time switch, the updated time is displayed here. If you change this time manually, it will be overwritten again by the time switch during the next update.

| - |
|---|
| - |
|   |
|   |
|   |

The control menu allows you to adjust only the switching times which have been preprogrammed via the ETS. Switching times which are not defined in the ETS are shown when they are called up in the display with "--:--" and cannot be set using the keys on the display.

- ① Press the left or right key on the display to set the required time (t...).
- (2) Press the centre key for a long time. The hour display for the selected time/switching time starts to flash.
- ③ Press the left or right key on the display to set the hours as required (short push-button action = stepby-step adjustment, long push-button action = continuous adjustment).
- (4) Press the centre key **briefly**. The minute digits now flash.
- Press the left or right key on the display to set the minutes as required (short push-button action = step-by-step adjustment, long push-button action = continuous adjustment).
- 6 Press the centre key **briefly**. The set time (t...) appears again.
- ⑦ Store the required new setting by pressing the centre button for a **long period**.

The new time/switching time is saved; the standard display is shown.

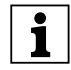

We recommend that you synchronise the time via an external time switch to guarantee precision over a long period of time.

# Selecting the setpoint temperature or operation mode directly

You can define in ETS whether you retrieve and adjust the setpoint temperature or operating mode directly by a right/left push-button action or whether none of these functions is activated.

If this function is activated:

1 x right/left key - short push-button action

The menu command "Set setpoint temperature" or "Set operating mode" is displayed with the last set value. Change the value by pressing the left or right key on the display. The value is adopted directly. It is not necessary to store it. After approximately five seconds the room temperature control unit returns automatically to the standard display.

## Other displays

– ER...

This signal is shown together with an error number when an error occurs, e.g. after an initialisation or power failure, or if the actual temperature is not correctly recorded, for example.

– A 1 ... A 5

This signal is shown during the initialisation phase (for approx. 1 minute). No action is necessary.

3.6 Multi-function push-button with room temperature control unit System M multifunctional push button, 2-gang/4-gang with RTCU Art. no. 6232../6236../6273../6274..

# 4. Technical data

| Initialisation:         | Due to the limitation of the<br>telegram rate, a telegram<br>cannot be generated until at<br>least 17 sec. after the<br>initialisation                                                                                                  |
|-------------------------|----------------------------------------------------------------------------------------------------|
| Display elements:       | Green LED to indicate that the<br>device is ready, can be<br>switched off via parameters.<br>4 status LEDs (art. no. 6232,<br>6273)<br>8 status LEDs (art. no. 6236,<br>6274)<br>Display<br>Piezo buzzer (art. no. 6236,<br>6274)       |
| Operating elements:     | 4 keys (art. no. 6232, 6273)<br>8 keys (art. no. 6236, 6274)<br>3 keys to navigate menu<br>IR receiver (art. no. 6236,<br>6274)                                                                                                    |
| Power supply:           | from flush-mounted module                                                                                                    |
| Connection:             | PEI, 10-pole pin strip                                                                                                    |
| Ambient                 |                                                                                                    |
| temperature:            |                                                                                                    |
| Operation               | -5°C to +45°C                                                                                                    |
| Storage                 | -25°C to +55°C                                                                                                    |
| Transport               | -25°C to +70°C                                                                                                    |
| Max. humidity:          | 93 %                                                                                                    |
| Measuring<br>accuracy:: | ± 1 K, depending on installation site, offset can be parameterised                                                                                                    |
| Type of controller:     | 2-step control<br>continuous PI control<br>switching PI control (PWM)                                                                                                    |
| Controller mode:        | Heating with one controller<br>output<br>Cooling with one controller<br>output<br>Heating and cooling with<br>separate controller outputs<br>2-step heating with 2 controller<br>outputs<br>2-step cooling with 2 controller<br>outputs |
| Type of protection:     | IP 20                                                                                                    |

# 5. Settings in the EIB tool software

### Selection in the product database

| Manufacturer:<br>Product family:<br>Product type:<br>Name of range:                                                                   | Merten<br>1.5<br>1.5.06<br>Multifun<br>coil 1814                                                                            | Multifunction Push Button<br>System M<br>Iction with RTCU and fan<br>4/3.1                                                                                                    |
|----------------------------------------------------------------------------------------------------|----------------------------------------------------------------------------------------------------|----------------------------------------------------------------------------------------------------|
| Media type:<br>Product name:<br>Order number:                                                                                         | Twisted<br>System<br>button 2<br>6232xx                                                                                     | Pair<br>M multi-function push-<br>-gang with RTCU                                                                                                    |
| Product name:<br>Order number:                                                                                                    | 6273xx<br>System<br>button 4<br>6236 xx<br>6274xx                                                                           | M multi-function push-<br>-gang with RTCU                                                                                                    |
|                                                                                                    |                                                                                                    |                                                                                                    |
| Manufacturer:<br>Product family:<br>Product type:<br>Name of range:<br>Media type:<br>Product name:<br>Order number:<br>Product name: | Merten<br>7.1<br>7.1.17<br>Multifun<br>coil 1814<br>Twisted<br>System<br>button 2<br>6232xx<br>6273xx<br>System<br>button 4 | Heating/Single Room<br>Thermostat<br>System M thermostat<br>Inction with RTCU and fan<br>4/3.1<br>Pair<br>M multi-function push-<br>gang with RTCU<br>M multi-function push-<br>gang with RTCU |

To guarantee the full functionality of the applications under ETS2, the ETS2 program from version 1.2 onwards and Service Release A or higher should be used. If you have any queries, please contact the Merten InfoLine.

Art. no. 6232../6236../6273../6274..

Multi-function with RTCU 1814/3.1

#### 6. Application overview

To operate the multi-function push-button with flushmounted module (art. no. 623299) you can select the following applications:

| Application                          | Vers. | Function                                                                                                    |
|--------------------------------------|-------|----------------------------------------------------------------------------------------------------|
| Multifunction with RTCU and fan coil | 1     | Transmit 1/8 bit toggle commands via 1<br>or 2 objects                                                          |
| 1814/3.1                             |       | Transmit 1/8 bit switching commands<br>via 1 or 2 objects                                                       |
|                                      |       | Transmit dimming commands with<br>parameterisable dimming steps                                                 |
|                                      |       | Transmit blind control commands or<br>positioning values                                                        |
|                                      |       | Transmit 1 bit, 2 bit (priority control) or 1<br>byte pulse edge commands via 2<br>objects                      |
|                                      |       | Transmit 1 bit, 2 bit (priority control) or 1<br>byte pulse edge commands via 2<br>objects - extended functions |
|                                      |       | Transmit 2 byte pulse edge commands<br>via 1 object                                                             |
|                                      |       | Transmit 2 byte pulse edge commands<br>via 1 object - extended functions                                        |
|                                      |       | 8 bit slide rule                                                                                                |
|                                      |       | Transmit scene commands                                                                                         |
|                                      |       | Transmit scene commands – extended                                                                              |
|                                      |       | Status response                                                                                                 |
|                                      |       | Operating display                                                                                               |
|                                      |       | Acoustic key acknowledgement (with 4-<br>gang push-button)                                                      |
|                                      |       | IR range (with 4-gang push-button)                                                                              |
|                                      |       | Display/control menu                                                                                            |
|                                      |       | Disable function                                                                                                |
|                                      |       | Time control                                                                                                    |
|                                      |       | Behaviour on omission of<br>synchronisation                                                                     |
|                                      |       | Scene function                                                                                                  |
|                                      |       | Heating; cooling; heating and cooling                                                                           |
|                                      |       | 2-stage heating; 2-stage cooling                                                                                |
|                                      |       | PI control; 2-step control                                                                                      |
|                                      |       | Continuous actuating signal (8 bit) or<br>switching pulse-width-modulated<br>actuating signal (1 bit)           |
|                                      |       | Comfort extension                                                                                               |
|                                      |       | Detection of temperature drop                                                                                   |
|                                      |       | Alarm function                                                                                                  |
|                                      |       | Preconfiguring the operating mode after a reset                                                                 |
|                                      |       | Fan speeds                                                                                                    |

### 6.0.1 Multi-function with RTCU 1814/3.1

3.6 Multi-function push-button with room temperature control unit System M multifunctional push button, 2-gang/4-gang with RTCU

#### General

Application 1814/3.1 has been developed for the multifunction push-button with RTCU. The multi-function push-button with RTCU is a convenient push-button with: time control, scene functions, temperature control, disable functions, and various display functions.

With this application, two objects are available per push-button.

The "push-button pair" concept is not applied here - in other words, you can parameterise the push-buttons independently of each other. Previously, for example, one switch object would appear in the ETS for one switching function per "push-button pair". In order to realise the same function with this software, you must connect two switch objects belonging to the two push-buttons in question in the ETS.

Group addresses are managed dynamically. Maximum no. of group addresses and associations: 150.

### **Device selection:**

First you must adapt the application to the hardware used, since when the device selection is toggled, parameter settings and related group addresses are changed by the ETS. Select the "2-gang" or "4-gang" setting for multi-function push-buttons for System M or System Design. Select the "3-gang" setting for the Plantec multi-function push-button.

#### Parameter

| General                           | 1                                                 |
|-----------------------------------|---------------------------------------------------|
| Parameter                         | Setting                                           |
| Multi-function push-button with   | 2-gang                                            |
| RICU                              | 3-gang                                            |
|                                   | 4-gang                                            |
| Operational LED (only visible for | Switched on                                       |
| 2-gang or 4-gang setting)         | Switched off                                      |
| Acoustic push-button              | Switched on                                       |
| acknowledgement                   | Switched off                                      |
| IR range                          | <b>1 - 8</b> , 11 - 18, 21 - 28, 31 - 38, 41 - 48 |

#### • Push-button info

The push-button info lets you see which designations are used in the ETS for the push-buttons on the multifunction push-button. The designations cannot be changed.

### • Setting the display

Here you can make all the settings required for the multi-function push-button display. You can disable the control menu so that the display push-buttons cannot be used to make further changes to the settings.

You can specify the content of the display (actual value, setpoint, time, date, external temperature, and fan speed). You can display these values either individually or in alternation. You can also set the display rhythm for alternating displays. The display mode can also be set using the control menu on the push-button.

For the weekday display, you can set day "1". This means that the first weekday can be defined as: Friday, Saturday, Sunday or Monday. Each weekday is then shown in the display with a different number accordingly. You can also set the time format.

You can set the unit of temperature display (degrees/ Fahrenheit).

The first operating level is shown when the controller is switched on ("General controller" tab - "Controller"). Here, you can set the setpoint adjustment, operation mode adjustment or no adjustment by brief pushbutton action on the display push-button.

The background lighting on the display can either be switched off or on at all times, or can be switched on during operation. You can also set the persistence period and the brightness of the background lighting.

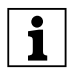

The parameters for the background lighting and display mode set here can be changed using the display push-buttons on the multi-function pushbutton (see operating instructions).

### Parameter

| Display             |                                                      |
|---------------------|------------------------------------------------------|
| Parameter           | Setting                                              |
| Enable control menu | Yes                                                  |
|                     | No                                                   |
| Display mode        | Actual temperature                                   |
|                     | Setpoint temperature                                 |
|                     | External temperature                                 |
|                     | Date                                                 |
|                     | Time                                                 |
|                     | Fan speed                                            |
|                     | Date/time                                            |
|                     | Date, time, fan speed                                |
|                     | Actual temperature, setpoint temperature             |
|                     | Actual temperature, setpoint temperature, time       |
|                     | Actual temperature, setpoint temperature, fan speed  |
|                     | External temperature, actual temperature             |
|                     | External temperature, actual temperature, time       |
|                     | Actual temperature, setpoint temperature, date, time |

3.6 Multi-function push-button with room temperature control unit System M multifunctional push button, 2-gang/4-gang with RTCU Art. no. 6232../6236../6273../6274..

| Display                                                               |                                                           |
|-----------------------------------------------------------------------|-----------------------------------------------------------|
| Parameter                                                             | Setting                                                   |
|                                                                       | Actual temperature, setpoint temperature, fan speed, time |
|                                                                       | External temperature, actual temperature, fan speed, time |
| Display rhythm                                                        | 3 - 10 sec., <b>5 sec.</b><br>preconfiguration            |
| Time display                                                          | 00:00 23:59                                               |
|                                                                       | 01:00 12:59 (AM/PM)                                       |
| Only when controller on:                                              | None                                                      |
| first control level                                                   | Setpoint change                                           |
|                                                                       | Operation mode change                                     |
| Unit of temperature display                                           | <b>° C</b> / ° F                                          |
| Display "1" corresponds to                                            | Friday                                                    |
|                                                                       | Saturday                                                  |
|                                                                       | Sunday                                                    |
|                                                                       | Monday                                                    |
| Background lighting                                                   | Always switched off                                       |
|                                                                       | Always switched on                                        |
|                                                                       | Switched on during operation + persistence                |
| Persistence period in seconds (1-254)                                 | 1 - 254, <b>10</b> preconfiguration                       |
| Brightness of background lighting<br>(1 = very dark/10 = very bright) | 1 - 10, <b>5</b> preconfiguration                         |

### **Communication objects**

You can select the following communication objects:

| Function     | Object name  | Туре   | Prio | Flags | Behaviour |
|--------------|--------------|--------|------|-------|-----------|
| Time control | Time object  | 3 byte | Low  | WC    | Receive   |
| Time control | Date object  | 3 byte | Low  | WC    | Receive   |
| Time control | Time request | 1 bit  | Low  | СТ    | Transmit  |

3.6 Multi-function push-button with room temperature control unit System M multifunctional push button, 2-gang/4-gang with RTCU Art. no. 6232../6236../6273../6274..

# Multi-function with RTCU 1814/3.1

### • Transmit 1/8 bit toggle commands

You can simultaneously address two actuator groups with 1 or 8 bits.

With a 1 bit object type, the object value is first inverted with each push-button action, then transmitted to the bus, i. e. a "0" becomes a "1", and when the same push-button is pushed again, a "1" becomes a "0". The device is thus switched on and off alternately. This switching behaviour is called "toggling". An update or change to the 1 bit/1 byte object value is possible via the bus when another sensor switches the actuator (e .g. via a two-way circuit or a central command). To prevent "incorrect" toggling, you must load the status of the actuator ("1" or "0") in the push-button. To do this, connect the group address of the second sensor to the switch/value object of the multi-function push-button.

For 1 byte object types, you can set two values, which are transmitted alternately after each press.

Two objects can also be transmitted in any combination when the push-button is activated (1 bit / 1 byte).

### **Status indication**

The status LED can

- Light up when pressed (for long period), and go out when released,
- Be on or off continuously,
- Flash,
- Display the status of the switch/value object. When a 1 byte object type is used, the LED lights up when value 1 is greater than zero,
- Display the status of the status feedback object.

### **Communication objects**

You can select the following communication objects:

### Per push-button:

| Function          | Object name               | Туре   | Prio | Flags | Behaviour            |
|-------------------|---------------------------|--------|------|-------|----------------------|
| Push-<br>button X | Switch object A/B         | 1 bit  | Low  | WCT   | Transmit/<br>receive |
| Push-<br>button X | Value object A/B          | 1 byte | Low  | WCT   | Transmit/<br>receive |
| Push-<br>button X | Status feedback<br>object | 1 bit  | Low  | WC    | Receive              |

| Push-button X                                          |                                                                |
|--------------------------------------------------------|----------------------------------------------------------------|
| Parameter                                              | Setting                                                        |
| Functional selection                                   | Toggle                                                         |
| Number of objects                                      | One                                                            |
|                                                        | Two                                                            |
| With two objects:                                      | Switched on                                                    |
| Activation of status LED                               | Switched off                                                   |
|                                                        | From switch/value object A                                     |
|                                                        | From switch/value object B                                     |
|                                                        | From status feedback object                                    |
|                                                        | For actuation = ON/release =<br>OFF                            |
|                                                        | For prolonged actuation = ON/<br>release = OFF                 |
|                                                        | Flashes                                                        |
|                                                        | Flashes if switch/value object A not equal to 0                |
|                                                        | Flashes if switch/value object B not equal to 0                |
|                                                        | Flashes if switch/value object A equal to 0                    |
|                                                        | Flashes if switch/value object B equal to 0                    |
|                                                        | Flashes if status feedback object equal to 1                   |
|                                                        | Flashes if status feedback object equal to 0                   |
|                                                        | Operation = flash/release = OFF                                |
|                                                        | Long operation = flash/release = OFF                           |
| Object A/B                                             | 1 bit                                                          |
|                                                        | 1 byte in levels 0 % - 100 %                                   |
|                                                        | 1 byte infinitely 0 - 255                                      |
| Value 1/2 (only for object "in levels<br>0 % - 100 %") | <b>100 %</b> for value 1, <b>0 %</b> for value 2               |
|                                                        | Adjustable in steps of ten as well as 25% and 75% respectively |
| Value 1/2 (only for object "infinitely                 | 255 for value 1, 0 for value 2                                 |
| 0 - 255")                                              | Adjustable in steps of one respectively                        |

### • Transmitting 1/8 bit switching commands

You can simultaneously address two actuator groups with 1 or 8 bits.

Depending on the parameter settings, one of the following

- An ON or OFF telegram
- 1 byte values (0% 100% in levels)
- 1 byte values (0 255) infinitely

 Two objects, (1 bit / 1 byte) in any combination will be transmitted via the switch/value object whenever a push-button is pressed.

### **Status indication**

The status LED can

- Light up when pressed (for long period), and go out when released,
- Be on or off continuously,
- Flash,
- Display the status of the switch/value object. When a 1 byte object type is used, the LED lights up when the value is greater than zero,
- Display the status of the status feedback object.

### **Communication objects**

You can select the following communication objects:

### Per push-button:

| Function          | Object name               | Туре   | Prio | Flags | Behaviour            |
|-------------------|---------------------------|--------|------|-------|----------------------|
| Push-<br>button X | Switch object A/B         | 1 bit  | Low  | WCT   | Transmit/<br>receive |
| Push-<br>button X | Value object A/B          | 1 byte | Low  | WCT   | Transmit/<br>receive |
| Push-<br>button X | Status feedback<br>object | 1 bit  | Low  | WC    | Receive              |

### Parameter

| Push-button X                   |                                                 |
|---------------------------------|-------------------------------------------------|
| Parameter                       | Setting                                         |
| Functional selection            | Switching                                       |
| Number of objects               | One                                             |
|                                 | Two                                             |
| With two objects:               | Switched on                                     |
| Activation of status LED        | Switched off                                    |
|                                 | From switch/value object A                      |
|                                 | From switch/value object B                      |
|                                 | From status feedback object                     |
|                                 | Operation = ON/release = OFF                    |
|                                 | Long operation = ON/release =<br>OFF            |
|                                 | Flashes                                         |
|                                 | Flashes if switch/value object A not equal to 0 |
|                                 | Flashes if switch/value object B not equal to 0 |
|                                 | Flashes if switch/value object A equal to 0     |
|                                 | Flashes if switch/value object B equal to 0     |
|                                 | Flashes if status feedback object equal to 1    |
|                                 | Flashes if status feedback object equal to 0    |
|                                 | Operation = flash/release = OFF                 |
|                                 | Long operation = flash/release =<br>OFF         |
| Object A/B                      | 1 bit                                           |
|                                 | 1 byte in steps 0 % - 100 %                     |
|                                 | 1 byte infinitely 0 - 255                       |
| Value (only for "1 bit" object) | ON telegram                                     |
|                                 | OFF telegram                                    |

3.6 Multi-function push-button with room temperature control unit System M multifunctional push button, 2-gang/4-gang with RTCU Art. no. 6232../6236../6273../6274..

| Push-button X                        | 1                                                 |
|--------------------------------------|---------------------------------------------------|
| Parameter                            | Setting                                           |
| Value (only for object "in steps     | 100 %                                             |
| 0 % - 100 %")                        | Adjustable in steps of ten as well as 25% and 75% |
| Value (only for object "infinitely 0 | - 255                                             |
| 255")                                | Adjustable in single steps                        |

### • Dimming

You can use the dimming function for the following:

- Dim brighter and darker via one push-button (single-button dimming)
- Either dim brighter or darker. You need a second push-button to dim in the other direction (twobutton dimming).

### Common parameters for single-button and twobutton dimming

You can use the corresponding push-button to switch the light on or off (brief press) or dim it (longer press, the exact period can be parameterised). During switching, an ON/OFF telegram is transmitted via the switch object. When dimming, dimming up or dimming down is carried out via the 4 bit dimming object; the parameters for the dimming steps can be set. You can also transmit the corresponding dimming step cyclically for a period of time which can be set as required.

| Push-button X                                            |                                                 |
|----------------------------------------------------------|-------------------------------------------------|
| Parameter                                                | Setting                                         |
| Functional selection                                     | Dimming                                         |
| Detection of actuation time from 100 ms * factor (4-250) | 4 - 250, <b>6</b> preconfiguration              |
| Activation of status LED                                 | Switched on                                     |
|                                                          | Switched off                                    |
|                                                          | From switch/value object A                      |
|                                                          | From status feedback object                     |
|                                                          | Operation = ON/release = OFF                    |
|                                                          | Long operation = ON/release = OFF               |
|                                                          | Flashes                                         |
|                                                          | Flashes if switch/value object A not equal to 0 |
|                                                          | Flashes if switch/value object A equal to 0     |
|                                                          | Flashes if status feedback object equal to 1    |
|                                                          | Flashes if status feedback object equal to 0    |
|                                                          | Operation = flash/release = OFF                 |
|                                                          | Long operation = flash/release = OFF            |
| Dimming direction                                        | Brighter                                        |
|                                                          | Darker                                          |
|                                                          | Brighter and darker                             |
| Cyclical transmission of the                             | Yes                                             |
| dimming levels                                           | No                                              |

Multi-function with RTCU 1814/3.1

3.6 Multi-function push-button with room temperature control unit System M multifunctional push button, 2-gang/4-gang with RTCU Art. no. 6232../6236../6273../6274..

| Push-button X                                                                                  | 1                                  |
|------------------------------------------------------------------------------------------------|------------------------------------|
| Parameter                                                                                      | Setting                            |
| Only with cyclical transmission of                                                             | 0.1 second                         |
| <i>the dimming levels</i> :<br>Base for cyclic interval                                        | 1 second                           |
|                                                                                                | 1 minute                           |
|                                                                                                | 1 hour                             |
|                                                                                                | 1 day                              |
| Only with cyclical transmission of<br>the dimming steps:<br>Factor for cyclic interval (3-255) | 3 - 255, <b>8</b> preconfiguration |

# Additional parameters for single-button dimming

You can dim lighter or darker and also switch on or off using a single push-button.

The current switching or dimming direction is always dependent on the previous action, i. e. if switched off, pressing the push-button briefly will switch the light on and vice versa, and if the light has been dimmed up, prolonged actuation of the push-button will dim the light down again. On release after prolonged actuation, a stop telegram will be transmitted via the 4 bit dimming object, thus terminating the dimming procedure in the dimming actuator.

An update or change to the switch/object value is possible via the bus when another sensor switches or dims the actuator (e.g. via a two-way circuit or a central command). To prevent "incorrect" switching/dimming activity, you must load the state of the actuator into the push-button. To do this, connect the group address of the second sensor to the switch/dimming object of the multi-function push-button.

A single command is sufficient to cycle through the dimming range. This dimming procedure can be used for most applications. The other possible dimming levels (1/2 - 1/64 brighter or darker) dim brighter or darker by the selected level. For example, to dim from min. to max. brightness, you would need to press the push-button for a prolonged period four times in succession if the level set is 1/4.

| Dimming                   |                     |
|---------------------------|---------------------|
| Parameter                 | Setting             |
| Dimming direction         | Brighter and darker |
| Dimming levels (brighter) | To max. brightness  |
|                           | 1/2 brighter        |
|                           | 1/4 brighter        |
|                           | 1/8 brighter        |
|                           | 1/16 brighter       |
|                           | 1/32 brighter       |
|                           | 1/64 brighter       |
| Dimming levels (darker)   | To min. brightness  |
|                           | 1/2 darker          |
|                           | 1/4 darker          |
|                           | 1/8 darker          |
|                           | 1/16 darker         |
|                           | 1/32 darker         |
|                           | 1/64 darker         |

### Additional parameters for two-button dimming

A single push-button is used to dim either brighter or darker and switch on or off. A second push-button for the opposite direction must be parameterised.

You can specify whether a stop telegram is to be transmitted when the push-button is released. When you have enabled the transmission of a stop telegram, a stop telegram will be transmitted via the 4 bit dimming object after prolonged actuation of the pushbutton, thus terminating the dimming procedure in the dimming actuator.

A single command is sufficient to cycle through the dimming range. This dimming procedure can be used for most applications. The other possible dimming steps (1/2 - 1/64 brighter or darker) dim brighter or darker by the selected step. For example, to dim from min. to max. brightness, you would need to push the push-button for a prolonged period four times in succession if the level set is 1/4.

| Dimming                                | 1                  |
|----------------------------------------|--------------------|
| Parameter                              | Setting            |
| Dimming direction                      | Brighter           |
|                                        | Darker             |
| For "brighter" dimming direction       | To max. brightness |
| only:<br>Dimming steps (brighter)      | 1/2 brighter       |
|                                        | 1/4 brighter       |
|                                        | 1/8 brighter       |
|                                        | 1/16 brighter      |
|                                        | 1/32 brighter      |
|                                        | 1/64 brighter      |
| For "darker" dimming direction         | To min. brightness |
| <i>only:</i><br>Dimming steps (darker) | 1/2 darker         |
|                                        | 1/4 darker         |
|                                        | 1/8 darker         |
|                                        | 1/16 darker        |
|                                        | 1/32 darker        |
|                                        | 1/64 darker        |
| Stop telegram after release            | Enabled            |
|                                        | Disabled           |

### **Status indication**

The status LED can

- Display the status of the switch/value object,
- Light up when pressed (for long period), and go out when released,
- Be on or off continuously,
- Flash,
- Display the status of the status feedback object.

Art. no. 6232../6236../6273../6274..

Multi-function with RTCU 1814/3.1

#### **Communication objects**

You can select the following communication objects:

| Function         | Object name               | Туре  | Prio | Flags | Behaviour            |
|------------------|---------------------------|-------|------|-------|----------------------|
| Push-button<br>X | Switch object             | 1 bit | Low  | WCT   | Transmit/<br>receive |
| Push-button<br>X | Dimming object            | 4 bit | Low  | WCT   | Transmit/<br>receive |
| push-button<br>X | Status feedback<br>object | 1 bit | Low  | WC    | Receive              |

### Blind control

You can use the blind control function to do the following:

- Move the blind using an individual push-button and adjust the slats (single-button blind operation).
- Raise the blinds/adjust the slats using a single pushbutton and lower the blinds/adjust the slats using a second push-button (two-button blind operation).
- Move the blind to a pre-specified position.
- Move the blind back and forth between two previously specified positions.

| Push-button X            |                                                                                                    |
|--------------------------|----------------------------------------------------------------------------------------------------|
| Parameter                | Setting                                                                                                    |
| Functional selection     | Blind control                                                                                                    |
| Activation of status LED | Switched on                                                                                                    |
|                          | Switched off                                                                                                    |
|                          | From status feedback object                                                                                      |
|                          | Operation = ON/release = OFF<br>(preconfiguration for direction of<br>movement with positioning<br>values)       |
|                          | Only with the direction of<br>movement up, down, or up and<br>down:<br>ON after movement telegram                |
|                          | Only for direction of movement<br>with the following position<br>values:<br>Long operation = ON/release =<br>OFF |
|                          | Flashes                                                                                                    |
|                          | Flashes if status feedback<br>object equal to 1                                                                  |
|                          | Flashes if status feedback object equal to 0                                                                     |
|                          | Operation = flash/release = OFF                                                                                  |
|                          | Long operation = flash/release = OFF                                                                             |

# Blind function "up" or "down" with one pushbutton (two-button blind operation)

3.6 Multi-function push-button with room temperature control unit System M multifunctional push button, 2-gang/4-gang with RTCU

After the corresponding push-button is pressed for a short time, a stop/step telegram will be transmitted; after the push-button is activated for a prolonged period (the parameters for the exact period can be set), a movement telegram will be transmitted. With this function, you must parameterise a second pushbutton with the corresponding settings for blind movement in the opposite direction. Both pushbuttons must be given the same group addresses.

| Blind control                                                     |                                    |
|-------------------------------------------------------------------|------------------------------------|
| Parameter                                                         | Setting                            |
| Detection of long activation time<br>from 100 ms * Factor (4-250) | 4 - 250, <b>6</b> preconfiguration |
| Direction of movement                                             | Up                                 |
|                                                                   | Down                               |

### Blind function "up" or "down" with one pushbutton (single-button blind operation)

The current direction of movement of the blind, or the direction of the slat adjustment, always depends on the previous action, i. e. when the blind has just been moved downwards, it will move upwards the next time the push-button is activated for a long period (parameters for the period can be set).

After a stop/step telegram has been transmitted to adjust the slats, a stop/step telegram for the same direction of movement can be created by pressing the push-button again, as long as this subsequent pushbutton action is carried out within a time period, the parameters for which can be set. If this time period has elapsed, the direction of rotation of the slats will change when the push-button is pressed briefly.

The push-button can receive telegrams via the stop/ step movement objects, and can create corresponding telegrams when the push-button is pressed, depending on the values received. An update or change to the switch/object value is possible via the bus when another sensor switches the actuator (e .g. via a two-way circuit or a central command). To prevent "incorrect" movement, you must load the status of the actuator into the push-button. To do this, connect the group address of the second sensor to the movement object of the multi-function push-button.

| Blind control                                                             |                                    |
|---------------------------------------------------------------------------|------------------------------------|
| Parameter                                                                 | Setting                            |
| Detection of long activation time<br>from 100 ms * Factor (4-250)         | 4 - 250, <b>6</b> preconfiguration |
| Direction of movement                                                     | Up and down                        |
| Change in direction for slat<br>adjustment from 100 ms * Factor<br>(5-50) | 5 - 50, <b>10</b> preconfiguration |

Art. no. 6232../6236../6273../6274..

Multi-function with RTCU 1814/3.1

#### Moving the blind to a pre-specified position

If the blind actuator is capable of approaching a specific position, you can define one or two positions using this function, which can be approached by the blind using 1 byte position values with a push-button action. The position values can be set in steps between 0% and 100%, or infinitely from 0-255.

When approaching a position, the set value for the blind position and the slat position is transmitted using a short (or long) push-button action.

To address two positions, enter the required blind position and slat position for both. Position value 1 is transmitted with a short push-button action, while position value 2 is transmitted with a long push-button action. No movement or stop/step objects exist with these set parameters.

| Push-button X                            |                                                                                 |
|------------------------------------------|---------------------------------------------------------------------------------|
| Parameter                                | Setting                                                                         |
| Direction of movement                    | With position values                                                            |
| Selecting the positioning                | One position (press briefly)                                                    |
|                                          | Two positions (differentiation between short/long operation)                    |
| Position value 1 (short operation)       | In steps of 0% - 100%                                                           |
|                                          | Infinitely 0-255                                                                |
| Value for blind position                 | <i>For "in steps"</i> : 0% - 100 % in steps of 10, <b>100%</b> preconfiguration |
|                                          | <i>For "infinitely":</i> 0 - 255 in single steps, <b>255</b> preconfiguration   |
| Value for slat position                  | For "in steps": 0 % - 100 % in<br>steps of 10, <b>0 %</b><br>preconfiguration   |
|                                          | <i>For "infinitely":</i> 0 - 255 in single steps, <b>0</b> preconfiguration     |
| Only for "two positions":                | In steps of 0% - 100%                                                           |
| Position value 2 (press for long period) | Infinitely 0-255                                                                |

### **Status indication**

The status LED can

- Flash,
- Lights up when pressed, and goes out when released,
- Be on or off continuously,
- Light up when a movement telegram is transmitted,
- Display the status of the status feedback object.

#### **Communication objects**

You can select the following communication objects:

3.6 Multi-function push-button with room temperature control unit System M multifunctional push button, 2-gang/4-gang with RTCU

| Function         | Object name               | Туре   | Prio | Flags | Behaviour            |
|------------------|---------------------------|--------|------|-------|----------------------|
| Push-button<br>X | Stop/step object          | 1 bit  | Low  | WCT   | Transmit/<br>receive |
| Push-button<br>X | Movement<br>object        | 1 bit  | Low  | WCT   | Transmit/<br>receive |
| Push-button<br>X | Blind position            | 1 byte | Low  | СТ    | Transmit             |
| Push-button<br>X | Slat position             | 1 byte | Low  | СТ    | Transmit             |
| Push-button<br>X | Status feedback<br>object | 1 bit  | Low  | WC    | Receive              |

### Transmit 1 bit, 2 bit (priority control) or 1 byte edge commands

You can use these edge functions to parameterise different object actions. You can transmit one or two objects simultaneously, and select the size of the objects required (1 bit, 2 bit priority control or 1 byte in steps or infinitely) as needed. This enables you to parameterise a large number of application options.

You can specify which actions should be carried out when a push-button is pressed, and which should be carried out when a push-button is released. These actions could include:

- Transmit 1 or 0 (with 1 bit)
- Transmit value 1 or value 2 (with 2 bits or 1 byte): You can enter two values and set whether and how they are to be transmitted.
- Transmitting a value: The object transmits the value which it has currently been given. You can therefore transfer a value e.g. with the transmitting group address which was previously received by another group address.

- Toggling:

The current object value is inverted and then transmitted. It is therefore alternately switched on and off (toggled). The value can be modified via the bus.

- No action

Multi-function with RTCU 1814/3.1

3.6 Multi-function push-button with room temperature control unit System M multifunctional push button, 2-gang/4-gang with RTCU Art. no. 6232../6236../6273../6274..

| Push-button X                                                                                           |                                                  |
|----------------------------------------------------------------------------------------------------|--------------------------------------------------|
| Parameter                                                                                               | Setting                                          |
| Functional selection                                                                                    | Edges 1 bit, 2 bit (priority), 1-<br>byte values |
| Edge function                                                                                           | Normal (pressed, released)                       |
|                                                                                                    | Extended (long and short activation)             |
| Only for extended edge function:<br>Detection of a long activation time<br>from 100 ms * Factor (4-250) | 4 - 250, <b>6</b> preconfiguration               |
| Number of objects                                                                                       | One                                              |
|                                                                                                    | Two                                              |
| Activation of status LED                                                                                | Switched on                                      |
|                                                                                                    | Switched off                                     |
|                                                                                                    | From object A/B                                  |
|                                                                                                    | From status feedback object                      |
|                                                                                                    | Operation = ON/release = OFF                     |
|                                                                                                    | Long operation = ON/release = OFF                |
|                                                                                                    | Flashes                                          |
|                                                                                                    | Flashes when object A not equal to 0             |
|                                                                                                    | Flashes when object A equal to 0                 |
|                                                                                                    | Flashes if status feedback object equal to 1     |
|                                                                                                    | Flashes if status feedback object equal to 0     |
|                                                                                                    | Operation = flash/release = OFF                  |
|                                                                                                    | Long operation = flash/release = OFF             |

### Normal edge function

With the standard edge function, you can transmit 1 bit, 2 bit priority control or 1 byte in steps or infinitely.

| Push-button X - (object A&B)                              | l                                                                                                    |
|-----------------------------------------------------------|----------------------------------------------------------------------------------------------------|
| Parameter                                                 | Setting                                                                                              |
| Object A/B                                                | 1 bit                                                                                                |
|                                                           | 2 bit (priority control)                                                                             |
|                                                           | 1 byte in steps 0 % - 100 %                                                                          |
|                                                           | 1 byte infinitely 0 - 255                                                                            |
| Action when activated                                     | Only for 1 bit:<br>transmits 1                                                                       |
|                                                           | Only for 1 bit:<br>transmits 0                                                                       |
|                                                           | Only for 2 bit/1 byte:<br>transmits value 1                                                          |
|                                                           | <i>Only for 2 bit/1 byte:</i> transmits value 2                                                      |
|                                                           | Toggles                                                                                              |
|                                                           | Transmits its value                                                                                  |
|                                                           | None                                                                                                 |
| Action on release                                         | Only for 1 bit:<br>transmits 1                                                                       |
|                                                           | Only for 1 bit:<br>transmits 0                                                                       |
|                                                           | Only for 2 bit/1 byte:<br>transmits value 1                                                          |
|                                                           | Only for 2 bit/1 byte:<br>transmits value 2                                                          |
|                                                           | Toggles                                                                                              |
|                                                           | Transmits its value                                                                                  |
|                                                           | None                                                                                                 |
| <i>Only for 2 bit (priority control):</i> value 1/value 2 | Switch on with priority control (11)                                                                 |
|                                                           | Switch off with priority control (10)                                                                |
|                                                           | Remove priority control (00)                                                                         |
| Only for 1 byte in steps 0 - 100%:<br>value 1/value 2     | 0 - 100% in 10% steps<br><b>100%</b> preconfiguration value 1,<br><b>0%</b> preconfiguration value 2 |
| <i>Only for 1 byte infinitely 0-255:</i> value 1/value 2  | 0-255 in single steps<br><b>255</b> preconfiguration value 1,<br><b>0</b> preconfiguration value 2   |

# Principle of the edge function

Using the following diagrams, you can see how the edge function behaves when edges rise or fall.

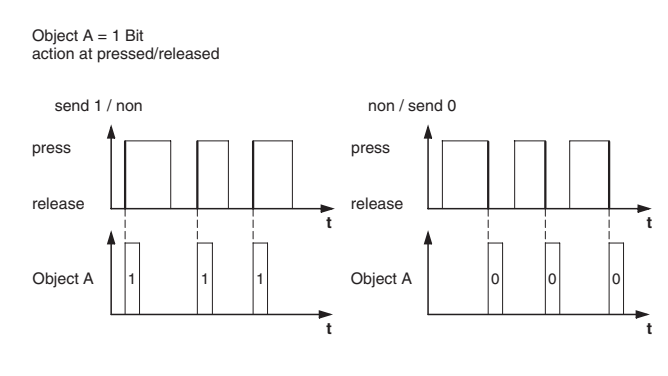

3.6 Multi-function push-button with room temperature control unit System M multifunctional push button, 2-gang/4-gang with RTCU Art. no. 6232../6236../6273../6274..

### **Extended edge function**

With the extended edge function, you have a wider range of functions available. For example, you can set different actions with a shorter or longer period of push-button pressure, which apply both when the push-button is pressed and when it is released. You can also set a cycle time which can be parameterised for each object.

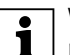

When parameterising, bear in mind that you need to set all four types of push-button operation (brief/long, pressing and releasing the push-button) in order to ensure that the pushbutton functions as required.

| Push-button X - (object A / object B) |                             |
|---------------------------------------|-----------------------------|
| Parameter                             | Setting                     |
| Object A/B                            | 1 bit                       |
|                                       | 2 bit (priority control)    |
|                                       | 1 byte in steps 0 % - 100 % |
|                                       | 1 byte infinitely 0 - 255   |

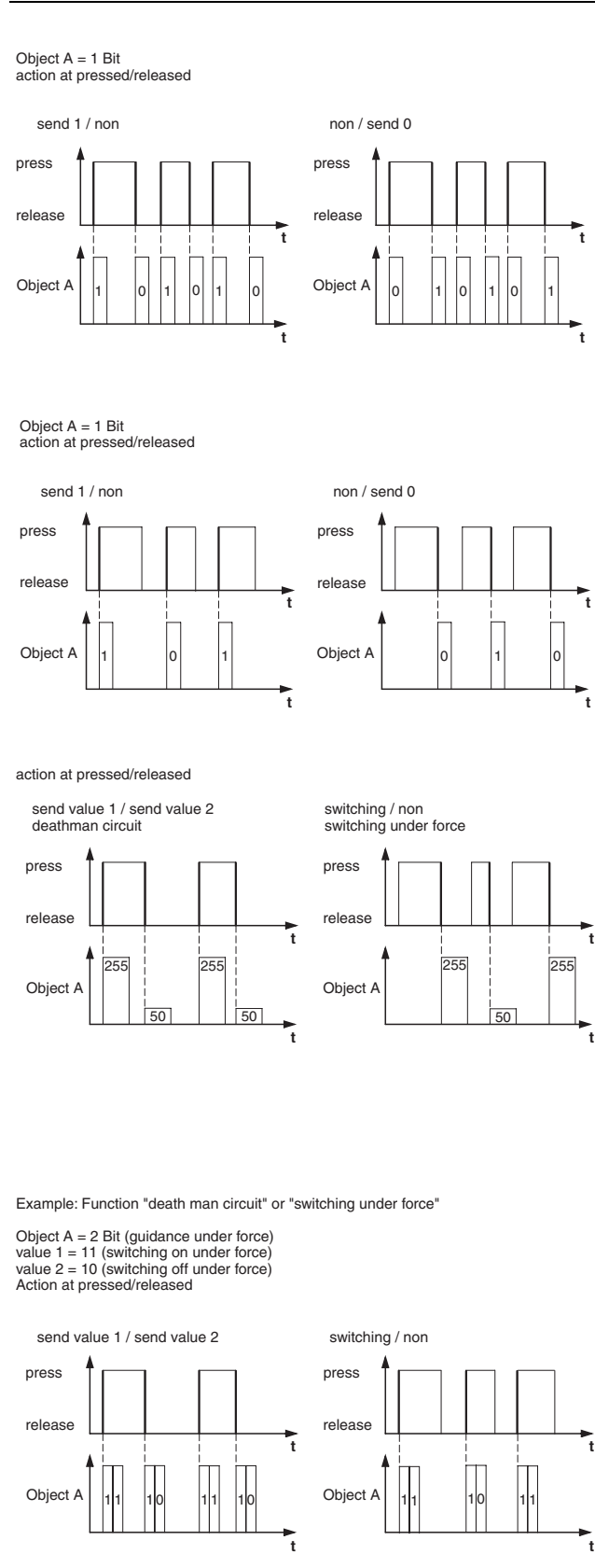

Ρ 0 P D A

> el A

Multi-function with RTCU 1814/3.1

Chapter 3: Push-buttons/PLANTEC

#### 3.6 Multi-function push-button with room temperature control unit System M multifunctional push button, 2-gang/4-gang with RTCU Art. no. 6232../6236../6273../6274..

| Push-button X - (object A / object B)                               |                                                                                         |
|---------------------------------------------------------------------|-----------------------------------------------------------------------------------------|
| Parameter                                                           | Setting                                                                                 |
| Direct action when activated                                        | Only for 1 bit:transmits 1                                                              |
| Action on release before the<br>long activation time has<br>elapsed | Only for 1 bit: transmits 1 immediately and then cyclically                             |
|                                                                     | Only for 1 bit:<br>transmits 1 only cyclically                                          |
| Action when the long activation time is reached                     | <i>Only for 1 bit:</i> sets object value to 1 (readable only)                           |
| Action on release after the long activation time has been           | Only for 1 bit:transmits 0                                                              |
| completed                                                           | immediately and then cyclically                                                         |
|                                                                     | Unly for 1 bit:<br>transmits 0 only cyclically                                          |
|                                                                     | Only for 1 bit: sets object value to 0 (readable only)                                  |
|                                                                     | Only for 2 bit/1 byte:<br>transmits value 1                                             |
|                                                                     | Only for 2 bit/1 byte:<br>transmits value 1 immediately and<br>then cyclically          |
|                                                                     | Only for 2 bit/1 byte:<br>transmits value 1 only cyclically                             |
|                                                                     | Only for 2 bit/1 byte:<br>sets object value to value 1<br>(readable only)               |
|                                                                     | Only for 2 bit/1 byte:<br>transmits value 2                                             |
|                                                                     | Only for 2 bit/1 byte:<br>transmits value 2 immediately and<br>then cyclically          |
|                                                                     | Only for 2 bit/1 byte:<br>transmits value 2 only cyclically                             |
|                                                                     | Only for 2 bit/1 byte:<br>sets object value to value 2<br>(readable only)               |
|                                                                     | Toggles                                                                                 |
|                                                                     | Toggles, transmits immediately, then cyclically                                         |
|                                                                     | Toggles, only transmits cyclically                                                      |
|                                                                     | Toggles and is not transmitted                                                          |
|                                                                     | Toggles cyclically, transmits<br>immediately, then cyclically                           |
|                                                                     | Toggles cyclically, only transmits cyclically                                           |
|                                                                     | Toggles cyclically and is not transmitted                                               |
|                                                                     | Only for 1 bit:<br>transmits its value                                                  |
|                                                                     | <i>Only for 1 bit:</i> transmits its value immediately and then cyclically              |
|                                                                     | Only for 1 bit:<br>transmits 1 immediately and then<br>transmits 0 after one cycle time |
|                                                                     | Only for 2 bit/1 byte<br>transmits value 1 and after a cyclic<br>interval value 2       |
|                                                                     | Only for 1 byte<br>increase the current object value by<br>value 1 cyclically           |
|                                                                     | Only for 1 byte<br>reduce the current object value by<br>value 2 cyclically             |
|                                                                     | None (stops cyclical transmission)                                                      |
|                                                                     | None (stop after current cycle                                                          |
|                                                                     | time has elapsed)                                                                       |

| Push-button X - (object A / object B)                    |                                                                                                    |
|----------------------------------------------------------|----------------------------------------------------------------------------------------------------|
| Parameter                                                | Setting                                                                                              |
| Only for 2 bit (priority control):                       | Switch on with priority control (11)                                                                 |
| value 1/value 2                                          | Switch off with priority control (10)                                                                |
|                                                          | Remove priority control (00)                                                                         |
| Only for 1 byte in steps 0 -<br>100%:<br>value 1/value 2 | 0 - 100% in 10% steps<br><b>100%</b> preconfiguration value 1,<br><b>0%</b> preconfiguration value 2 |
| <i>Only for 1 byte infinitely 0-255:</i> value 1/value 2 | 0-255 in single steps<br><b>255</b> preconfiguration value 1,<br><b>0</b> preconfiguration value 2   |
| Base for cycle time                                      | 0.1 second                                                                                           |
|                                                          | 1 second                                                                                             |
|                                                          | 1 minute                                                                                             |
|                                                          | 1 hour                                                                                               |
|                                                          | 1 day                                                                                                |
| Factor for cyclic interval (3-<br>255)                   | 3-255, <b>10</b> preconfiguration                                                                    |

A description of the most important actions is given below:

- Transmits [value]: transmits the current value and stops a cyclical transmission.
- Transmits [value] immediately and then cyclically: If no cycle time is running, [value] is transmitted immediately and a new cycle time is started. If a cycle time is already running, this is interrupted, [value] is transmitted and a new cycle time is started.
- Transmits [value] only cyclically: If no cycle time is running, [value] is transmitted immediately and a new cycle time is started. If a cycle time is already running, this is **not** interrupted, [value] is transmitted after the current cycle time has elapsed, and a new cycle time is started.
- Sets object value to [value] (readable only) [value] is written into the object and is not transmitted. An active cycle time is terminated.
- Togales: compares the current object value with [value]. If both are the same, value 1 or value 2 is transmitted. If both are different, [value] is transmitted.
- Toggles, transmits immediately, then cyclically: The value is toggled (see "toggles") if no cycle time is running, transmitted immediately and a new cycle time is started. If a cycle time is already running, this is interrupted, the toggled value is transmitted and a new cycle time is started. Subsequently, the value which has already been toggled is always transmitted cyclically.
- Toggles, only transmits cyclically: If no cycle time is running, the toggled value is transmitted immediately and a new cycle time is started. If a cycle time is already running, this is **not** interrupted, the toggled value is transmitted after the current cycle time has elapsed, and a new cycle time is started. Subsequently, the value which has already been toggled is always transmitted cyclically.

Multi-function with RTCU 1814/3.1

3.6 Multi-function push-button with room temperature control unit System M multifunctional push button, 2-gang/4-gang with RTCU Art. no. 6232../6236../6273../6274..

- Toggles and is not transmitted: The toggled value is written into the object and is not transmitted. An active cycle time is terminated.
- Toggles cyclically, transmits immediately, then cyclically:
  The value is toggled (see "toggles") if no cycle time is running, transmitted immediately and a new cycle time is started. If a cycle time is already running, this is interrupted, the toggled value is transmitted and a new cycle time is started. Subsequently, it is always toggled cyclically and the new value is transmitted.
- Toggles cyclically, only transmits cyclically: If no cycle time is running, the toggled value is transmitted immediately and a new cycle time is started. If a cycle time is already running, this is **not** interrupted, the toggled value is transmitted after the current cycle time has elapsed, and a new cycle time is started. Subsequently, it is always toggled cyclically and the new value is transmitted.
- Toggles cyclically and is not transmitted: The toggled value is written into the object and is **not** transmitted. Subsequently, it is always toggled cyclically and the new value is written into the object.
- Transmits its value: The current object value is transmitted. An active cycle time is terminated.
- Transmits its value immediately and then cyclically: If no cycle time is running, the current object value is transmitted immediately and a new cycle time is started. If a cycle time is already running, this is interrupted, the current object value is transmitted and a new cycle time is started. Subsequently, the current object value is always transmitted cyclically.
- Increases the current object value by [value] cyclically:

If no cycle time is running, [value] is added to the current object value, the object value is transmitted, and a new cycle time is started. If a cycle time is already running, this is **not** interrupted, the current object value with [value] added is transmitted and a new cycle time is started.

Reduces the current object value by [value] cyclically:

If no cycle time is running, [value] is subtracted from the current object value, the object value is transmitted, and a new cycle time is started. If a cycle time is already running, this is **not** interrupted, the current object value with [value] subtracted is transmitted and a new cycle time is started.

Transmits [value A] and after one cycle time [value B]:

[value A] is transmitted immediately, and [value B] is transmitted after **one** cycle time, regardless of whether a cycle time is already running or not (staircase timer function).

 None (stops cyclical transmission): No action is carried out, and any active cycle time is stopped. No change:

The current action remains unchanged (e.g. "transmits value 1 and after a cycle time, transmits value 2").

 None (stop after current cycle time has elapsed): No action is currently carried out, but any active cycle time is **not** stopped. It runs through until the end, and then transmits the corresponding value.

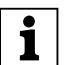

For read-only actions, the L flag must be manually set!

# Examples of use for the edge function

The following activation sequence diagram shows the phases into which the edge function is divided:

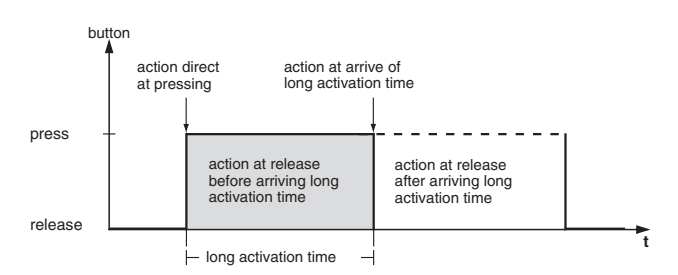

# Example: Staircase lighting function with cleaning light function

With a brief push-button action, the switch actuator switches on the light. A long push-button action extends the staircase lighting function (= cleaning light function) until a second, long push-button action switches off the actuator. The switch actuator requires a staircase lighting function and a disable function for this function.

Number of objects = 2 (object A/B)

Object A/B = 1 bit

Object A: Action on release before the long activation time has elapsed = transmits 1

Object B: Action on completion of the long activation time = toggles

#### Multi-function with RTCU 1814/3.1

3.6 Multi-function push-button with room temperature control unit System M multifunctional push button, 2-gang/4-gang with RTCU Art. no. 6232../6236../6273../6274..

To do this, connect object A with the switch object and object B with the disable object of the switch actuator.

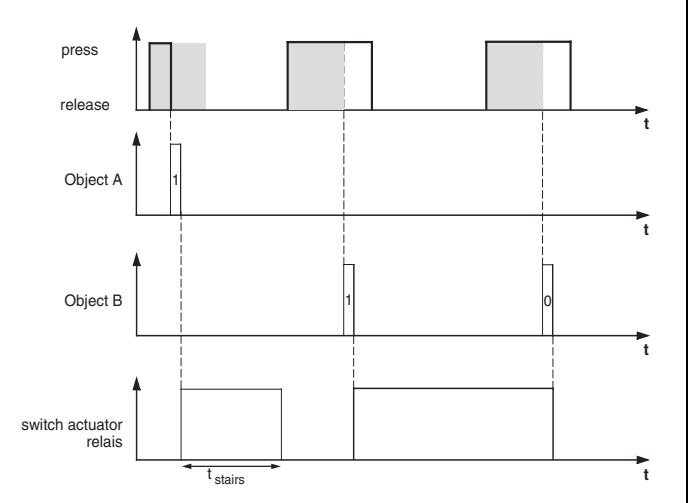

### Example: short and long staircase time

You can use this function to produce a brief and a long staircase time with the push-button. The switch actuator requires no staircase lighting function for this request.

With a brief push-button action, the switch actuator switches on the light, and after a parameterised cycle time (e. g. 3 minutes), it switches it back off again. With a long push-button action, the same function is carried out, but with a longer cycle time (e. g. 6 minutes).

Number of objects = 2 (object A/B)

Object A/B = 1 bit

Object A: Action on release before the long activation time has elapsed = transmits 1. After a cycle time has elapsed (here 3 minutes) = transmits 0

Object B: Action on release when the long activation time is completed = transmits 1. After a cycle time has elapsed (here 6 minutes) = transmits 0

To do this, connect object A and object B with the switch object of the switch actuator.

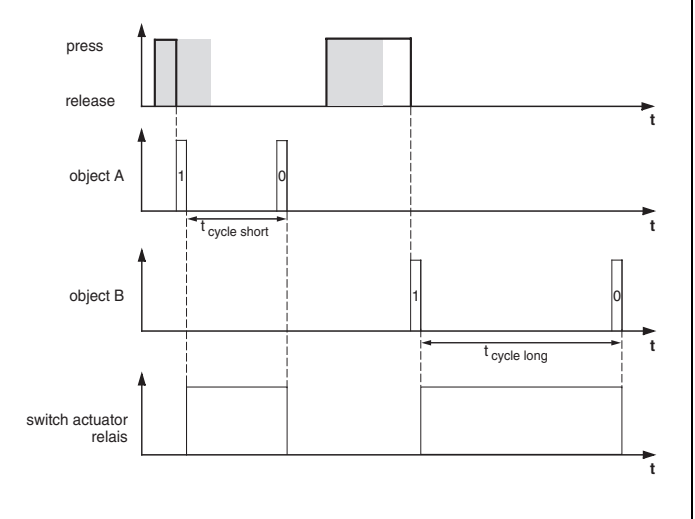

# Example: Switch the light on/off permanently, or switch off after a cycle time has elapsed

With a brief push-button action, the switch actuator switches the light on or off permanently. With a long push-button action, the light switches on, and after a parameterised cycle time (e .g. 6 minutes), it switches back off again. Due to the cycle time in the push-button which can be parameterised, the switch actuator requires no staircase lighting function for this function.

Number of objects = 2 (object A/B)

Object A: Action on release before the long activation time has elapsed = toggles

Object B: Action when the long activation time is completed = transmits 1. After a cycle time has elapsed (here 6 minutes) = transmits 0. Action on release when the long activation time is completed = no change.

To do this, connect object A and object B with the switch object of the switch actuator.

### Example: electronic protection against theft

This example will show you how to program electronic theft protection for the push-button. It is activated by a brief push-button action and then transmits cyclically. As soon as the push-button is forcibly separated from the flush-mounted module, this can be shown on a display, or an alarm can be triggered.

Number of objects = 1 (object A)

### Object A = 1 bit

Object A: Action on release before the long activation time has elapsed = transmits 1 immediately and then cyclically. Action when the long activation time is completed = no change. Action on release after the long activation time is completed = no change. Cycle time = e. g. 10 minutes.

To do this, connect object A with an object expecting cyclic telegrams (e. g. a safety object). The monitoring time set on the safety object must be longer than the cycle time of the push-button. If the safety object receives no telegrams from the push-button during this time, a reaction which can be parameterised is activated (e. g. the channel is switched on).

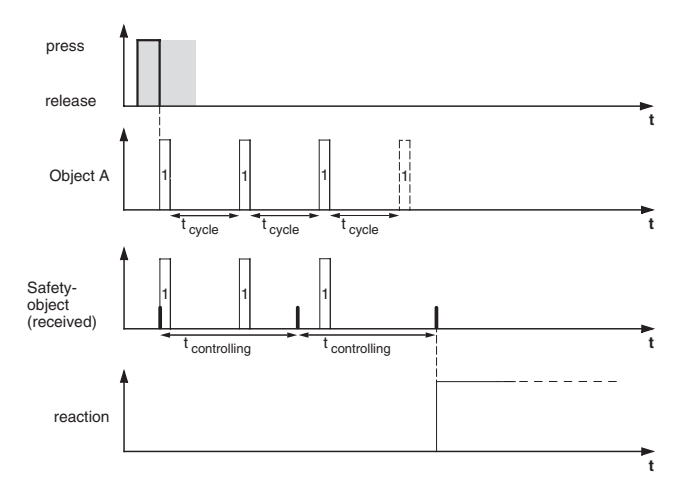

3.6 Multi-function push-button with room temperature control unit System M multifunctional push button, 2-gang/4-gang with RTCU Art. no. 6232../6236../6273../6274..

### **Example: Effect lighting**

This example shows you how to program effect lighting, for example for a display window. A long push-button action switches between two different lighting scenes. A short push-button action stops the toggling and transmits a scene which switches off everything. The scene module of the multi-function push-button is used to retrieve the scene.

Number of objects = 2 (object A/B)

Object A/B = 1 byte infinite 0-255

Object A: Direct action when activated = none (stops cyclical transmission). Action on release before the long activation time has elapsed = transmits 1. Action when the long activation time is completed = none (stops cyclical transmission). Action on release after the long activation time is completed = none (stops cyclical transmission). Value 1 = 3.

Object B: Direct action when activated = none (stops cyclical transmission). Action on release before the long activation time has elapsed = none (stops cyclical transmission). Action when the long activation time is completed = none (stops cyclical transmission). Action on release after the long activation time has been completed = toggles cyclically, transmits immediately, then cyclically. Value 1 = 1, value 2 = 2nd cycle time = e. g. 1 minute.

To do this, connect object A and object B with the extension unit object of the scene function.

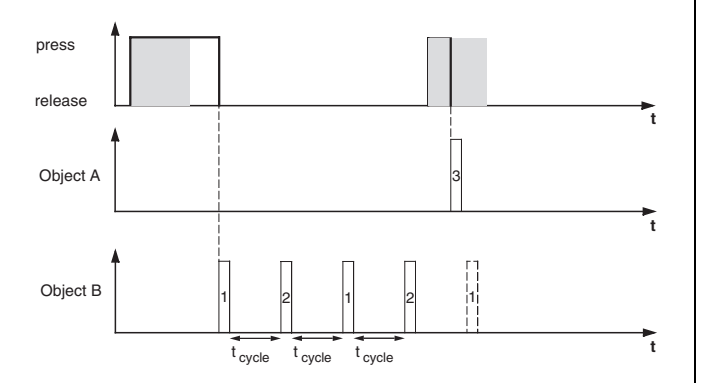

## **Status indication**

The status LED can

- Flash,
- Light up when pressed (for long period), and go out when released,
- Be on or off continuously,
- Display the status of the status feedback object,
- Display the status of the switch/value object.

### **Communication objects**

You can select the following communication objects:

| Function         | Object name               | Туре   | Prio | Flags | Behaviour            |
|------------------|---------------------------|--------|------|-------|----------------------|
| Push-button<br>X | Object A/B                | 1 bit  | Low  | WCT   | Transmit/<br>receive |
| Push-button<br>X | Object A/B                | 2 bit  | Low  | WCT   | Transmit/<br>receive |
| Push-button<br>X | Object A/B                | 1 byte | Low  | WCT   | Transmit/<br>receive |
| Push-button<br>X | Status feedback<br>object | 1 bit  | Low  | WC    | Receive              |

### • Transmit 2 byte edge commands via an object

You can also use these edge functions to parameterise different object actions. However, in contrast to edge functions with 1 bit, 2 bits, 4 bits or 1 byte, you can only transmit one object .

You can transmit normal or extended edge commands. With normal edge commands, you can specify which actions should be carried out when a push-button is pressed, and which should be carried out when a push-button is released. With extended edge commands, you can also set the actions before and after the long activation time is completed.

You can transmit floating point numbers and whole numbers, without or without a sign.

| Push-button X                                                                                           | ]                                            |
|----------------------------------------------------------------------------------------------------|----------------------------------------------|
| Parameter                                                                                               | Setting                                      |
| Functional selection                                                                                    | Edges with 2 byte values                     |
| Edge function                                                                                           | Normal (pressed, released)                   |
|                                                                                                    | Extended (long and short activation)         |
| Only for extended edge function:<br>Detection of a long activation time<br>from 100 ms * Factor (4-250) | 4 - 250, <b>6</b> preconfiguration           |
| Activation of status LED                                                                                | Switched on                                  |
|                                                                                                    | Switched off                                 |
|                                                                                                    | From status feedback object                  |
|                                                                                                    | Operation = ON / release =<br>OFF            |
|                                                                                                    | Long operation = ON/release = OFF            |
|                                                                                                    | Flashes                                      |
|                                                                                                    | Flashes if status feedback object equal to 1 |
|                                                                                                    | Flashes if status feedback object equal to 0 |
|                                                                                                    | Operation = flash/release = OFF              |
|                                                                                                    | Long operation = flash/release = OFF         |

Multi-function with RTCU 1814/3.1

3.6 Multi-function push-button with room temperature control unit System M multifunctional push button, 2-gang/4-gang with RTCU Art. no. 6232../6236../6273../6274..

| Push-button X                                                  |                                                       |  |  |
|----------------------------------------------------------------|-------------------------------------------------------|--|--|
| Parameter                                                      | Setting                                               |  |  |
| Action when activated                                          | Transmits value 1                                     |  |  |
|                                                                | Only for extended edge                                |  |  |
|                                                                | transmits value 1 immediately                         |  |  |
|                                                                | and then cyclically                                   |  |  |
|                                                                | Only for extended edge function:                      |  |  |
|                                                                | transmits value 1 only cyclically                     |  |  |
|                                                                | Only for extended edge                                |  |  |
|                                                                | sets object value to value 1                          |  |  |
|                                                                | (readable only)                                       |  |  |
|                                                                | Iransmits value 2                                     |  |  |
|                                                                | Uniy for extended edge<br>function:                   |  |  |
|                                                                | transmits value 2 immediately                         |  |  |
|                                                                |                                                       |  |  |
|                                                                | function:                                             |  |  |
|                                                                | transmits value 2 only cyclically                     |  |  |
|                                                                | function:                                             |  |  |
|                                                                | sets object value to value 2                          |  |  |
|                                                                | Transmits its value                                   |  |  |
|                                                                | Only for extended edge                                |  |  |
|                                                                | function:                                             |  |  |
|                                                                | cyclic interval value 2                               |  |  |
|                                                                | Only for extended edge                                |  |  |
|                                                                | function:<br>none (stops cyclical                     |  |  |
|                                                                | transmission)                                         |  |  |
|                                                                | None                                                  |  |  |
| Action on release<br>Only for extended edge function:          | Transmits value 1                                     |  |  |
| Action on release before the long                              | Univ for extended edge<br>function:                   |  |  |
| activation time has elapsed<br>Action when the long activation | transmits value 1 immediately                         |  |  |
| time is reached<br>Action on release after the long            | Only for extended edge                                |  |  |
| activation time has been                                       | function:                                             |  |  |
| completed                                                      | transmits value 1 only cyclically                     |  |  |
|                                                                | function:                                             |  |  |
|                                                                | sets object value to value 1<br>(readable only)       |  |  |
|                                                                | Transmits value 2                                     |  |  |
|                                                                | Only for extended edge                                |  |  |
|                                                                | function:                                             |  |  |
|                                                                | and then cyclically                                   |  |  |
|                                                                | Only for extended edge                                |  |  |
|                                                                | <i>tunction:</i><br>transmits value 2 only cyclically |  |  |
|                                                                | Only for extended edge                                |  |  |
|                                                                | function:                                             |  |  |
|                                                                | (readable only)                                       |  |  |
|                                                                | Transmits its value                                   |  |  |
|                                                                | Only for extended edge                                |  |  |
|                                                                | transmits value 1 and after a                         |  |  |
|                                                                | cyclic interval value 2                               |  |  |
|                                                                | Unly for extended edge function:                      |  |  |
|                                                                | none (stops cyclical                                  |  |  |
|                                                                | None                                                  |  |  |
|                                                                |                                                       |  |  |

Push-button X - values Setting Parameter Object type value Floating point Whole number with sign (-32768 ... 32767) Whole number without sign (0 ... 65535) Different values between 0.01 and 327.68 in different step Only with floating point: value 1/2 Basic value, adjustable value intervals range in brackets 0.01 (0 to 20.47) preconfiguration Only for whole number with sign: -32768 - 32767 value 1/2 (-32768 - 32767) Only for whole number without 0 - 65535 sign.

value 1/2 (0 - 65535)

#### Status indication

The status LED can

- Flash,
- Light up when pressed (for long period), and go out \_ when released,
- Be on or off continuously,
- Display the status of the status feedback object.
  - 1

For read-only actions, the L flag must be manually set!

### **Communication objects**

You can select the following communication objects:

| Function         | Object name               | Туре   | Prio | Flags | Behaviour            |
|------------------|---------------------------|--------|------|-------|----------------------|
| Push-button<br>X | Object A                  | 2 byte | Low  | WCT   | Transmit/<br>receive |
| Push-button<br>X | Status feedback<br>object | 1 bit  | Low  | WC    | Receive              |

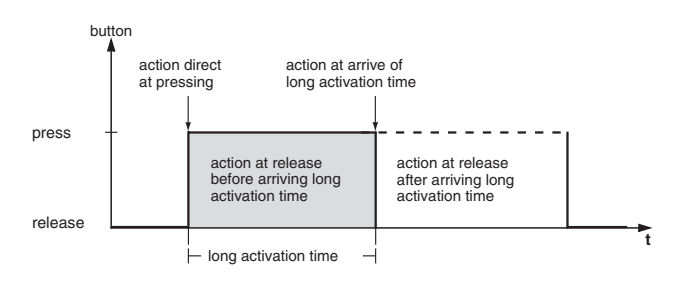

#### Setting the parameters for the 8 bit sliding controller

You can use the 8 bit sliding controller function to program a push-button as a sliding controller. You can parameterise all four actions when pressing/releasing with a shorter or longer operating time in each case. You can establish the function with or without limit values (start/end value).

Explanation of actions: See 1 bit edges.

Multi-function with RTCU 1814/3.1

3.6 Multi-function push-button with room temperature control unit System M multifunctional push button, 2-gang/4-gang with RTCU Art. no. 6232../6236../6273../6274..

| Push-button X                                                     |                                                 |  |
|-------------------------------------------------------------------|-------------------------------------------------|--|
| Parameter                                                         | Setting                                         |  |
| Functional selection                                              | 8 bit sliding controller                        |  |
| Detection of long activation time<br>from 100 ms * Factor (4-250) | 4 - 250, <b>6</b> preconfiguration              |  |
| Activation of status LED                                          | Switched on                                     |  |
|                                                                   | Switched off                                    |  |
|                                                                   | From switch/value object A                      |  |
|                                                                   | From status feedback object                     |  |
|                                                                   | Operation = ON/release = OFF                    |  |
|                                                                   | Long operation = ON / release = OFF             |  |
|                                                                   | Flashes                                         |  |
|                                                                   | Flashes if switch/value object A not equal to 0 |  |
|                                                                   | Flashes if switch/value object A equal to 0     |  |
|                                                                   | Flashes if status feedback object equal to 1    |  |
|                                                                   | Flashes if status feedback object equal to 0    |  |
|                                                                   | Operation = flash/release = OFF                 |  |
|                                                                   | Long operation = flash/release = OFF            |  |

| push-button 1 (2)                                                                                |                                                                                                    |  |  |
|--------------------------------------------------------------------------------------------------|----------------------------------------------------------------------------------------------------|--|--|
| Parameter                                                                                        | Setting                                                                                            |  |  |
| Sliding controller function                                                                      | With limit values                                                                                  |  |  |
|                                                                                                  | Without limit values                                                                               |  |  |
| Direct action when activated<br>Action on release before the long<br>activation time has elapsed | Only for "with limit values"<br>Transmit value 1, then increase<br>the cycle by the step interval  |  |  |
| time is reached<br>Action on release after the long<br>activation time has been                  | Only for "with limit values"<br>Transmit value 2, then reduce<br>the cycle by the step interval    |  |  |
| completed                                                                                        | Increase the current object value cyclically                                                       |  |  |
|                                                                                                  | Increase the current object value once                                                             |  |  |
|                                                                                                  | Reduce the current object value cyclically                                                         |  |  |
|                                                                                                  | Reduce the current object value once                                                               |  |  |
|                                                                                                  | Reverse the slide direction and transmit cyclically                                                |  |  |
|                                                                                                  | Only for "without limit values"<br>Reverse the slide direction and<br>cyclically increase/decrease |  |  |
|                                                                                                  | Only for "with limit values"<br>Stepwise to the limits and then<br>back again                      |  |  |
|                                                                                                  | Only for "with limit values"<br>Stepwise increase within the<br>limits                             |  |  |
|                                                                                                  | Only for "with limit values"<br>Stepwise decrease within the<br>limits                             |  |  |
|                                                                                                  | None (stops cyclical transmission)                                                                 |  |  |
|                                                                                                  | No change                                                                                          |  |  |
| <i>Only for "with limit values":</i> Value 1                                                     | 0 - 255 in single steps                                                                            |  |  |
| Step value                                                                                       | 0 - 255 in single steps                                                                            |  |  |
| <i>Only for "with limit values"</i> :<br>Value 2                                                 | 0 - 255 in single steps                                                                            |  |  |
| Base for cycle time                                                                              | 0.1 second                                                                                         |  |  |
|                                                                                                  | 1 second                                                                                           |  |  |
|                                                                                                  | 1 minute                                                                                           |  |  |
|                                                                                                  | 1 hour                                                                                             |  |  |
|                                                                                                  | 1 day                                                                                              |  |  |
| Factor for cyclic interval (3-255)                                                               | 3 - 255 in single steps, <b>5</b><br>preconfiguration                                              |  |  |

A description of the actions is given below:

- Transmit value 1, then increase the cycle by the step interval:
  - If no cycle time is running, value 1 is transmitted immediately and a new cycle time is started. If a cycle time is already running, this is interrupted, value 1 is transmitted and a new cycle time is started.
- Transmit value 2, then reduce the cycle by the step interval:

If no cycle time is running, value 2 is transmitted immediately and a new cycle time is started. If a cycle time is already running, this is interrupted, value 2 is transmitted and a new cycle time is started.

3.6 Multi-function push-button with room temperature control unit System M multifunctional push button, 2-gang/4-gang with RTCU Art. no. 6232../6236../6273../6274..

Multi-function with RTCU 1814/3.1

- Increase the current object value cyclically: Increase the current object value cyclically by the parameterised step interval.
- Increase the current object value once: Increase the current object value once by the parameterised step interval. An active cycle time is terminated.
- Reduce the current object value cyclically: Reduce the current object value cyclically by the parameterised step interval.
- Reduce the current object value once: Reduce the current object value once by the parameterised step interval. An active cycle time is terminated.
- Reverse the slide direction and transmit cyclically: If no cycle time is running, the slide is pushed in the opposite direction (of this push-button) and a new cycle time is started. If a cycle time is already running, it is interrupted, the slide is immediately pushed in the opposite direction (of this pushbutton) and a new cycle time is started. Cyclic transmission is stopped when the maximum/ minimum value is reached.
- Reverse the slide direction and cyclically increase/ decrease:

If no cycle time is running, the slide is pushed in the opposite direction (of this push-button) and a new cycle time is started. If a cycle time is already running, it is interrupted, the slide is immediately pushed in the opposite direction (of this pushbutton) and a new cycle time is started. Cyclic transmission is not stopped when the maximum/ minimum value is reached. When an incrementing value reaches the maximum value, the value is set to the minimum value and cyclic transmission continues. When an decrementing value reaches the minimum value, the value is set to the maximum value and cyclic transmission continues.

Move step-by-step to the limit values, and then back again:

The limit values are approached by one step interval at a time. When a limit is reached, the slide direction is reversed for the next action.

- Stepwise increment within the limits: The value is incremented, one step interval at a time, within the limits. The limits are not exceeded, the value is set 1 after the last possible step.
   Example: Value 1: "0", value 2: "255", step size: "100", the following values are transmitted: 39%, 78%, 0%, 39%, 78%, 0%, etc.
- Reduce stepwise within the limits: The value is reduced, one step interval at a time, within the limits. The limits are not exceeded, the value is set 2 after the last possible step.
   Example: Value 1: "0", value 2: "255", step size: "100". The following values are transmitted: 100%, 61%, 22%, 100%, 61%, 22%, etc.
- None (stops cyclical transmission): No action is carried out, and any active cycle time is stopped.

No change: No action is carried out, and any active cycle time is continued.

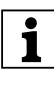

You can only maintain the limit values and the toggling to a new slide direction with on-site operation!

# Example: Implementing a "Step dimmer" with sliding controller function

It is possible to dim a dimmer actuator in several steps using a push-button on the multi-function push-button.

Example: push-button 1 of the multi-function pushbutton is used as an 8 bit sliding controller. The status LED can be controlled from the status feedback object.

- ① Set the 8 bit sliding controller in the "push-button 1" tab of the multi-function push-button.
- ② Make the following settings in the tab "Button 1(2)": Sliding controller function: "with limit values", direct action when activated: "Stepwise to the limits and then back again"; action on release or after the long activation time has been completed: "no change", value 1: "0", step size: "51"; value 2: "255". The cycle time is not required for this function.
- ③ Connect the push-button value object to the dimmer actuator value object.
- ④ Every new press of the push-button sends a new dimmer value in the steps: 20%, 40%, 60%, 80%, 100%, 80%, 60%, 40%, 20%, 0%, 20%, etc. This parameter setting implements a stepwise dimmer.

## **Status indication**

The status LED can

- Flash,
- Light up when pressed (for long period), and go out when released,
- Be on or off continuously,
- Display the status of the status feedback object,
- Display the status of the switch/value object.

#### 3.6 Multi-function push-button with room temperature control unit System M multifunctional push button, 2-gang/4-gang with RTCU Art. no. 6232../6236../6273../6274..

Multi-function with RTCU 1814/3.1

### **Communication objects**

You can select the following communication objects:

| Function         | Object name               | Туре   | Prio | Flags | Behaviour            |
|------------------|---------------------------|--------|------|-------|----------------------|
| Push-button<br>X | Value object              | 1 byte | Low  | WCT   | Transmit/<br>receive |
| Push-button<br>X | Status feedback<br>object | 1 bit  | Low  | WC    | Receive              |

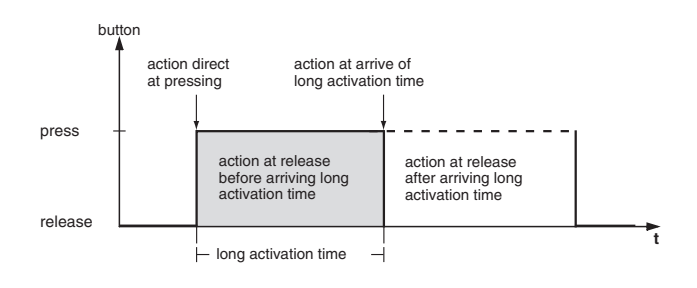

## Scenes

Retrieving scenes by push-button does not access the internal scene module, but only accesses the bus externally via communication objects. If you therefore wish to retrieve scenes stored in the internal scene module using a push-button, you must connect the corresponding communication object with the extension unit object of the scene function.

There are two types of scene function:

- Normal
- Extended

With the standard scene function, a scene is retrieved by a brief push-button action and a long push-button action is used to save a scene. Simply set the time after which a push-button action is detected as a prolonged operation; how the status LED is to be triggered must also be set, as must the scene number.

| Push-button X                                                     |                                                        |
|-------------------------------------------------------------------|--------------------------------------------------------|
| Parameter                                                         | Setting                                                |
| Functional selection                                              | Scene                                                  |
| Detection of long activation time<br>from 100 ms * Factor (4-250) | 4 - 250 in single steps, <b>30</b><br>preconfiguration |
| Scene function                                                    | Normal (short = output/long =<br>save)                 |
|                                                                   | Extended                                               |
| Only for "extended"                                               | One                                                    |
| Number of objects                                                 | Two                                                    |
| Activation of status LED                                          | Switched on                                            |
|                                                                   | Switched off                                           |
|                                                                   | <i>Only for "extended"</i><br>from object A            |
|                                                                   | <i>Only for "extended"</i><br>from object B            |
|                                                                   | From status feedback object                            |
|                                                                   | For actuation = ON/release =<br>OFF                    |
|                                                                   | For prolonged actuation = ON/<br>release = OFF         |
|                                                                   | Flashes                                                |

| Push-button X                                          |                                                                |
|--------------------------------------------------------|----------------------------------------------------------------|
| Parameter                                              | Setting                                                        |
|                                                        | Only for "extended"<br>flashes when object A not equal<br>to 0 |
|                                                        | Only for "extended"<br>Flashes when object B not equal<br>to 0 |
|                                                        | Flashes if status feedback<br>object equal to 1                |
|                                                        | Flashes if status feedback<br>object equal to 0                |
|                                                        | For actuation = flash/release = OFF                            |
|                                                        | For prolonged actuation = flash/<br>release = OFF              |
| Only with "normal scene function<br>Scene value (0-63) | <sup>7</sup> 0 - 63 in single steps                            |

With the extended scene function, a wider range of functions are available. You can set actions for a shorter or longer activation time, for both pressing and releasing the push-buttons. You can also program a cycle time.

Depending on how many objects you have set in the scene function, you must make the settings in a tab ("key 1 - object A") or in an additional tab ("key 1 - object B):

| push-button 1 - (object A/B)                                  |                                                            |
|---------------------------------------------------------------|------------------------------------------------------------|
| Parameter                                                     | Setting                                                    |
| Action when activated                                         | Transmits value 1                                          |
|                                                               | Transmits value 2                                          |
|                                                               | Toggles                                                    |
|                                                               | Toggles cyclically, transmits immediately, then cyclically |
|                                                               | Transmits value 1 and after a cyclic interval value 2      |
|                                                               | None (stops cyclical<br>transmission)                      |
|                                                               | No change                                                  |
| Action on release before the long activation time has elapsed | Transmits value 1                                          |
|                                                               | Transmits value 2                                          |
|                                                               | Toggles                                                    |
|                                                               | Toggles cyclically, transmits immediately, then cyclically |
|                                                               | Transmits value 1 and after a cyclic interval value 2      |
|                                                               | None (stops cyclical<br>transmission)                      |
|                                                               | No change                                                  |
| Action when the long activation                               | Transmits value 1                                          |
| time is reached                                               | Transmits value 2                                          |
|                                                               | Toggles                                                    |
|                                                               | Toggles cyclically, transmits immediately, then cyclically |
|                                                               | Transmits value 1 and after a cyclic interval value 2      |
|                                                               | None (stops cyclical transmission)                         |
|                                                               | No change                                                  |

3.6 Multi-function push-button with room temperature control unit System M multifunctional push button, 2-gang/4-gang with RTCU Art. no. 6232../6236../6273../6274..

Multi-function with RTCU 1814/3.1

| push-button 1 - (object A/B)                                 | 1                                                          |
|--------------------------------------------------------------|------------------------------------------------------------|
| Parameter                                                    | Setting                                                    |
| Action on release after the long                             | Transmits value 1                                          |
| activation time has been completed                           | Transmits value 2                                          |
|                                                              | Toggles                                                    |
|                                                              | Toggles cyclically, transmits immediately, then cyclically |
|                                                              | Transmits value 1 and after a cyclic interval value 2      |
|                                                              | None (stops cyclical<br>transmission)                      |
|                                                              | No change                                                  |
| Value 1 Scene address (0-63)<br>Value 2 Scene address (0-63) | 0 - 63 in single steps                                     |
| Scene value 1 should<br>Scene value 2 should                 | Retrieve the scene (set by default to value 1)             |
|                                                              | Store the scene (set by default to value 2)                |
| Base for cycle time                                          | 0.1 second                                                 |
|                                                              | 1 second                                                   |
|                                                              | 1 minute                                                   |
|                                                              | 1 hour                                                     |
|                                                              | 1 day                                                      |
| Factor for cyclic interval (3-255)                           | 3 - 255 in single steps, <b>10</b><br>preconfiguration     |

### **Status indication**

The status LED can

- Flash,
- Light up when pressed (for long period), and go out when released,
- Be on or off continuously,
- Display the status of the status feedback object,
- Display the status of the switch/value object.

### **Communication objects**

You can select the following communication objects:

| Function         | Object name               | Туре   | Prio | Flags | Behaviour            |
|------------------|---------------------------|--------|------|-------|----------------------|
| Push-button<br>X | Object A                  | 1 byte | Low  | WCT   | Transmit/<br>receive |
| Push-button<br>X | Status feedback<br>object | 1 bit  | Low  | WC    | Receive              |

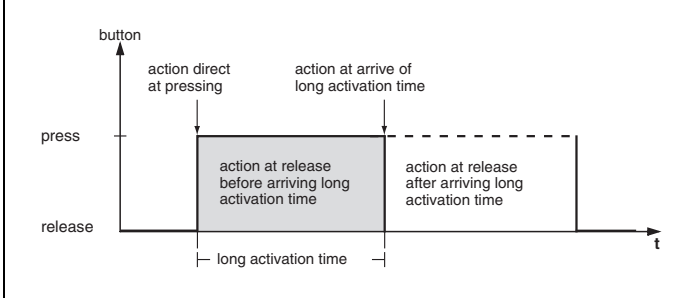

### • Parameterising scenes in the scene module

The multi-function push-button is fitted with its own scene module, which enables you to save up to eight scenes permanently. The saved scenes can be overwritten if you have parameterised a release for this purpose.

The entire scene function is controlled via the extension unit object (1 byte). You also have an object for programming release, as well as seven 1/8 bit objects and one object for values up to 16 bits, in order to transmit scene values to the bus.

You can set the time between the actuator read telegrams. This makes sense, e. g. when the anticipated response can last a long time (line coupler, area coupler).

If a read request is lost, or is not responded to, the scene from the current object value is saved (either through a read request, or written via an output). To check the correct saving procedure, you should retrieve the scene last saved on the push-button. If this remains unchanged, the individual saving procedure has been completed free of errors. If there is a difference, an incorrect response has been made to a read request.

If the multi-function push-button works through a scene, and a further scene is retrieved, the current process is interrupted and the scene last retrieved is worked through.

Multi-function with RTCU 1814/3.1

| Scene module                                                               |                                                     |  |  |
|----------------------------------------------------------------------------|-----------------------------------------------------|--|--|
| Parameter                                                                  | Setting                                             |  |  |
| Scene module                                                               | Switched on                                         |  |  |
|                                                                            | Switched off                                        |  |  |
| Only when scene function on:                                               | Enabled                                             |  |  |
| Save scenes                                                                | If enable object is equal to "1"                    |  |  |
|                                                                            | Disabled                                            |  |  |
| Interval between two actuator<br>read telegrams<br>100 ms * Factor (2-255) | 2 - 255 in single steps, <b>10</b> preconfiguration |  |  |

The following scene tabs only appear when the scene module is switched on.

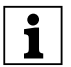

In this tab, you can specify the data type of a maximum of five output objects. A special feature is the actuator group four, with which you can also transmit values that are larger than 8 bits.

1

When the alarm function is active, the fifth actuator group is no longer valid, since it is reserved for the alarm function.

| Scene actuator groups |                                                                                  |
|-----------------------|----------------------------------------------------------------------------------|
| Parameter             | Setting                                                                          |
| Actuator group 1-5    | Switch object                                                                    |
|                       | Value object (8 bit in steps)                                                    |
|                       | Value object (8 bit infinitely)                                                  |
|                       | Priority control object                                                          |
|                       | Only for actuator group 4:<br>Value object (16 bit whole<br>number without sign) |
|                       | Only for actuator group 4:<br>Value object (16 bit whole<br>number with sign)    |
|                       | <i>Only for actuator group 4:</i><br>Value object (16 bit floating point value)  |

For each scene, you specify the code via which the scene on the scene-input object should be retrieved. You also specify the time between the individual scene telegrams.

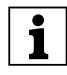

Make sure that you always enter unique scene addresses for this device, i. e. no scene address should be allocated more than once.

| Scene 1-5                                                     |                        |
|---------------------------------------------------------------|------------------------|
| Parameter                                                     | Setting                |
| Scene is retrieved with the following value (0-63)            | 0 - 63 in single steps |
| Interval between scene<br>telegrams<br>100 ms * Factor (2-60) | 2 - 60 in single steps |

Finally, specify the actuator groups and their values for this scene. These only remain valid up to the first time the scene is saved.

The value range which can be set depends on the data type set for the "scene actuator groups".

| Scene 1-5 values                                                                                                    |                                                                                                    |
|----------------------------------------------------------------------------------------------------|----------------------------------------------------------------------------------------------------|
| Parameter                                                                                                    | Setting                                                                                                    |
| Only for "Switch object" data type:                                                                                                | ON telegram                                                                                                    |
| value 1 to value 5                                                                                                    | OFF telegram                                                                                                    |
|                                                                                                    | Do not transmit a telegram                                                                                                    |
| Only for data type "Value object (8                                                                                                | Do not transmit a telegram                                                                                                    |
| value 1 to value 5                                                                                                    | 0 - 100% in 10% steps,<br>additionally 25% and 75%                                                                                                    |
| Only for data type "Value object (8                                                                                                | Do not transmit a telegram                                                                                                    |
| value 1 to value 5                                                                                                    | 0 - 254 in single steps                                                                                                    |
| Only for data type "Priority control object":                                                                                      | Switch on with priority control (11)                                                                                                    |
| value 1 to value 5                                                                                                    | Switch off with priority control (10)                                                                                                    |
|                                                                                                    | Remove priority control (00)                                                                                                    |
|                                                                                                    | Do not transmit a telegram                                                                                                    |
| Only for 16 bit value object:                                                                                                    | Transmit telegram                                                                                                    |
|                                                                                                    | Do not transmit a telegram                                                                                                    |
| Only for Value object 16 bit whole<br>number without sign:<br>Value 4                                                              | 0 - 65535                                                                                                    |
| Only for Value object 16 bit whole<br>number with sign:<br>Value 4                                                                 | -32768 - 32767                                                                                                    |
| Only for 16 bit floating point value<br>object:<br>Value 4<br>Value 4 = base value * base value<br>factor, value range in brackets | $\begin{array}{c} 0.01 & (0 \ to \ 20.47) \\ 0.02 & (0 \ to \ 40.94) \\ 0.04 & (0 \ to \ 81.88) \\ 0.08 & (0 \ to \ 163.76) \\ 0.16 & (0 \ to \ 32.752) \\ 0.32 & (0 \ to \ 655.04) \\ 0.64 & (0 \ to \ 1310.08) \\ 1.28 & (0 \ to \ 2620.16) \\ 2.56 & (0 \ to \ 5240.32) \\ 5.12 & (0 \ to \ 10480.64) \\ 10.24 & (0 \ to \ 20961.28) \\ 20.48 & (0 \ to \ 41922.56) \\ 40.96 & (0 \ to \ 83845.12) \\ 81.92 & (0 \ to \ 167690.24) \\ 163.84 & (0 \ to \ 335380.48) \\ 327.68 & (0 \ to \ 670760.96) \end{array}$ |
| Only for 16 bit floating point value<br>object:<br>Value 4<br>Value 4 factor (0 - 2047)                                            | 0 to <b>1000</b> to 2047                                                                                                    |

## **Communication objects**

You can select the following communication objects:

| Function            | Object name                                | Туре   | Prio | Flags | Behaviour            |
|---------------------|--------------------------------------------|--------|------|-------|----------------------|
| Scene<br>function   | Extension unit<br>object - scene<br>module | 1 byte | Low  | WC    | Receive              |
| Transmit<br>value   | Actuator group<br>1-5                      | 1 byte | Low  | WCT   | Transmit/<br>receive |
| Transmit<br>value   | Only for actuator group 4                  | 2 byte | Low  | WCT   | Transmit/<br>receive |
| Switching           | Actuator group<br>1-5                      | 1 bit  | Low  | WCT   | Transmit/<br>receive |
| Priority<br>control | Actuator group<br>1-5                      | 2 bit  | Low  | WCT   | Transmit/<br>receive |
| Save scenes         | Enable object                              | 1 bit  | Low  | WC    | Receive              |

3.6 Multi-function push-button with room temperature control unit System M multifunctional push button, 2-gang/4-gang with RTCU Art. no. 6232../6236../6273../6274..

Multi-function with RTCU 1814/3.1

### Setpoint adjustment

A freely parameterisable push-buttonpair of the multifunction push-button can be used to implement setpoint adjustment for the integrated room temperature controller. Setpoint adjustment can also be performed over the bus, using two 1 bit objects. One object for increasinging the setpoint and one object for reducing the setpoint. With this application, the setpoint can be changed by a separate bus pushbutton.

### **Status indication**

The status LED may do one of the following:

- Flash,
- Light up when pressed (for long period), and go out when released,
- Be on or off continuously,
- Display the status of the status feedback object,
- Display the status of the setpoint adjustment object.

| Push-button X                 |                                                                     |
|-------------------------------|---------------------------------------------------------------------|
| Parameter                     | Setting                                                             |
| Functional selection          | Setpoint adjustment                                                 |
| Activation of status LED      | Switched on                                                         |
|                               | Switched off                                                        |
|                               | From the setpoint adjustment object                                 |
|                               | From status feedback object                                         |
|                               | For actuation = ON/release =<br>OFF                                 |
|                               | Long operation = ON/release = OFF                                   |
|                               | Flashes                                                             |
|                               | Flashes when the setpoint<br>adjustment object is not equal<br>to 0 |
|                               | Flashes when the setpoint adjustment object equals 0                |
|                               | Flashes if status feedback<br>object equal to 1                     |
|                               | Flashes if status feedback<br>object equal to 0                     |
|                               | For actuation = flash/release = OFF                                 |
|                               | Long operation = flash/release =<br>OFF                             |
| Setpoint adjustment           | Increase setpoint                                                   |
|                               | Reduce setpoint                                                     |
| Setpoint adjustment step size | 0.5 K                                                               |
|                               | 1 K                                                                 |

### **Communication objects**

You can select the following communication objects:

| Function         | Object name          | Туре  | Prio | Flags | Behaviour            |
|------------------|----------------------|-------|------|-------|----------------------|
| Push-button<br>X | Increase<br>setpoint | 1 bit | Low  | WCT   | Transmit/<br>receive |
| Push-button<br>X | Reduce setpoint      | 1 bit | Low  | WCT   | Transmit/<br>receive |

### • Activating the disable function

You can use the disable function to disable the multifunction push-button (not the display push-buttons) in three different ways:

- 1. Separately for each push-button
- 2. All push-buttons function as master push-buttons
- 3. Toggle between two local scenes

You can determine whether disable object = 0 or = 1 should be disabled. You can also parameterise disabling on the display push-buttons separately.

| Disable function                             |                                                     |
|----------------------------------------------|-----------------------------------------------------|
| Parameter                                    | Setting                                             |
| Disable function                             | Enabled                                             |
|                                              | Disabled                                            |
| Block                                        | For object value "0"                                |
|                                              | For object value "1"                                |
| Type of blocking                             | Separately for each push-button                     |
|                                              | All push-buttons function as<br>master push-buttons |
|                                              | Toggle between two local scenes                     |
| Disable function for the display push-button | Switched on                                         |
|                                              | Switched off                                        |

### Separately for each push-button

You can use this function to disable each of the four or eight multi-function push-buttons individually. When a push-button is disabled, it does not execute a function when pressed.

### Disable function push-buttons

| Parameter                                    | Setting        |
|----------------------------------------------|----------------|
| Push-button X - (integrate disable function) | Disable        |
|                                              | Do not disable |

### All push-buttons function as master push-buttons

You can use this function to specify one of the four, six (Plantec) or eight multi-function push-buttons as a master push-button. When any push-button (not display push-buttons) is pressed, the function which has been parameterised for the master push-button is carried out.

| Disable function     | ]                                                                |
|----------------------|------------------------------------------------------------------|
| Parameter            | Setting                                                          |
| Master push-button = | Push-button 1 to 4, or push-<br>button 6, or up to push-button 8 |

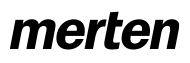

3.6 Multi-function push-button with room temperature control unit System M multifunctional push button, 2-gang/4-gang with RTCU Art. no. 6232../6236../6273../6274..

#### Multi-function with RTCU 1814/3.1

#### Toggle between two local scenes

You can use this function to disable all multi-function push-buttons. Specify two local scenes. When any push-button is pressed, one or the other scene is retrieved in alternation.

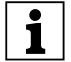

The scene numbers entered must be known to the internal scene module of the multi-function push-button, and must be identical to the scene numbers in the module. The scene numbers entered with this function are not transmitted to the bus.

| Disable function             |         |
|------------------------------|---------|
| Parameter                    | Setting |
| Toggle between scene address | 0 - 63  |
| and scene address            | 0 - 63  |

### Disable function for the display push-button

You can use this function to disable all display pushbuttons.

| Disable function                             |              |
|----------------------------------------------|--------------|
| Parameter                                    | Setting      |
| Disable function for the display push-button | Switched on  |
|                                              | Switched off |

#### **Communication objects**

You can select the following communication objects:

| Function            | Object name    | Туре  | Prio | Flags | Behaviour |
|---------------------|----------------|-------|------|-------|-----------|
| Disable<br>function | Disable object | 1 bit | Low  | WC    | Receive   |

When a disable function is activated via the disable object, all current push-button functions (including cyclical actions) are suppressed.

### Activating the alarm function

The multi-function push-button can show you different alarm situations via the alarm function, using the bell symbol on the display, the flashing status LEDs and via alarm buzzer for the 3-gang and 4-gang push-buttons. When an alarm is issued, a "1" is transmitted to the bus via the alarm object, and a "0" is transmitted after the alarm. The alarm object can (e.g.) be set to "1" by another sensor and the push-button reacts as parameterised.

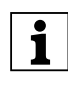

As soon as you switch on the alarm function, only four scene objects remain available, since the fifth scene object is then used for the alarm function.

You can parameterise the push-button in such a way that an alarm is triggered when the specified limits for the setpoint adjustment on the display are not reached/exceeded. You can also set the alarm to triggered when the actual temperature exceeds or fails to reach a preconfigured value.

You can specify whether an alarm should be displayed via a flashing display, or whether an acoustic signal should also be given with 3-gang and 4-gang push-buttons. For this purpose, you can set the duration of the alarm (1 to 254 seconds).

| Alarm function                                                                 |                                                    |
|--------------------------------------------------------------------------------|----------------------------------------------------|
| Parameter                                                                      | Setting                                            |
| Alarm function                                                                 | Switched off                                       |
|                                                                                | Switched on                                        |
| Give signal when the upper/lower                                               | Yes                                                |
| limit is reached for the setpoint adjustment                                   | No                                                 |
| Alarm signal                                                                   | Flashing display only                              |
| acoustic No signal with<br>2-gang push-button!                                 | Flashing display and acoustic                      |
| Only when alarm signal "flashing<br>and acoustic":<br>the acoustic alarm stops | After an alarm duration which can be parameterised |
|                                                                                | When actual temp. is within the limits again       |
| For "set alarm duration" only:                                                 | 1-254, 60 preconfiguration                         |
| Factor (1-254) x sec                                                           |                                                    |
| Give signal when actual temp. is                                               | $20.0 \degree C = 68.0 \degree F$ to               |
| above                                                                          | in 1 degree steps                                  |
|                                                                                | No, no signal                                      |
| Give signal when actual temp. is                                               | $0.0 ^{\circ}\text{C} = 32.0 ^{\circ}\text{F}$ to  |
| DEIOM                                                                          | in 1 degree steps                                  |
|                                                                                | No, no signal                                      |

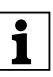

With the setting "The acoustic alarm stops after a set alarm duration", the acoustic signal only sounds for the parameterised duration. However, the visual display continues until the alarm ends. The alarm can also be acknowledged. To do this, press the display push-button. The visual display remains until the end of the alarm. It is also possible to acknowledge the alarm when it is triggered via the alarm object.

Multi-function with RTCU 1814/3.1

With the setting "The acoustic alarm stops - if actual temp. is within limits again", the alarm cannot be acknowledged. The acoustic and visual alarms remain until the actual temperature is back within the parameterised limits. It is not possible to acknowledge the alarm when it is triggered via the alarm object.

### **Communication objects**

You can select the following communication objects:

| Function          | Object name  | Туре  | Prio | Flags | Behaviour            |
|-------------------|--------------|-------|------|-------|----------------------|
| Alarm<br>function | Alarm object | 1 bit | Low  | WCT   | Transmit/<br>receive |

### • Activating the time control

Two time-switch channels are available, each with four programmable switch times, in order to trigger actions with minute-by-minute precision.

The push-button can be connected to an external clock via date and time objects, an object to request the time and an object to identify the working day/holiday, thus synchronising the internal clock.

After a reset, the time is set to 0:00, and the time display (time symbol in the display) flashes. When a synchronisation has been completed (time display is lit continuously), and it is determined that the difference between the internal and external clock is less than 1.5 hours, switching commands which are valid for this period are carried out. If no synchronisation is completed within 24 hours, switching commands can continue to be carried out or disabled, depending on the setting. In this case, the time display also flashes.

# Using the multi-function push-button as a master clock

You can use the multi-function push-button as a master clock.

- (1) Make the settings in the "General" tab, "Transmit time cyclically".
- ② For the Transmit time cyclically parameter, select either "Once per minute", "Once per hour", or "Once per day". Once you have selected a cycle, the T flag (transmission flag) of the "Time object-Time control" communication object is automatically set.
- ③ Now make the following settings for all multifunction push-buttons used as "Slave clocks": In the "General" tab, "Transmit time cyclically", make the setting: "Switched off".
- (4) Connect the "Time object Time control" objects to each other.

3.6 Multi-function push-button with room temperature control unit System M multifunctional push button, 2-gang/4-gang with RTCU Art. no. 6232../6236../6273../6274..

All that remains is to set the master clock with which all the other multi-function push-buttons synchronise their time. Caution: This only applies to transmitting the time. The date is not transmitted to the bus and cannot be set with the display push-buttons.

| Time control                                                                                                    |                                             |
|----------------------------------------------------------------------------------------------------|---------------------------------------------|
| Parameter                                                                                                    | Setting                                     |
| Time control                                                                                                    | Switched on                                 |
|                                                                                                    | Switched off                                |
| Request time synchronisation via the bus                                                                                        | Yes                                         |
|                                                                                                    | No                                          |
| Behaviour when synchronisation<br>fails<br>only displayed when "Request<br>time synchronisation via the bus"<br>is set to "Yes" | Switching commands are still<br>carried out |
|                                                                                                    | Switching commands are suppressed           |
| Number of time switch channels                                                                                                  | 2                                           |
|                                                                                                    | 1                                           |
| Time channel 1/2, number of switching times                                                                                     | 1 - <b>4</b>                                |
| Time channel 1/2<br>Actuator group                                                                                              | Switch object                               |
|                                                                                                    | Value object (8 bit in steps)               |
|                                                                                                    | Value object (8 bit continuous)             |
|                                                                                                    | Priority object                             |
|                                                                                                    | Value object (16-bit integer without sign)  |
|                                                                                                    | Value object (16-bit integer with sign)     |
|                                                                                                    | Value object (16-bit floating point value)  |

#### Time channel 1/2 - switch time

| 1-4                                                                                                    |                                                          |
|----------------------------------------------------------------------------------------------------|----------------------------------------------------------|
| Parameter                                                                                                    | Setting                                                  |
| Hour (0-23)                                                                                                    | 0 - 23 in one-hour steps, <b>13</b> preconfiguration     |
| Minute (0-59)                                                                                                    | 0 - 59 in one-minute steps, <b>0</b><br>preconfiguration |
| Value ("Switch object" actuator group)                                                                                                  | ON telegram                                              |
|                                                                                                    | OFF telegram                                             |
| Value ("Value object 8-bit in steps" actuator group)                                                                                    | 0% - <b>100%</b>                                         |
| Value ("Value object 8-bit<br>continuous" actuator group)                                                                               | 0 - <b>255</b>                                           |
| Value ("Priority object" actuator group)                                                                                                | Switch on with priority (11)                             |
|                                                                                                    | Switch off with priority (10)                            |
|                                                                                                    | Remove priority (00)                                     |
| Value ("Value object 16-bit integer without sign" actuator group)                                                                       | 0 - <b>65535</b>                                         |
| Value ("Value object 16-bit integer with sign" actuator group)                                                                          | -32768 - <b>32767</b>                                    |
| Value ("Value object 16-bit floating<br>point" actuator group)<br>Value = base value * factor<br>Base value, value range in<br>brackets | 0.01 (0 to 20.47)                                        |
|                                                                                                    | 0.02 (0 to 40.94)                                        |
|                                                                                                    | 0.04 (0 to 81.88)                                        |

3.6 Multi-function push-button with room temperature control unit System M multifunctional push button, 2-gang/4-gang with RTCU Art. no. 6232../6236../6273../6274..

Multi-function with RTCU 1814/3.1

| Time channel 1/2 - switch time<br>1-4 |                         |
|---------------------------------------|-------------------------|
| Parameter                             | Setting                 |
|                                       | 0.08 (0 to 163.76)      |
|                                       | 0.16 (0 to 327.52)      |
|                                       | 0.32 (0 to 655.04)      |
|                                       | 0.64 (0 to 1310.08)     |
|                                       | 1.28 (0 to 2620.16)     |
|                                       | 2.56 (0 to 5240.32)     |
|                                       | 5.12 (0 to 10480.64)    |
|                                       | 10.24 (0 to 20961.28)   |
|                                       | 20.48 (0 to 41922.56)   |
|                                       | 40.96 (0 to 83845.12)   |
|                                       | 81.92 (0 to 167690.24)  |
|                                       | 163.84 (0 to 335380.48) |
|                                       | 327.68 (0 to 670760.96) |
| Value factor (0 - 2047)               | 0 - <b>1000</b> - 2047  |
| Select scene address internally       | 0 - 63                  |
|                                       | No scene                |
| Execute switch time                   | On working day          |
|                                       | On holiday              |
|                                       | Always                  |

### Request time synchronisation via the bus

After a download, after plugging into the BCU, or when the bus voltage is applied, the multi-function pushbutton can transmit a telegram to the bus to request the current time and date. This synchronises the time and date in the multi-function push-button.

- Connect the objects "Time object Time control", "Date object - Time control", and the object "Request time - Time control" to the corresponding objects of a year time switch.
- (2) In the "Time control" tab, set the "Request time synchronisation parameter via the bus" to "Yes". When this parameter is set to "Yes", then a further parameter is displayed: "Behaviour when synchronisation fails". Here you can select either "Time switch switching commands are still carried out" or "Time switch switching commands are suppressed" when time synchronisation does not occur.

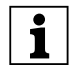

The function "Request time synchronisation via the bus" only works in conjunction with an appropriate year time switch.

#### **Communication objects**

You can select the following communication objects:

| Function     | Object name             | Туре              | Prio | Flags | Behaviour            |
|--------------|-------------------------|-------------------|------|-------|----------------------|
| Time control | Time object             | 3 byte            | Low  | WC    | Receive              |
| Time control | Date object             | 3 byte            | Low  | WC    | Receive              |
| Time control | Time request            | 1 bit             | Low  | СТ    | Transmit             |
| Time control | Working day/<br>holiday | 1 bit             | Low  | WC    | Receive              |
| Time control | Switch object A/<br>B   | 1 bit             | Low  | WCT   | Transmit/<br>receive |
| Time control | Value object A/B        | 1 byte/<br>2 byte | Low  | WCT   | Transmit/<br>receive |
| Time control | Priority object A/<br>B | 1 byte            | Low  | WCT   | Transmit/<br>receive |

When a change is made from a holiday to a working day or vice-versa via the control menu of the push-button, the push-button carries out all switch times which are programmed up to the current time, taking into account the new "working day/holiday" setting.

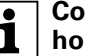

#### Communication object "Working day/ holiday"

The value 1 (1 bit) switches the clock to "Working day" mode. The value 0 (1 bit) switches the clock to "Holiday" mode. Tip: This object should be controlled by an appropriate year time switch. If the communication object "Working day/ holiday" does not have a group address then the default value "0" is used. This means that the clock is in the "Holiday" mode. Only the switching times parameterised for "On holiday" or "Always" are then executed.

#### Becoming familiar with and parameterising room temperature controller

To activate the room temperature controller, you must switch on the "Controller" parameter in the "General controller" tab. Up to seven additional tabs, with setting options, are then available. As for all parameters, the recommended settings are already specified here. However, you must check all parameters to make sure that they are set correctly and appropriately for the local conditions for your installation.

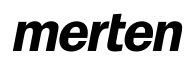

3.6 Multi-function push-button with room temperature control unit System M multifunctional push button, 2-gang/4-gang with RTCU Art. no. 6232../6236../6273../6274..

### How the room temperature controller functions

There are many factors which can affect room temperature. The task of the controller is to detect the actual temperature constantly, and to ensure that the heating or cooling system receives new information accordingly. The heating or cooling system converts this information and adjusts the room temperature to the preconfigured setpoints.

The actual temperature is constantly measured by the temperature sensor integrated into the multi-function push-button. However, you can also measure the temperature via an external sensor and transfer it to the controller via the bus, which then takes it fully or partially into account when assessing the actual temperature.

The controller can control the connected heating/ cooling systems via corresponding switch telegrams or continuous control values. In this way, both PI controllers and 2-step controls can be parameterised.

Four operation modes (comfort, standby, night and frost/heat protection) for which setpoints can be set in each case are available for differentiated control with different requirements.

Additional functions of the room temperature control unit are comfort extension, shared/separate control value output, selection of the operation mode after reset, offset of the setpoint temperatures, 1 bit/1 byte status objects, taking into account a temperature which has been measured separately, temperature drop detection, and valve protection.

## Setpoints and operation modes

Four operation modes are available to help you control the room temperature:

- Comfort mode Controls the room temperature when the room is being used.
- Standby operation Lowers temperature slightly when the room is not being used.
- Night operation Lowers temperature significantly, e. g. at night or during the weekend.
- Frost/heat protection Automatically switches on the heating or cooling when temperature threshold values are not reached or are exceeded.

The additional "comfort extension" operation mode acts in the same way as the comfort mode, but is exited automatically after a time period that can be set.

You can switch back and forth between these operation modes in different ways:

- Via the communication objects, by using the time control on the multi-function push-button, for example
- Via the control menu

You can specify a setpoint for each operation mode. When changing the operation mode, the relevant

setpoint for continued room temperature control is used. The setpoints for all operation modes, except for frost/heat protection, can be manually altered within adjustable limits using the control menu on the pushbutton, or can be adjusted via the "Setpoint adjustment - Controller" object. You can also set whether or not manual changes to the setpoints should remain valid after you have switched to another operation mode.

The active operating state of the controller is determined by the states of the communication objects: "Comfort", "Night economy", "Frost/heat protection" and "Dew point alarm".

When calculating the setpoints, the highest priority goes to the dew point alarm. If the alarm is triggered, heating continues to be possible, but cooling is deactivated ("0" on the controller output). The dew point alarm is terminated when its communication object is set to "0".

After a reset, the preconfigured operation mode is active. The corresponding setpoints then also apply. If the set setpoint is changed manually via the control menu and an attempt is made to exceed or not reach the set limits, an acoustic signal may sound with 3gang and 4-gang push-buttons (can be set).

When the offset is received via the bus, the controller checks whether it lies within the parameterised limits, and if necessary, adjusts it to the corresponding limits.

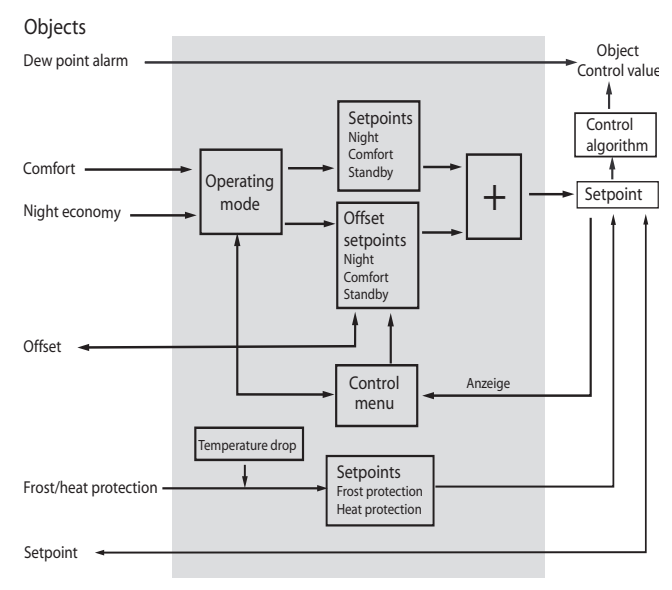

Calculating the setpoint

Art. no. 6232../6236../6273../6274..

Multi-function with RTCU 1814/3.1

### Toggling between operation modes via 1 bit

### Activation via the bus:

| Comfort bit | Night bit | Status byte | Description |
|-------------|-----------|-------------|-------------|
| 0           | 0         | Standby     | Standby     |
| 0           | 1         | Night       | Night       |
| 1           | 0         | Comfort     | Comfort     |
| 1           | 1         | Comfort     | Comfort     |

### Activation via the display:

| Comfort bit | Night bit | Status byte | Description          | Transmit<br>bus |
|-------------|-----------|-------------|----------------------|-----------------|
| 0           | 0         | Standby     | Standby              | Yes             |
| 0           | 1         | Night       | Night                | Yes             |
| 1           | 0         | Comfort     | Comfort              | Yes             |
| 1           |           | Comfort     | Comfort<br>extension | Only<br>comfort |

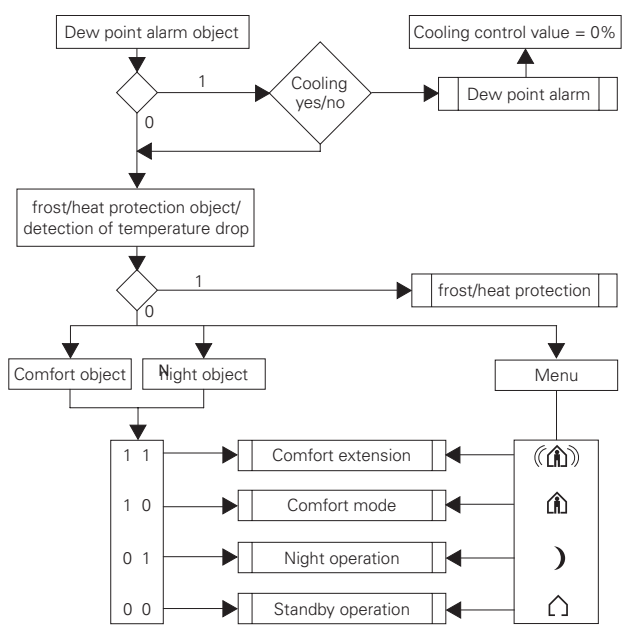

Toggling between operation modes via 1 bit

### Comfort mode 🏠

The f symbol in the display indicates that the controller is in the "Comfort" operation mode (room in use or person present). This operation mode is used to control the room temperature when the room is being used.

3.6 Multi-function push-button with room temperature control unit System M multifunctional push button, 2-gang/4-gang with RTCU

You can set the controller to switch on automatically in this state after a reset.

Comfort mode is active

- When (a presence detector for example) reports a presence via the "Comfort" object. An external pushbutton is also an option.
- When the "Comfort" operation mode is selected in the control menu.

When the comfort mode is terminated via the "Comfort" object (value = 0), the standby or night operation mode is activated. This setting can be useful as an office application for centralised resetting, for example.

## Comfort extension (a) (symbol flashes)

Comfort extension is indicated by the flashing symbol. The additional comfort extension operation mode is largely the same as the comfort mode. Comfort extension is exited automatically after a time period that can be set, however. It temporarily suppresses the night operation mode when the room is used for longer during the evening, for example.

The comfort extension is active:

When the "Comfort extension" operation mode is selected in the control menu.

The parameterised time for the comfort extension runs to an end and can then be restarted by another activation of the comfort extension in the control menu. You can parameterise the controller so that it switches to standby mode, night mode, or a mode defined by the current object, once the comfort extension has finished. A precondition for this is that the parameter "Termination of comfort extension via (operation mode) object" is set to "Deactivated". When comfort extension is selected via the control menu, the 🏠 symbol flashes.

It is terminated

- When the parameterised time has elapsed
- When the "Night operation", "Comfort" or "Standby" operation mode is selected in the control menu.

| • | - |
|---|---|
|   |   |

Comfort extension can be implemented via the bus. When the controller is in the "Night" operation mode, the "Edges extended" function can be used to transmit a "1" to the comfort object and, after a time T, a "0" is transmitted to the comfort object. The controller switches to comfort mode for the parameterised time, after which it switches back to night mode. Note that when "Comfort extension" is triggered by the "Edge function extended" then the comfort mode symbol in the display does not flash. The

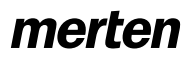

3.6 Multi-function push-button with room temperature control unit System M multifunctional push button, 2-gang/4-gang with RTCU Art. no. 6232../6236../6273../6274..

Multi-function with RTCU 1814/3.1

comfort mode symbol only flashes when comfort extension is selected via the control menu.

# "Termination of comfort extension via (operation mode) object"

| Controller general                                           |             |
|--------------------------------------------------------------|-------------|
| Parameter                                                    | Setting     |
| Termination of comfort extension via (operation mode) object | Deactivated |
|                                                              | Activated   |

# Comfort extension when operation mode changes 1 bit

| Terminatio<br>n of<br>comfort<br>extension<br>via<br>(operation<br>mode)<br>object -<br>deactivate<br>d | Comfort<br>bit | Night bit | Status<br>byte | Descripti<br>on | A<br>telegram<br>is<br>transmitt<br>ed to the<br>bus from<br>the<br>multi-<br>function<br>push-<br>button                  |
|----------------------------------------------------------------------------------------------------|----------------|-----------|----------------|-----------------|----------------------------------------------------------------------------------------------------|
| After time                                                                                              | 0              | 0         | Standby        | Standby         | No                                                                                                    |
| sequence<br>of                                                                                          | 0              | 1         | Night          | Night           | No                                                                                                    |
| received                                                                                                | 1              | 0         | Comfort        | Comfort         | No                                                                                                    |
| Operation<br>mode                                                                                       | 1              | 1         | Comfort        | Comfort         | No (when<br>comfort=<br>1 while<br>the<br>comfort<br>extension<br>was<br>received                                          |
|                                                                                                    | 1              | 1         | Night          | Night           | Yes<br>(comfort=<br>0 and<br>night=1;<br>when<br>comfort=<br>1 not<br>while the<br>comfort<br>extension<br>was<br>received |
| C. III                                                                                                  |                |           |                | C1              | N/                                                                                                    |
| Setting:<br>Standby                                                                                     | 0              | 0         | Standby        | Standby         | Yes<br>(comfort=<br>0 and<br>night=0)                                                                                      |
| Setting:<br>Night                                                                                       | 0              | 1         | Night          | Night           | Yes<br>(comfort=<br>0 and<br>night=1)                                                                                      |

| Terminatio<br>n of<br>comfort<br>extension<br>via<br>(operation<br>mode)<br>object -<br>activated | Comfort<br>bit            | Night bit  | Status<br>byte   | Descripti<br>on       | A<br>telegram<br>is<br>transmitt<br>ed from<br>the<br>multi-<br>function<br>push-<br>button to<br>the bus                   |
|---------------------------------------------------------------------------------------------------|---------------------------|------------|------------------|-----------------------|----------------------------------------------------------------------------------------------------|
| After a time<br>period:                                                                           | Last<br>operation<br>mode | (bit state | as before<br>the | comfort<br>extension) | Yes                                                                                                    |
|                                                                                                   | _                         | _          | _                | _                     |                                                                                                    |
|                                                                                                   | 0                         | 0          | Standby          | Standby               | No                                                                                                    |
|                                                                                                   | 0                         | 1          | Night            | Night                 | No                                                                                                    |
|                                                                                                   | 1                         | 0          | Comfort          | Comfort               | No                                                                                                    |
| Received<br>Operation<br>mode                                                                     | 1                         | 1          | Comfort          | Comfort               | No (when<br>comfort=<br>1 while<br>the<br>comfort<br>extension<br>was<br>received)                                          |
|                                                                                                   | 1                         | 1          | Night            | Night                 | Yes<br>(comfort=<br>0 and<br>night=1;<br>when<br>comfort=<br>1 not<br>while the<br>comfort<br>extension<br>was<br>received) |

# Comfort extension when operation mode changes 1 bit

| Terminatio<br>n of<br>comfort<br>extension<br>via<br>(operation<br>mode)<br>object -<br>deactivate<br>d | Comfort<br>bit | Operatio<br>n mode<br>changed<br>byte  | Status<br>byte               | Descripti<br>on          | A<br>telegram<br>is<br>transmitt<br>ed from<br>the<br>multi-<br>function<br>push-<br>button to<br>the bus |
|----------------------------------------------------------------------------------------------------|----------------|----------------------------------------|------------------------------|--------------------------|----------------------------------------------------------------------------------------------------|
| After time                                                                                              | 0              | Standby<br>(value 2)                   | Standby                      | Standby                  | No                                                                                                    |
| sequence<br>of                                                                                          | 0              | Night<br>(value 3)                     | Night                        | Night                    | No                                                                                                    |
| received                                                                                                | 0              | Comfort<br>(value 1)                   | Comfort                      | Comfort                  | No                                                                                                    |
| Operation<br>mode                                                                                       | 0              | Frost/heat<br>protectio<br>n (value 4) | Frost/heat<br>protectio<br>n | Frost/heat<br>protection | No                                                                                                    |
|                                                                                                    | 1              | Standby<br>(value 2)                   | Comfort                      | Comfort                  | No                                                                                                    |
|                                                                                                    | 1              | Night<br>(value 3)                     | Comfort                      | Comfort                  | No                                                                                                    |
|                                                                                                    | 1              | Comfort<br>(value 1)                   | Comfort                      | Comfort                  | No                                                                                                    |
|                                                                                                    | 1              | Frost/heat<br>protectio<br>n (value 4) | Frost/heat<br>protectio<br>n | Frost/heat<br>protection | No                                                                                                    |
|                                                                                                    | _              | _                                      |                              |                          | _                                                                                                    |
| Setting:<br>Standby                                                                                     | 0              | Standby<br>(value 2)                   | Standby                      | Standby                  | Yes<br>(comfort=<br>0 and<br>night=0)                                                                     |

3.6 Multi-function push-button with room temperature control unit System M multifunctional push button, 2-gang/4-gang with RTCU Art. no. 6232../6236../6273../6274..

Multi-function with RTCU 1814/3.1

| Terminatio<br>n of<br>comfort<br>extension<br>via<br>(operation<br>mode)<br>object -<br>deactivate<br>d | Comfort<br>bit | Operatio<br>n mode<br>changed<br>byte | Status<br>byte | Descripti<br>on | A<br>telegram<br>is<br>transmitt<br>ed from<br>the<br>multi-<br>function<br>push-<br>button to<br>the bus |
|----------------------------------------------------------------------------------------------------|----------------|---------------------------------------|----------------|-----------------|----------------------------------------------------------------------------------------------------|
| Setting:<br>Night                                                                                       | 0              | Night<br>(value 3)                    | Night          | Night           | Yes<br>(comfort=<br>0 and<br>night=1)                                                                     |

| Terminatio<br>n of<br>comfort<br>extension<br>via<br>(operation<br>mode)<br>object -<br>activated | Comfort<br>bit            | Operatio<br>n mode<br>changed<br>byte  | Status<br>byte               | Descripti<br>on          | A<br>telegram<br>is<br>transmitt<br>ed from<br>the<br>multi-<br>function<br>push-<br>button to<br>the bus |
|---------------------------------------------------------------------------------------------------|---------------------------|----------------------------------------|------------------------------|--------------------------|----------------------------------------------------------------------------------------------------|
| After a time<br>period:                                                                           | Last<br>operation<br>mode | (bit state                             | as before<br>the             | comfort<br>extension)    | Yes                                                                                                    |
|                                                                                                   |                           |                                        |                              |                          |                                                                                                    |
|                                                                                                   | 0                         | Standby<br>(value 2)                   | Standby                      | Standby                  | No                                                                                                    |
|                                                                                                   | 0                         | Night<br>(value 3)                     | Night                        | Night                    | No                                                                                                    |
|                                                                                                   | 0                         | Comfort<br>(value 1)                   | Comfort                      | Comfort                  | No                                                                                                    |
| Received<br>Operation<br>mode                                                                     | 0                         | Frost/heat<br>protectio<br>n (value 4) | Frost/heat<br>protectio<br>n | Frost/heat<br>protection | No                                                                                                    |
|                                                                                                   | 1                         | Standby<br>(value 2)                   | Comfort                      | Comfort                  | No                                                                                                    |
|                                                                                                   | 1                         | Night<br>(value 3)                     | Comfort                      | Comfort                  | No                                                                                                    |
|                                                                                                   | 1                         | Comfort<br>(value 1)                   | Comfort                      | Comfort                  | No                                                                                                    |
|                                                                                                   | 1                         | Frost/heat<br>protectio                | Frost/heat<br>protectio      | Frost/heat protection    | No                                                                                                    |

# Standby operation

The () symbol in the display indicates that the controller is in the "Standby" operation mode. This operation mode enables you to reduce or increase the room temperature to a parameterised level as soon as the room is no longer in use. A brief heating period or cooling period is triggered by the low difference in temperature to the comfort mode.

You can set the controller to switch on automatically in this state after a reset.

The standby mode is active

- When all operation mode objects equal "0", i. e. the "Dew point alarm", "Night economy", "Frost/heat protection" or "Comfort" operation modes are not active.
- When the "Standby" operation mode is selected in the control menu.

### Night operation )

The ) symbol in the display indicates that the controller is in the "night operation" mode. This operation mode enables you to reduce or increase the room temperature to a greater extent during the night or over the weekend. In this operation mode, you use a "1" telegram to switch via the "Night economy" object.

The night operation mode is active when the comfort object is set to "0" and

- The "Night economy" object is set to "1", or
- When the "Night operation" mode is selected in the control menu.

### It is terminated

- When the "Night economy" object is set to "0", or
- When the "Comfort extension", "Comfort" or "Standby" operation mode is selected in the control menu.

### **Frost/heat protection**

The parameterised values for frost protection (e.g. +7°C) or heat protection (e. g. +35°C) are set as new setpoints with a "1" telegram to the "Frost/heat protection" object. This prevents the room from becoming overheated or the heating from freezing. A "0" telegram terminates "Frost/heat protection" and the previous operation mode is set again. The operation mode is defined by the information present in the comfort and night bits. If no change occurs then the previous operation mode is set. This does not apply when the "Dew point alarm" operation mode is also active.

## Dew point alarm

The dew point operation mode is used to switch off the cooling in all circumstances. A "1" telegram via the "Dew point alarm" object switches off the cooling when there is condensation in the cooler. This operation mode has the highest priority. A "0" telegram terminates the "dew point alarm" and the new operation mode is set again. The operation mode is defined by the information present in the comfort and night bits. If no change occurs then the previous operation mode is set.

Art. no. 6232../6236../6273../6274..

Multi-function with RTCU 1814/3.1

### Toggling between operation modes via 1 byte

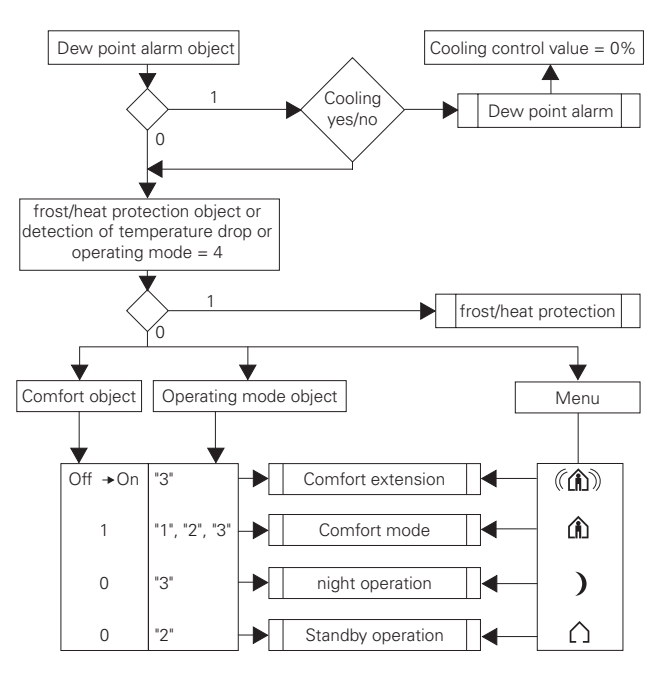

Toggling between operation modes via 1 byte

### Operation mode object with 1 byte:

- "4" = Frost/heat protection
- "3" = Night economy
- "2" = Standby
- "1" = Comfort

### Activation via the bus:

| Comfort bit | Operation<br>mode<br>changed byte     | Status byte           | Description              |
|-------------|---------------------------------------|-----------------------|--------------------------|
| 0           | Standby (value 2)                     | Standby               | Standby                  |
| 0           | Night (value 3)                       | Night                 | Night                    |
| 0           | Comfort (value 1)                     | Comfort               | Comfort                  |
| 0           | Frost/heat<br>protection<br>(value 4) | Frost/heat protection | Frost/heat<br>protection |
| 1           | Standby (value 2)                     | Comfort               | Comfort                  |
| 1           | Night (value 3)                       | Comfort               | Comfort                  |
| 1           | Comfort (value 1)                     | Comfort               | Comfort                  |
| 1           | Frost/heat<br>protection<br>(value 4) | Frost/heat protection | Frost/heat<br>protection |

### Activation via the display:

| Comfort bit | Operation<br>mode<br>changed<br>byte | Status byte | Description | Transmit<br>bus |
|-------------|--------------------------------------|-------------|-------------|-----------------|
| 0           | Standby                              | Standby     | Standby     | Yes             |
| 0           | Night                                | Night       | Night       | Yes             |
| 0           | Comfort                              | Comfort     | Comfort     | Yes             |

| Comfort bit | Operation<br>mode<br>changed<br>byte | Status byte | Description | Transmit<br>bus |
|-------------|--------------------------------------|-------------|-------------|-----------------|
| 0           | Comfort                              | Comfort     | Comfort     | Yes             |

3.6 Multi-function push-button with room temperature control unit System M multifunctional push button, 2-gang/4-gang with RTCU

### Heating

In the heating control mode, the current actual temperature is compared with the current setpoint temperature. If the actual temperature lies below the setpoint temperature, this control difference is counteracted by issuing a setpoint which does not equal "0". The symbol for heating  $\underbrace{}$  is shown in the display, and when a control deviation results (setpoint does not equal "0"), an additional "**1**".

Heating with constant control values (e. g. EMO valve drive):

- Radiator/convector hot water heating
- Underfloor hot water heating
- 2-circuit underfloor hot water heating
- Air convectors

Heating with switching control values (e. g. switch actuator):

- Electric convector
- Night storage heating
- Ceiling heating

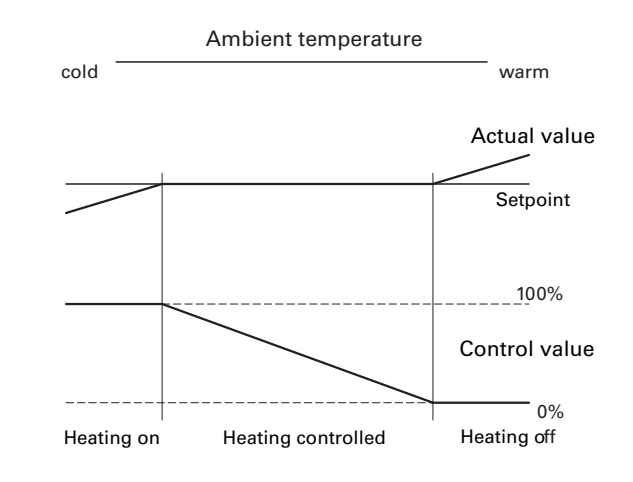

# Cooling

In the cooling control mode, the current actual temperature is compared with the current setpoint temperature. If the actual temperature is above the setpoint temperature, this control difference is counteracted by issuing a setpoint which does not equal "0". The symbol for cooling **\*** is shown in the display, and when a control deviation results (setpoint does not equal "0"), an additional "**1**".

Cooling with constant control values (e. g. EMO valve drive):

- Cooling ceiling
- Air convectors

Multi-function with RTCU 1814/3.1

Cooling with switching control values (e.g. switch actuator):

- Cooling ceiling
- Air convectors

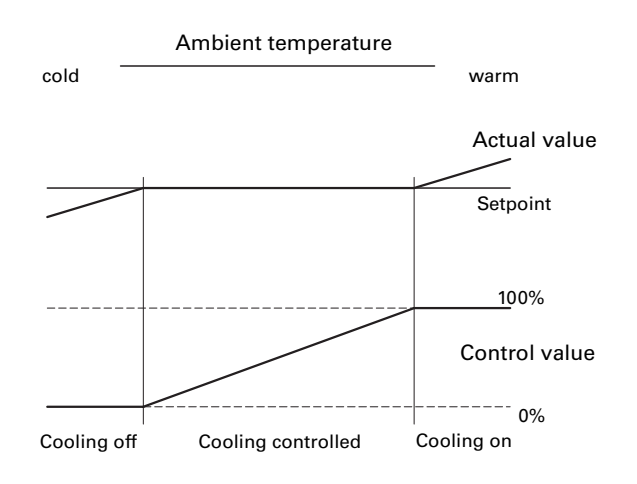

# Heating and cooling

You can use the "Switch between heating and cooling" parameter to select whether the current control mode (heating or cooling) should be triggered automatically or via the "Heating/cooling" object. If you've selected the "Heating/cooling" object, the controller is forced into heating or cooling mode, and can only be adjusted to another control mode by an object change.

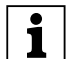

If you have set the parameter "Switch between heating and cooling"to "Externally (via Heating/ cooling object)" then after a download, or restoration of bus voltage, a read request is transmitted to the bus by the "Heating/cooling" object. If the object does not receive a status feedback within 2 seconds, the controller sets itself to heating mode and a "1" for heating is transmitted to the bus. If a status feedback is received within 2 seconds then this operation mode is switched off.

If you selected automatic mode, the controller decides which control mode is suitable based on the parameterised setpoints, the dead zone and the current actual temperature. The currently valid operation mode is shown in the display with the corresponding symbols ( comfort, c) standby and ) night economy). An additional "1" is shown when the controller issues a control value which does not equal "0" at the heating output, and a "2" when the controller issues a control value which does not equal "0" at the cooling output. Heating is indicated by <u>w</u>, and cooling by **\***.

To save energy, you should plan a dead zone. This prevents the controller from switching constantly between heating and cooling. For example, if a heater is used for heating, it has sufficient thermal energy after the valve has been closed to continue to heat the room above the heating setpoint temperature. If you have configured the heating and cooling setpoint to be the same, and set the dead zone to "0", the air conditioning unit cools immediately since the setpoint for cooling has not been exceeded. The procedure repeats itself again and again.

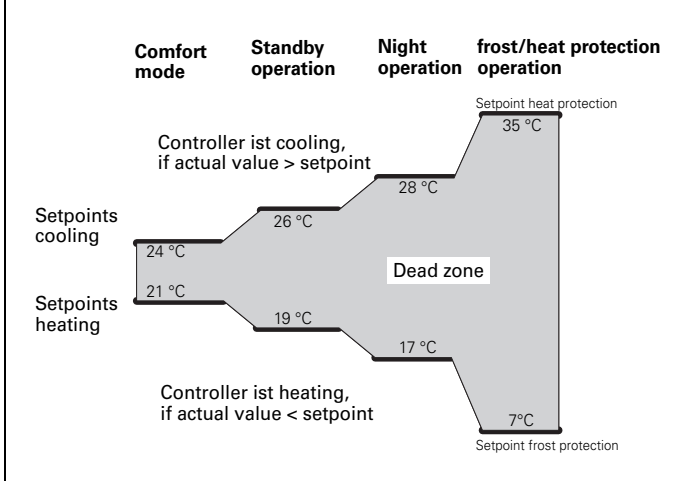

If an error has occurred in planning (heating setpoint higher than cooling setpoint), this is shown in the display by the "Er 2" error message after a reset. The controller remains inactive until you rectify the error in the ETS and re-load the parameters.

Heating and cooling with constant control values (e. g. EMO value drive):

- 2-pipe fan coil
- 4-pipe fan coil (with external switching between heating and cooling)
- 4-pipe fan coil (with automatic switching between heating and cooling)
- 1-circuit air conditioned ceiling
- Cooling ceiling with combined hot water heating
- Cooling ceiling with combined underfloor heating
- Variable air volume

Heating and cooling with switching control values (e. g. switch actuator):

- Cooling ceiling
- Air convectors

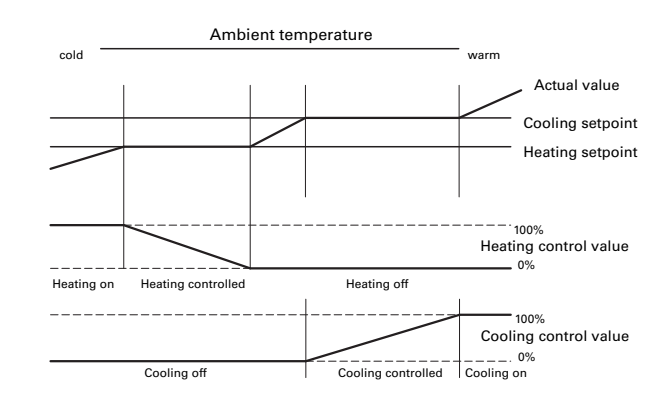

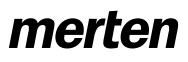

3.6 Multi-function push-button with room temperature control unit System M multifunctional push button, 2-gang/4-gang with RTCU Art. no. 6232../6236../6273../6274..

Multi-function with RTCU 1814/3.1

# For heating and cooling, move the setpoints together

i

The difference between the two setpoints (heating and cooling) is interpreted as the dead zone for this operation mode.

Example: The upper and lower setpoint adjustment is 3K respectively. Actual value = 21 °C; Heating setpoint = 22 °C; Cooling setpoint = 24 °C, this results in a dead zone of 2K.

If you now adjust the setpoint temperature downwards using the display, then the following values are displayed: 22.0; 21.5; 20.5; 20.0; 19.5; 21.0. The jump from 19.5 to 21.0 can be explained by the fact that the cooling setpoint is relevant now because the actual temperature lies above the setpoint temperature. This is only carried out for the operation mode that is currently active. If you are currently in comfort mode, the comfort setpoints for heating and cooling can be adjusted together, but the values for standby or night operation cannot be.

### Two-stage heating or cooling

In order to shorten the heat-up phase with slow heating systems (e. g. underfloor heating), a second, more responsive heating system which heats up faster during the long start-up period of the main system (basic level) is frequently used.

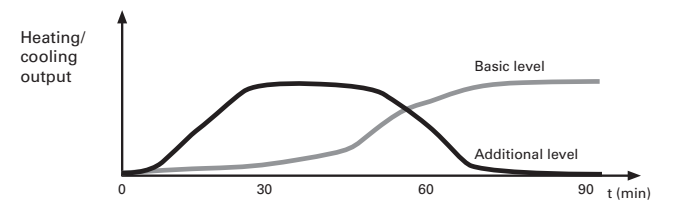

The same behaviour applies with cooling systems.

The additional level, which is controlled via 2-step control, remains switched on until a parameterised interval below the basic level is reached (e. g. 2 K), and then switches off. Only the basic level then remains switched on.

Example:

- Setpoint temperature: 21 °C
- Interval between basic level additional level: 2 K
- Hysteresis of additional level: 1 K

The additional level remains switched on until "Setpoint temperature minus interval" (21 °C - 2 K = 19 °C) is reached. The additional level is then switched off.

It is only switched on again when the actual temperature is lower than the "setpoint temperature

minus interval minus hysteresis" (21 °C - 2 K - 1 K = 18 °C).

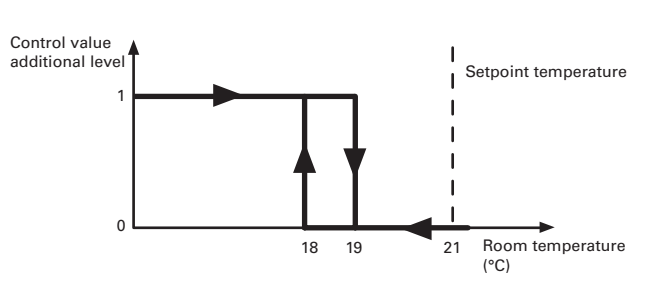

The multi-function push-button displays the active basic level with a "1" and the active additional level with a "2".

### **Controller types**

The room temperature control unit transmits control values to the bus via various communication objects, which you can use to control different controller types with switching commands or by specifying percentage values:

- Continuous 2-step control
- Switching 2-step control
- Continuous PI controller
- Switching PI controller

### **Continuous and switching 2-step control**

2-step control is the simplest type of controller. The heating switches on as soon as the actual temperature falls below a specific value, and switches off as soon as a specific value has been exceeded. The two values (above and below the setpoint temperature) are called the hysteresis.

Switching 2-step control:

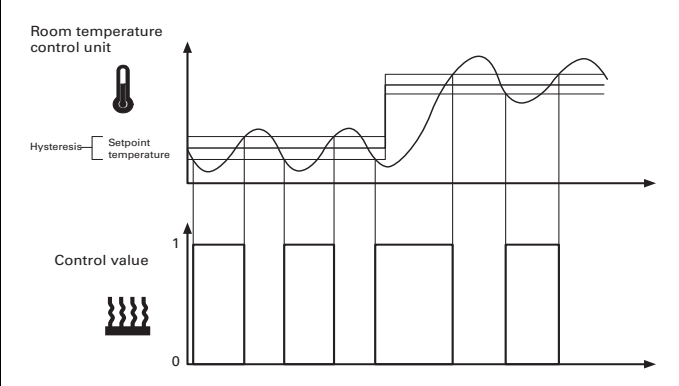

### Continuous 2-step control:

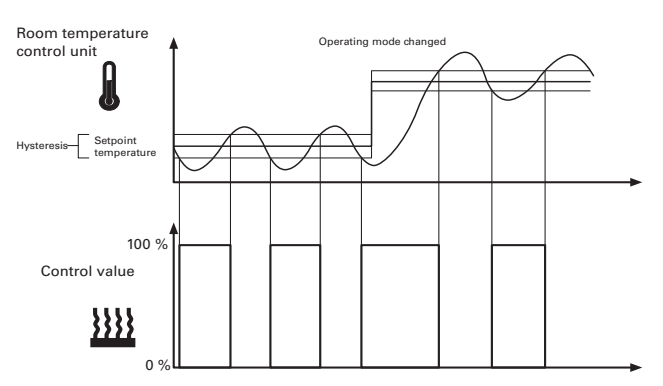

The disadvantage of simple control, in contrast to its advantage, is that the room temperature is not constant, but changes continuously, reducing comfort particularly when heating and cooling systems are slow to react. To counteract this effect, the hysteresis can accordingly be set small. However, this leads to an increase in switching frequency, and therefore to increased wear of the drives. 3.6 Multi-function push-button with room temperature control unit System M multifunctional push button, 2-gang/4-gang with RTCU Art. no. 6232../6236../6273../6274..

The temperature overshoot above or below the hysteresis apparent in the diagram is caused when the heating/cooling system continues to emit heat or cold into the room after it has been switched off.

### Setting rules for the 2-step control

"Hysteresis of the 2-step control" parameter:

- Small hysteresis:
- leads to small fluctuations, but frequent switching. - Large hysteresis:
- leads to big fluctuations, but infrequent switching.

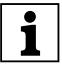

In general, due to the influences of the heating system and the room, the temperature fluctuations in the room are significantly higher than the hysteresis.

### **Continuous and switching PI controller**

For PI controller, the control value is calculated from a proportional and an integral proportion. Parameters such as the temperature difference between the actual and setpoint, the proportional range and the readjustment time are material to the calculation. In this way, the controller can correct the room temperature quickly and accurately. The corresponding control value is transferred via a 1 bit/1 byte value to the bus.

The standard control parameters for the most common system types are already installed in the controller:

- Hot water heating
- Underfloor heating
- Electric heating
- Air convector
- Split unit
- Cooling ceiling

You can also set the control parameters for the proportional range and the readjustment time manually, but you should know exactly which actuators are connected and the control conditions in the room.

3.6 Multi-function push-button with room temperature control unit System M multifunctional push button, 2-gang/4-gang with RTCU Art. no. 6232../6236../6273../6274..

Multi-function with RTCU 1814/3.1

### **Continuous PI controller**

For the continuous PI controller, the corresponding 1 byte control value is transmitted 0-100% directly via the bus to the heating actuator (e. g. EMO valve drive), which converts the control value directly to a degree of opening. However, this is only transmitted when the newly calculated control value has changed by a specified percentage.

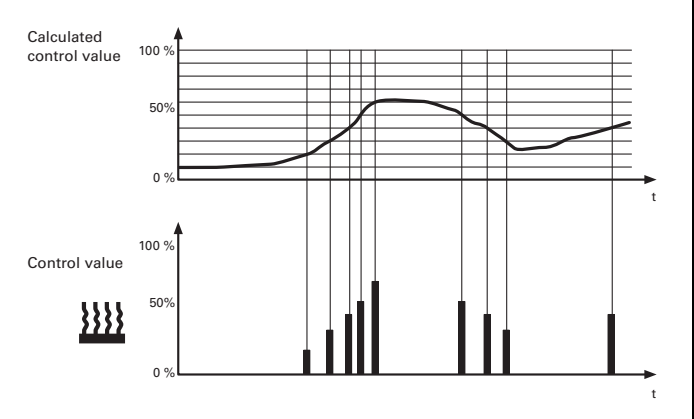

### Switching PI controller (PWM)

With the switching PI controller, also known as the PWM controller, the control values calculated by the controller (0-100%) are converted into a pulse-width modulation (PWM). Within a constant, defined cycle time, the control actuator is opened ("1") and then closed again ("0") for the calculated percentage period. For example, when a control value of 25% is calculated for a cycle time of 12 minutes, a "1" is transmitted at the beginning of the cycle time, and a "0" is transmitted after three minutes (= 25% of 12 minutes)

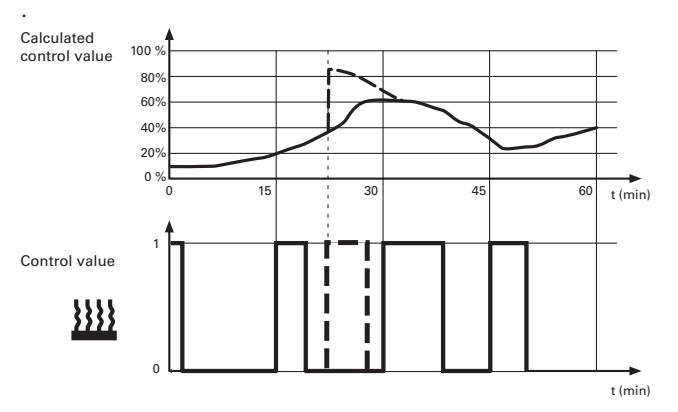

When the setpoint temperature changes, the controller re-calculates the required control value and transmits it still within the current cycle (broken line).

### Setting rules for the PI controller

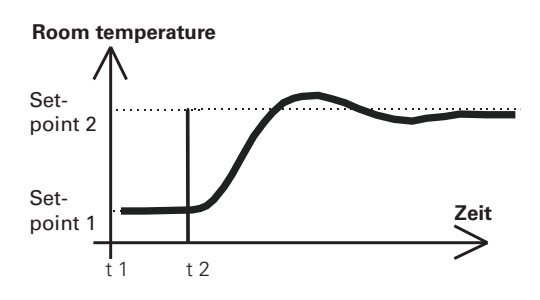

In general:

- Large system increases (e.g. high heating output, steep characteristic curves for valves) are controlled with large proportional ranges.
- Slow heating systems (e.g. underfloor heating) are controlled with high-level readjustment times.

If a satisfactory control result is not achieved by selecting an appropriate heating or cooling system, you can improve the adjustment "via control parameters":

- Low proportional range: large overshoot for setpoint changes (also continuous oscillation under certain circumstances), rapid adjustment to the setpoint.
- Large proportional range: no (or little) overshooting, but slow adjustment.
- Short readjustment time: rapid correction of control deviations (ambient conditions), risk of continuous oscillation.
- Long readjustment time: slow correction of control deviations.

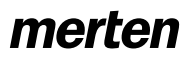

The framework conditions for setting the cycle time are as follows:

- For small values, the switching frequency and the bus load are increased.
- For large values, temperature fluctuations are created in the room.
- A short cycle time for rapid heating systems (e.g. electric heating).
- A long cycle time for slow heating systems (e. g. underfloor hot water heating).

### Examples

Hot water radiator heating with motorised valve drives:

| Characteristics | Parameter                                   | Setting                             |
|-----------------|---------------------------------------------|-------------------------------------|
| Heating only    | Controller type                             | Heating                             |
|                 | Control value output                        | Continuous PI controller            |
|                 | Adjust the controller to the heating system | Hot water heating (5 K/<br>150 min) |

Cooling ceiling with motorised valve drives:

| Characteristics | Parameter                                   | Setting                                               |
|-----------------|---------------------------------------------|-------------------------------------------------------|
| Cooling only    | Controller type                             | Cooling                                               |
|                 | Control value output                        | Continuous PI controller                              |
|                 | Adjust the controller to the cooling system | Adjustment via control<br>parameter                   |
|                 | Cooling proportional<br>range               | Approx. 5 K (depending on the application)            |
|                 | Cooling readjustment time                   | Approx. 240 min.<br>(depending on the<br>application) |

Switching electric radiator heating:

| Characteristics | Parameter                                   | Setting                            |
|-----------------|---------------------------------------------|------------------------------------|
| Heating only    | Controller type                             | Heating                            |
|                 | Control value output                        | Switching PI controller            |
|                 | Adjust the controller to the heating system | Electric heating (4 K/<br>100 min) |

Air conditioning with 4-duct (2-circuit) air convector system (e. g. switching valve drives):

| Characteristics                                                      | Parameter                                   | Setting                          |
|----------------------------------------------------------------------|---------------------------------------------|----------------------------------|
| Heating or<br>cooling as<br>required, with<br>automatic<br>switching | Controller type                             | Heating and cooling              |
|                                                                      | Control value output -<br>heating           | e. g. switching Pl<br>controller |
|                                                                      | Adjust the controller to the heating system | Air convector (4 K/<br>90 min )  |
|                                                                      | Control value output -<br>cooling           | e. g. switching Pl<br>controller |
|                                                                      | Adjust the controller to the cooling system | Air convector (4 K/<br>90 min )  |
| e.g.<br>automatically<br>switch between<br>heating and<br>cooling    | Switch between heating and cooling          | automatically via the controller |

System M multifunctional push button, 2-gang/4-gang with RTCU Art. no. 6232../6236../6273../6274..

3.6 Multi-function push-button with room temperature control unit

Temperature limitation using shading facility:

| Characteristics | Parameter                         | Setting                  |
|-----------------|-----------------------------------|--------------------------|
| Cooling only    | Controller type                   | Cooling                  |
|                 | Control value output -<br>heating | Switching 2-step control |
|                 | Hysteresis                        | Large (e.g. 2 K)         |

#### Setting the general controller parameters

Set the controller first. Then specify which control type you want to plan. You can set whether and how the comfort extension should function, and which operation mode the device should go to after a reset.

Define whether setpoint changes via the control menu should be saved, or whether each setpoint set should apply again when the operation mode is changed. Finally, specify the upper and lower setpoint adjustment.

| Controller general                                                                                                    |                                                                                             |
|----------------------------------------------------------------------------------------------------|---------------------------------------------------------------------------------------------|
| Parameter                                                                                                    | Setting                                                                                     |
| Control                                                                                                    | Switched off                                                                                |
|                                                                                                    | Switched on                                                                                 |
| Controller type                                                                                                    | Heating                                                                                     |
|                                                                                                    | Cooling                                                                                     |
|                                                                                                    | Heating and cooling                                                                         |
|                                                                                                    | 2-level heating                                                                             |
|                                                                                                    | 2-level cooling                                                                             |
| Comfort extension                                                                                                    | Switched off                                                                                |
|                                                                                                    | 30 min - 4.0 hours in 0.5 hour<br>steps, <b>1.0</b> preconfiguration, test<br>mode 1 minute |
| Termination of comfort extension via (operation mode) object                                                                     | Deactivated                                                                                 |
|                                                                                                    | Activated                                                                                   |
| Only visible when "Termination of<br>comfort extension" is set to<br>"Deactivated":<br>Operation mode after comfort<br>extension | Standby                                                                                     |
|                                                                                                    | Night operation                                                                             |
|                                                                                                    | Current object values                                                                       |
| Operation mode after reset                                                                                                    | Comfort operation                                                                           |
|                                                                                                    | Standby operation                                                                           |
|                                                                                                    | Night economy operation                                                                     |
| Also retain setpoint adjustment                                                                                                  | Yes                                                                                         |
| after operation mode change                                                                                                    | No                                                                                          |
| Max upper setpoint offset                                                                                                    | 0 - 10 K in 1 Kelvin steps,<br><b>3 K</b> preconfiguration                                  |
| Max lower setpoint offset                                                                                                    | 0 - 10 K in 1 Kelvin steps,<br><b>3 K</b> preconfiguration                                  |
| Only when heating <b>and</b> cooling:<br>Switch between heating and                                                              | Automatically (via the controller)                                                          |
| cooling                                                                                                    | Externally (via heating/cooling object)                                                     |

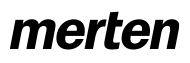

If you have parameterised the **"Heating and cooling"** controller type, either the controller automatically switches between heating and cooling or it is done by the "Heating/cooling" object accordingly.

As a standard, switching between heating and cooling is automatic. The controller is either in heating or cooling mode. The control value of the non-active mode is switched to 0% (off).

When switching externally, switch to the heating mode with a "1" telegram, and to cooling mode with a "0" telegram.

If the same transmitting group address is used for the heating and cooling setpoints, the "0" telegrams of the non-active controller type are automatically suppressed.

### Setting the operation mode and status

Here you can set whether to toggle between operation modes via 1 bit or 1 byte. You can make the same setting for the size of the status object. This is useful when you require the status of the system to be displayed using visualisation software, for example.

| Operation modes/status                               | ]                              |
|------------------------------------------------------|--------------------------------|
| Parameter                                            | Setting                        |
| Toggling between operation                           | 1 bit                          |
| modes via                                            | 1 byte                         |
| Size of the status object                            | 1 bit                          |
|                                                      | 1 byte                         |
| Only when status object = 1 bit:<br>Status selection | Bit 0: Comfort                 |
|                                                      | Bit 1: Standby                 |
|                                                      | Bit 2: Night operation         |
|                                                      | Bit 3: Frost/heat protection   |
|                                                      | Bit 4: Dew point alarm         |
|                                                      | Bit 5: Heating (1)/cooling (0) |
|                                                      | Bit 6: Controller inactive     |
|                                                      | Bit 7: Frost alarm (1)         |

### Setting the setpoints

A setpoint which must be specified, used for temperature control when changing operation mode automatically or manually, is available for each operation mode. The setpoint can be changed manually via the control menu on the multi-function push-button within the offset limitation (see "General controller" tab).

There is no setpoint adjustment for frost or heat protection. As soon as the actual temperature has reached the respective value, the system immediately switches to protection and the corresponding setpoint is written to the corresponding communication object. As soon as this objects is written externally with a "0" again, the protection mode switches back off.

| Setpoints                                         |                                                                                                    |
|---------------------------------------------------|----------------------------------------------------------------------------------------------------|
| Parameter                                         | Setting                                                                                                    |
| For both heating and cooling:<br>Comfort setpoint | 5.0 - 40 °C in 0.5 degree steps<br>Heating preconfiguration: <b>21.0</b><br>°C<br>Cooling preconfiguration: <b>24 °C</b> |

3.6 Multi-function push-button with room temperature control unit System M multifunctional push button, 2-gang/4-gang with RTCU Art. no. 6232../6236../6273../6274..

| Setpoints                                         |                                                                                                    |
|---------------------------------------------------|----------------------------------------------------------------------------------------------------|
| Parameter                                         | Setting                                                                                                    |
| For both heating and cooling:<br>Standby setpoint | 5.0 - 40 °C in 0.5 degree steps<br>Heating preconfiguration: <b>19.0</b><br>°C<br>Cooling preconfiguration: <b>26 °C</b> |
| For both heating and cooling:<br>Night setpoint   | 5.0 - 40 °C in 0.5 degree steps<br>Heating preconfiguration: <b>17.0</b><br>°C<br>Cooling preconfiguration: <b>28 °C</b> |
| Frost protection setpoint                         | 0 - 15 °C in 1 degree steps<br>Preconfiguration <b>7 °C</b>                                                              |
| Heat protection setpoint                          | 18 - 40 °C in 1 degree steps<br>Heating preconfiguration: <b>35 °C</b>                                                   |

### Setting the actual value

Here, you can set a correction value (compensation) for the temperature sensor installed in the room temperature control unit. This is useful when (it is mounted in an unsuitable place in the room or where the temperature is different to other places in the room (e. g. from a draught or heat sources nearby), for example. The following formula applies:

Actual temperature = measured temperature + compensation

You can set the temperature difference (the last difference transmitted compared to the current actual value) at which the actual temperature is transmitted, and at which interval it should automatically be transmitted (e. g. to visualisation software).

If you also use an external temperature sensor, you can set the percentage proportion at which the separately measured temperature should merge with the current actual value. The external value is received via the "Current actual value" object, read off by the room temperature control unit and calculated according to the set weighting. The actual value object is then immediately overwritten again with the calculated actual value.

| Actual value                                                                   |                                                                                           |
|--------------------------------------------------------------------------------|-------------------------------------------------------------------------------------------|
| Parameter                                                                      | Setting                                                                                   |
| Compensation of the internal<br>actual temperature<br>Factor -128 127) x 0.1 K | -128 - 127 in 1 Kelvin steps,<br><b>0</b> preconfiguration                                |
| Temperature difference for<br>transmitting the actual<br>temperature           | Switched off, 0.1 -2.0 K in 0.1<br>Kelvin steps, <b>0.2 K</b><br>preconfiguration         |
| Automatic transmission of actual temperature every                             | Switched off, 3 min, 5 - 60 mins.<br>in 5 minute steps, <b>10 min</b><br>preconfiguration |
| Taking into account the separately measured temperature                        | 0 - 100 % in 5-percent steps,<br><b>0 %</b> preconfiguration                              |

### Setting the temperature drop

When temperature drop detection is switched on, the room temperature control unit checks whether the temperature has fallen by the set temperature difference within three minutes. If this is the case, the system switches to frost protection mode for a period which can be set. After this time has elapsed, the controller switches the previously set operation mode back on.

You can set the sensor that takes the temperature to be measured (internal/external sensor, both or actual value). When using an external sensor, the actual temperature consists of the temperature measured on the room temperature control unit and the external temperature, depending on the parameterised weighting (see "Setting the actual value").

| Temperature drop                                                                                                    | ]                                                                    |
|----------------------------------------------------------------------------------------------------|----------------------------------------------------------------------|
| Parameter                                                                                                    | Setting                                                              |
| Temperature drop detection                                                                                                    | <b>Switched off</b> , -0.2 to -1.0 K in 0.1 Kelvin steps             |
| Only when temperature drop is<br>switched on:<br>duration of the frost protection<br>mode during temperature drop in<br>mins. (10-60) | 10 - 60 (min) in 1 minute steps,<br><b>20</b> (min) preconfiguration |
| Only when temperature drop is<br>switched on:<br>temperature measurement                                                              | From internal sensor                                                 |
|                                                                                                    | From separate sensor                                                 |
|                                                                                                    | From internal OR separate sensor                                     |
|                                                                                                    | From actual value                                                    |

### Setting the closed-loop control for heating

This tab only appears when you have set the "Heating", "Heating and cooling" or "2-step heating" control type in the "General controller" tab. Here, you can set which heating control type should be activated. For PI controllers, you can select between five standard system types, for which the recommended parameters have already been preconfigured. However, if you have sufficient specialised knowledge, you can also set the control parameters as required.

For 2-step controls, set the hysteresis here, and for "Heating and cooling", the dead zone.

| Closed-loop control for<br>heating/<br>Closed-loop control for heating<br>(basic level) |                             |
|-----------------------------------------------------------------------------------------|-----------------------------|
| Parameter                                                                               | Setting                     |
| Direction of the controller                                                             | Normal                      |
|                                                                                         | Inverted                    |
| Control value output                                                                    | PI controller (switching)   |
|                                                                                         | PI controller (continuous)  |
|                                                                                         | 2-step control (switching)  |
|                                                                                         | 2-step control (continuous) |

#### 3.6 Multi-function push-button with room temperature control unit System M multifunctional push button, 2-gang/4-gang with RTCU Art. no. 6232../6236../6273../6274..

| Closed-loop control for<br>heating/<br>Closed-loop control for heating<br>(basic level)                |                                                                     |
|----------------------------------------------------------------------------------------------------|---------------------------------------------------------------------|
| Parameter                                                                                              | Setting                                                             |
| Only for PI controller switching/<br>continuous:                                                       | Adjustment via control<br>parameter                                 |
| heating system                                                                                         | Hot water heating (5 K/<br>150 min)                                 |
|                                                                                                    | Underfloor heating (5 K/240 min<br>)                                |
|                                                                                                    | Electric heating (4 K/100 min)                                      |
|                                                                                                    | Air convector (4 K/90 min)                                          |
|                                                                                                    | Split unit (4 K/90 min)                                             |
| Only with 2-step control<br>switching/continuous:<br>Hysteresis                                        | 0.3 K - 2.0 K in 0.1 Kelvin steps,<br><b>0.5 K</b> preconfiguration |
| Only for "Adjustment via control<br>parameter":<br>Proportional range for heating in<br>0.1 K (10-255) | 10 - 255 in single steps, <b>40</b> preconfiguration                |
| Only when "Adjustment via<br>control parameter":<br>Readjustment time for heating in<br>min (1-255)    | Switched off, 1 - 255 in single steps                               |

The following settings for the additional heating level only appear when you have set the "2-step heating" control type in the "Controller general" tab. Here, specify the settings for the second heating level.

| Control heating (additional level)       |                                                                     |
|------------------------------------------|---------------------------------------------------------------------|
| Parameter                                | Setting                                                             |
| Direction of the controller              | Normal                                                              |
|                                          | Inverted                                                            |
| Control value output                     | 2-step control (switching)                                          |
|                                          | 2-step control (continuous)                                         |
| Level interval<br>Factor 10 100) x 0.1 K | 10 - 100 in single steps, <b>20</b><br>preconfiguration             |
| Hysteresis                               | 0.3 K - 2.0 K in 0.1 Kelvin steps,<br><b>0.5 K</b> preconfiguration |

### Setting the closed-loop control for cooling

This tab only appears when you have set the "cooling", "heating and cooling" or "2-step heating" control type in the "Controller general" tab. Here, you can set which cooling control type should be activated. For PI controllers, you can select between three standard system types, for which the recommended parameters have already been preconfigured. However, if you have sufficient specialised knowledge, you can also set the control parameters as required.

For 2-step control, set the hysteresis here.

| Closed-loop control for<br>cooling/<br>Closed-loop control for cooling<br>(basic level) |          |
|-----------------------------------------------------------------------------------------|----------|
| Parameter                                                                               | Setting  |
| Direction of the controller                                                             | Normal   |
|                                                                                         | Inverted |

| Closed-loop control for<br>cooling/<br>Closed-loop control for cooling<br>(basic level)                |                                                                     |
|----------------------------------------------------------------------------------------------------|---------------------------------------------------------------------|
| Parameter                                                                                              | Setting                                                             |
| Control value output                                                                                   | PI controller (switching)                                           |
|                                                                                                    | PI controller (continuous)                                          |
|                                                                                                    | 2-step control (switching)                                          |
|                                                                                                    | 2-step control (continuous)                                         |
| Only for PI controller switching/<br>continuous:<br>Adjust the controller to the<br>cooling system     | Adjustment via control<br>parameter                                 |
|                                                                                                    | Air convector (4 K/90 min )                                         |
|                                                                                                    | Split unit (4 K/90 min)                                             |
|                                                                                                    | Cooling ceiling (5 K/240 min)                                       |
| Only with 2-step control<br>switching/continuous:<br>Hysteresis                                        | 0.3 K - 2.0 K in 0.1 Kelvin steps,<br><b>0.5 K</b> preconfiguration |
| Only for "Adjustment via control<br>parameter":<br>Proportional range for cooling in<br>0.1 K (10-255) | 10 - 255 in single steps,<br><b>40</b> preconfiguration             |
| Only for "Adjustment via control<br>parameter":<br>Readjustment time for cooling in<br>min (1-255)     | Switched off, 1 - 255 in single steps                               |

The following settings for the additional cooling level only appear when you have set the "2-step heating" control type in the "Controller general" tab. Here, specify the settings for the second cooling level

| Closed-loop control for cooling<br>(additional level) |                                                                  |
|-------------------------------------------------------|------------------------------------------------------------------|
| Parameter                                             | Setting                                                          |
| Direction of the controller                           | Normal                                                           |
|                                                       | Inverted                                                         |
| Control value output                                  | 2-step control (switching)                                       |
|                                                       | 2-step control (continuous)                                      |
| Level interval<br>Factor 10 100) x 0.1 K              | 10 - 100 in single steps,<br><b>20</b> preconfiguration          |
| Hysteresis                                            | 0.3 K - 2.0 K in 0.1 Kelvin steps, <b>0.5 K</b> preconfiguration |

### Setting the control values

Please note that different parameters must be set for different controller types.

For "Cycle time of the switching control values", set the duration for the PWM controller. The calculated control value is always transmitted at the start of a cycle time.

If the valve drive has not received a value (e. g. during commissioning), the room could continuously heat up or cool down. To prevent this, set the cycle time for automatic control value transmission. The control value is transmitted again within the set time (as a precaution).

The following settings apply for the "Heating" controller type:

| Control values                                                           |                                                       |
|--------------------------------------------------------------------------|-------------------------------------------------------|
| Parameter                                                                | Setting                                               |
| Cycle time for automatic transmission of the control value in min (2-60) | 2 - 60 in single steps,<br><b>30</b> preconfiguration |

3.6 Multi-function push-button with room temperature control unit System M multifunctional push button, 2-gang/4-gang with RTCU Art. no. 6232../6236../6273../6274..

The following settings apply for the "Cooling" controller type:

| Control values                                                                 |                                                                |
|--------------------------------------------------------------------------------|----------------------------------------------------------------|
| Parameter                                                                      | Setting                                                        |
| Cycle time of the switching control value in min (2-60)                        | 2 - 60 in single steps,<br><b>15</b> preconfiguration          |
| Minimum control value (0% -<br>100%)                                           | 0 - 100 % in 1-percent steps,<br><b>0 %</b> preconfiguration   |
| Maximum control value (0% -<br>100%)                                           | 0 - 100 % in 1-percent steps,<br><b>100 %</b> preconfiguration |
| Cycle time for automatic<br>transmission of the control value<br>in min (2-60) | 2 - 60 in single steps,<br><b>30</b> preconfiguration          |

The following settings apply for the "Heating and cooling" controller type.

| Control values                                                                                                  |                                                                |
|----------------------------------------------------------------------------------------------------|----------------------------------------------------------------|
| Parameter                                                                                                    | Setting                                                        |
| For both heating and cooling:<br>Cycle time of the switching<br>control value in min (2-60)                     | 2 - 60 in single steps,<br><b>30</b> preconfiguration          |
| For both heating and cooling:<br>Minimum control value (0% -<br>100%)                                           | 0 - 100 % in 1-percent steps,<br><b>0 %</b> preconfiguration   |
| For both heating and cooling:<br>Maximum control value (0% -<br>100%)                                           | 0 - 100 % in 1-percent steps,<br><b>100 %</b> preconfiguration |
| For both heating and cooling:<br>Cycle time for automatic<br>transmission of the control value<br>in min (2-60) | 2 - 60 in single steps,<br><b>30</b> preconfiguration          |
| <i>For both heating and cooling:</i><br>Changes for automatic<br>transmission of the control value              | 2% - <b>3%</b> - 100%                                          |

The following settings apply for the "2-step heating" and "2-step cooling" controller types:

| Control values                                                                                      | ]                                                              |
|----------------------------------------------------------------------------------------------------|----------------------------------------------------------------|
| Parameter                                                                                           | Setting                                                        |
| Basic level:<br>Cycle time of the switching<br>control value in min (2-60)                          | 2 - 60 in single steps,<br><b>15</b> preconfiguration          |
| Minimum control value (0% -<br>100%)                                                                | 0 - 100 % in 1-percent steps,<br><b>0 %</b> preconfiguration   |
| Maximum control value (0% -<br>100%)                                                                | 0 - 100 % in 1-percent steps,<br><b>100 %</b> preconfiguration |
| Cycle time for automatic<br>transmission of the control value<br>in min (2-60)                      | 2 - 60 in single steps,<br><b>30</b> preconfiguration          |
| Additional level:<br>Cycle time for automatic<br>transmission of the control value<br>in min (2-60) | 2 - 60 in single steps,<br><b>30</b> preconfiguration          |

## Setting the valve protection

The valve protection prevents the valves on the heaters becoming stuck due to deposits in the heating water when the heating is switched off for a longer period of time (e. g. over the summer). When the valve protection is switched on, the valves are opened for a preset duration (100% on the controller output) after a preset number of days, and are then closed again (0% on the controller output). When the function is switched on, it is also active during normal controller operation.

| Valve protection                                        |                                                |
|---------------------------------------------------------|------------------------------------------------|
| Parameter                                               | Setting                                        |
| Valve protection                                        | Switched on                                    |
| Note: Valve protection affects both controller outputs! | Switched off                                   |
| Activate valve protection every<br>days (1 - 30 x days) | 1 - 30 in single steps, 15<br>preconfiguration |
| Approach end position for min each time (1 - 30 x min)  | 1 - 30 in single steps, 4 preconfiguration     |

### Controller problems - what to do when

| Problem                                                                                 | Possible solution                                                                                                    |
|-----------------------------------------------------------------------------------------|----------------------------------------------------------------------------------------------------|
| The controller switches constantly between heating and cooling.                         | Increase the "dead zone" parameter between heating and cooling.                                                                                                    |
| The setpoint is only<br>reached very slowly.                                            | Increase the proportional range, either<br>by selecting a system type with a larger<br>proportional range in the system-specific<br>selection "Adjustment of the controller to<br>the heating/cooling system", or by<br>directly increasing the proportional range<br>via control parameters in the adjustment,<br>or by reducing the integral time.  |
| The room temperature<br>exceeds the limits when<br>changes are made to the<br>setpoint. | Decrease the proportional range, either<br>by selecting a system type with a smaller<br>proportional range in the system-specific<br>selection "Adjustment of the controller to<br>the heating/cooling system", or by<br>directly reducing the proportional range<br>via control parameters in the adjustment,<br>or by increasing the integral time. |
|                                                                                         | If no improvement occurs:<br>Increase the readjustment time, either<br>by setting a different system type or by<br>setting the value directly.                                                                                                    |
| It is always too hot or too<br>cold in the room                                         | Compensate for the room temperature<br>measurement by changing the<br>"Compensation of the internal actual<br>temperature" parameters accordingly.                                                                                                    |

# **Communication objects**

You can select the following communication objects:

| Function   | Object name                                         | Туре            | Prio | Flags    | Behaviour                        |
|------------|-----------------------------------------------------|-----------------|------|----------|----------------------------------|
| Controller | Setpoint<br>adjustment                              | 2 byte          | Low  | WCT      | Transmit/<br>receive             |
| Controller | Comfort                                             | 1 bit           | Low  | WC       | Receive                          |
| Controller | Night economy                                       | 1 bit           | Low  | WC       | Receive                          |
| Controller | Operation mode                                      | 1 byte          | Low  | WC       | Receive                          |
| Controller | Frost/heat protection                               | 1 bit           | Low  | WCT      | Transmit/<br>receive             |
| Controller | Current setpoint temperature                        | 2 byte          | Low  | RWC<br>T | Transmit/<br>receive/read<br>out |
| Controller | Current actual temperature                          | 2 byte          | Low  | RWC<br>T | Transmit/<br>receive/read<br>out |
| Controller | Heating/cooling                                     | 1 bit           | Low  | WCT      | Transmit/<br>receive             |
| Controller | Control output for heating                          | 1 bit/1<br>byte | Low  | LCT      | Transmit/<br>read out            |
| Controller | Heating setpoint<br>(additional level)              | 1 bit/1<br>byte | Low  | LCT      | Transmit/<br>read out            |
| Controller | Control output for cooling                          | 1 bit/1<br>byte | Low  | LCT      | Transmit/<br>read out            |
| Controller | Control output<br>for cooling<br>(additional level) | 1 bit/1<br>byte | Low  | LCT      | Transmit/<br>read out            |

3.6 Multi-function push-button with room temperature control unit System M multifunctional push button, 2-gang/4-gang with RTCU Art. no. 6232../6236../6273../6274..

| Function   | Object name     | Туре            | Prio | Flags    | Behaviour                           |
|------------|-----------------|-----------------|------|----------|-------------------------------------|
| Controller | Status          | 1 bit/1<br>byte | Low  | LCT      | Transmit/<br>read out               |
| Controller | Dew point alarm | 1 bit           | Low  | RWC<br>T | Transmitted/<br>receive/read<br>out |

The following diagrams are designed to show how the individual communication objects are involved in the control process.

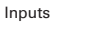

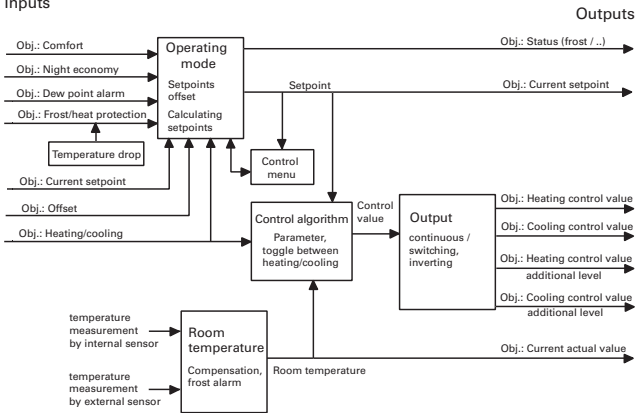

# • Display external temperature

You can cyclically read an external temperature value (2-byte value) via the bus and display it. The external temperature can be the outdoor temperature transmitted from a weather station, for example.

| External temperature                 |               |
|--------------------------------------|---------------|
| Parameter                            | Setting       |
| Cyclic reading of the external       | Switched on   |
| temperature                          | Switched off  |
|                                      |               |
| Base cycle time                      | 1 second      |
|                                      | 1 minute      |
|                                      | 1 hour        |
|                                      | 1 day         |
| Factor for cyclic interval (3 - 255) | <b>3</b> -255 |

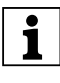

The external temperature is only shown in the display, this temperature has no effect on the control behaviour of the multi-function pushbutton.

## **Communication object**

You can select the following communication objects:

| Function                           | Object name             | Туре   | Prio | Flags | Behaviour            |
|------------------------------------|-------------------------|--------|------|-------|----------------------|
| Display<br>external<br>temperature | External<br>temperature | 2 byte | Low  | WCT   | Transmit/<br>receive |

3.6 Multi-function push-button with room temperature control unit System M multifunctional push button, 2-gang/4-gang with RTCU Art. no. 6232../6236../6273../6274..

Multi-function with RTCU 1814/3.1

### • Fan speeds

This tab can be used with (e.g.) the Merten fan coil actuator (art. no. 645093). The sliding controller function in the multi-function push-button can be used to conveniently control the fan speeds with a single push-button. The multi-function push-button can display status feedback from the fan coil actuator on the display or on the feedback LEDs. The display can be used show whether the fans of the fan coil actuator are working in automatic or manual mode. The fan speed can also be shown in the display. The parameters can be used to set the percent values at which the individual speeds are displayed.

| Fan speed                                 |                                   |
|-------------------------------------------|-----------------------------------|
| Parameter                                 | Setting                           |
| Number of fan speeds                      | 1 - 7 preconfiguration 3          |
| Value range for speed display: 1-<br>100% |                                   |
| Display of speed 1 to                     | 1 - 100% preconfiguration<br>34%  |
| Display of speed 2 to                     | 1 - 100% preconfiguration<br>67%  |
| Display of speed 3 to                     | 1 - 100% preconfiguration<br>100% |
| Display automatic when                    | Fan status automatic is "0"       |
|                                           | Fan status automatic is "1"       |

## **Communication objects**

You can select the following communication objects: (The display objects that the fan coil actuator transmits to the bus and the multi-function push-button shows on the display or LEDs.)

| Function             | Object name             | Туре   | Prio | Flags | Behaviour |
|----------------------|-------------------------|--------|------|-------|-----------|
| Display<br>automatic | Fan status<br>automatic | 1 bit  | Low  | WC    | Receive   |
| Display fan<br>speed | Fan 0 – 100%            | 1 byte | Low  | WC    | Receive   |

# • Example of the multi-function push-button used with the Merten fan coil actuator (art. no. 645093)

The high level of operating convenience of the multifunction push-button with RTCU should be used for fan coil control.

From device version 3A, fan control is a functional element of the multi-function push-button with RTCU. The fan speed can be shown in the display of the multifunction push-button.

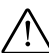

Setting the multi-

**Caution:** To avoid injury to persons and damage to the system: always adjust the parameters and settings to suit your system. This is just a planning example!

1 Make the following settings at the multi-function push-button with 4-gang RTCU:

| function push-<br>button with<br>RTCU |                                                                    |
|---------------------------------------|--------------------------------------------------------------------|
| Tab                                   | Selection                                                          |
| Display                               | Display mode "Actual temperature; Setpoint temperature; Fan speed" |
| Push-button 1                         | Setpoint adjustment "Reduce setpoint"                              |
| Push-button 2                         | Setpoint adjustment "Increase setpoint"                            |
| Push-button 3                         | "On telegram" switch                                               |
| Push-button 3                         | "From status feedback object" status LED                           |
| Push-button 4                         | "On telegram" switch                                               |
| Push-button 4                         | "From status feedback object" status LED                           |
| Push-button 5                         | "On telegram" switch                                               |
| Push-button 5                         | "From status feedback object" status LED                           |
| Push-button 6                         | "On telegram" switch                                               |
| Push-button 6                         | "From status feedback object" status LED                           |
| Push-button 7                         | "On telegram" switch                                               |
| Push-button 7                         | "From status feedback object" status LED                           |
| Push-button 8                         | 8 bit sliding controller                                           |
| Push-button 8                         | "For actuation = ON/release = OFF" status LED                      |
| Push-button 8 (2)                     | "With limit values" sliding controller function                    |
| Push-button 8 (2)                     | "Stepwise to the limits and then back again" action when actuated  |
| Push-button 8 (2)                     | Action on release "No change"                                      |
| Push-button 8 (2)                     | Action when reached "No change"                                    |
| Push-button 8 (2)                     | Action when released after being reached<br>"No change"            |
| Push-button 8 (2)                     | Value 1: "0"                                                       |
| Push-button 8 (2)                     | Step value: "85"                                                   |
| Push-button 8 (2)                     | Value 2: "255"                                                     |
| Controller                            | Switched on                                                        |
| Type of control                       | Heating and cooling                                                |
| Closed-loop<br>control for heating    | "PI controller (continuous)" control value<br>output               |
| Closed-loop<br>control for cooling    | "PI controller (continuous)" control value<br>output               |
| External<br>temperature               | Switched on                                                        |
| External<br>temperature               | 5 minute cycle time                                                |
| Fan speeds                            | Number of fan speeds: "3"                                          |
| Fan speeds                            | Display of speed 1 to : "34 %"                                     |
| Fan speeds                            | Display of speed 2 to : "67%"                                      |

Art. no. 6232../6236../6273../6274..

#### Multi-function with RTCU 1814/3.1

| Setting the multi-<br>function push-<br>button with<br>RTCU |                                                    |
|-------------------------------------------------------------|----------------------------------------------------|
| Tab                                                         | Selection                                          |
| Fan speeds                                                  | Display of speed 3 to : "100%"                     |
| Fan speeds                                                  | Display automatic when "Fan status automatic<br>1" |

### Push-button assignments for multi-function pushbutton with RTCU:

| Multi-function<br>push-button with<br>RTCU |                                       |
|--------------------------------------------|---------------------------------------|
| Push-button                                | Assignment                            |
| Push-button 1                              | "Reduce setpoint"                     |
| Push-button 2                              | "Increase setpoint"                   |
| Push-button 3                              | "Fan automatic ON"                    |
| Push-button 4                              | "Switch fan to speed 1"               |
| Push-button 5                              | "Switch fan to speed 2"               |
| Push-button 6                              | "Switch fan to speed 3"               |
| Push-button 7                              | "Manually switch off fan"             |
| Push-button 8                              | "Increase/reduce fan speeds stepwise" |

# 2 Perform the following settings for the fan coil actuator:

| Fan coil actuator<br>settings |                                                 |
|-------------------------------|-------------------------------------------------|
| Tab                           | Selection                                       |
| General                       | Heating "active"                                |
| General                       | Type of heating device "Fancoil"                |
| General                       | Cooling "active"                                |
| General                       | Type of cooling device "Fancoil"                |
| General                       | "Heating valve/cooling valve" valves            |
| Actual temperature            | Actual temperature monitoring time "16 minutes" |
| Fan                           | Number of fan speeds: "3"                       |
| Fan                           | Fan speed 1 threshold value: "10%"              |
| Fan                           | Fan speed 2 threshold value: "40%"              |
| Fan                           | Fan speed 3 threshold value: "70%"              |

③ Connect the group addresses:

| Multi-<br>function<br>push-<br>button with<br>RTCU |                                                          |
|----------------------------------------------------|----------------------------------------------------------|
| Group<br>address                                   | Object                                                   |
| 1/1/1                                              | No. 6 1 bit push-button 3 "Fan automatic on"             |
| 1/1/2                                              | No. 8 1 bit push-button 3 "Automatic status feedback"    |
| 1/1/3                                              | No. 9 1 bit push-button 4 "Fan speed 1"                  |
| 1/1/4                                              | No. 11 1 bit push-button 4 "Fan speed 1 status feedback" |
| 1/1/5                                              | No. 12 1 bit push-button 5 "Fan speed 2"                 |

| Multi-<br>function<br>push-<br>button with<br>RTCU |                                                                                     |
|----------------------------------------------------|-------------------------------------------------------------------------------------|
| Group<br>address                                   | Object                                                                              |
| 1/1/6                                              | No. 14 1 bit push-button 5 "Fan speed 2 status feedback"                            |
| 1/1/7                                              | No. 15 1 bit push-button 6 "Fan speed 3"                                            |
| 1/1/8                                              | No. 17 1 bit push-button 6 "Fan speed 3 status feedback"                            |
| 1/1/9                                              | No. 18 1 bit push-button 7 "Fan manually OFF"                                       |
| 1/1/10                                             | No. 20 1 bit push-button 7 "Fan status feedback" ON, OFF                            |
| 1/1/11                                             | No. 21 1 byte push-button 8 "Fan speeds stepwise to the limits and then back again" |
| 1/1/12 S<br>1/1/13 (from<br>weather<br>station)    | No. 32 2 byte "External temperature"                                                |
| 1/1/2                                              | No. 33 1 bit "Automatic display"                                                    |
| 1/1/14                                             | No. 34 1 byte "Fan speed display"                                                   |
| 1/1/15                                             | No. 42 1 byte "Heating control value"                                               |
| 1/1/16                                             | No. 43 1 byte "Cooling control value"                                               |
| 1/1/17                                             | No. 45 1 bit "Dew point alarm"                                                      |

3.6 Multi-function push-button with room temperature control unit System M multifunctional push button, 2-gang/4-gang with RTCU

# Fan coil

| actuator         |                                                     |
|------------------|-----------------------------------------------------|
| Group<br>address | Object                                              |
| 1/1/12           | No. 0 2 byte "Actual temperature input/output"      |
| 1/1/9            | No. 9 1 bit "Fan manually OFF"                      |
| 1/1/3            | No. 10 1 bit "Fan manually to speed 1"              |
| 1/1/5            | No. 11 1 bit "Fan manually to speed 2"              |
| 1/1/7            | No. 12 1 bit "Fan manually to speed 3"              |
| 1/1/11           | No. 15 1 byte "Fan manually 0-255"                  |
| 1/1/1            | No. 16 1 bit "Automatic mode manually ON"           |
| 1/1/2            | No. 17 1 bit "Automatic status feedback"            |
| 1/1/4            | No. 18 1 bit "Fan speed 1 status feedback"          |
| 1/1/6            | No. 19 1 bit "Fan speed 2 status feedback"          |
| 1/1/8            | No. 20 1 bit "Fan speed 3 status feedback"          |
| 1/1/15           | No. 21 1 byte "Heating valve setpoint"              |
| 1/1/16           | No. 22 1 byte "Cooling valve setpoint"              |
| 1/1/17           | No. 24 1 bit "Dew point message" -"Dew point alarm" |
| 1/1/10           | No. 25 1 bit "Fan ON/OFF status feedback"           |
| 1/1/14           | No. 26 1 byte "Fan 0-100% status feedback"          |

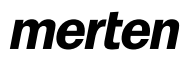

3.6 Multi-function push-button with room temperature control unit System M multifunctional push button, 2-gang/4-gang with RTCU Art. no. 6232../6236../6273../6274..

# Behaviour for application/recovery of bus voltage

# Behaviour on application/recovery of the bus voltage

When the bus voltage is applied or recovered, the following status information may appear in the display:

- "A 1" to "A 6" shows the operational status during the initialisation phase of the push-button. After approximately 30 seconds, these displays are replaced by the standard display.
- "Er 1" is an error message and means that the actual temperature could not be detected.
- "Er 2" is also an error message. A contradiction has been detected in the heating parameters (setpoints or dead zone are inconsistent).
- "Er 3" means that the software in the multi-function push-button with RTCU is not compatible with the ETS application.

### Depending on the setting

- The clock symbol may flash in the display when the time has not yet been automatically synchronised or manually set.
- The background lighting of the display may be switched on.
- The status LEDs may be switched on or may flash.
- The operating LEDs may be switched on, depending on the parameterisation. When parameters have been set incorrectly, the two lower status LEDs are switched on as an indication.
- A time synchronisation request telegram may be transmitted.
- Telegrams for the control function (actual value, control values etc.) may be transmitted.

### Behaviour when bus voltage fails

The operation LEDs and any status LEDs which may be lit up are switched off together with the display including the background lighting.